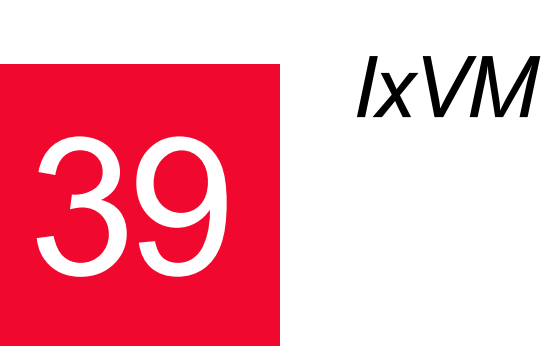

IxVM is a software-based test platform that enables you to turn standard Linux Ethernet ports into virtual Ixia ports. IxVM can create virtual Ixia ports from the virtual Ethernet ports on a Linux virtual machine (VM), or from the physical Ethernet ports on a physical Linux server.

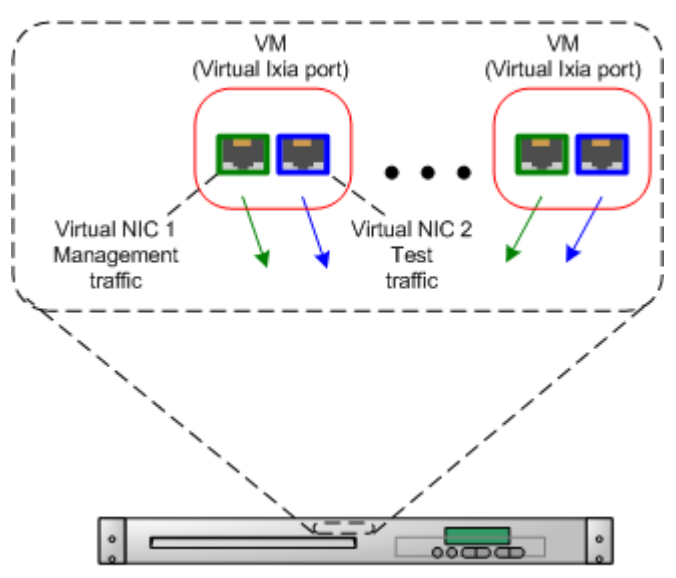

Virtual server with supported hypervisor

To configure the traffic generated by the virtual Ixia ports, you use compatible versions of Ixia applications such as IxExplorer, IxNetwork, and IxLoad. When you use these applications, working with a virtual Ixia port is the same as working with a real chassis, with only a few minor differences.

IxVM offers the following benefits:

- Low hardware cost you can use low-cost Linux servers or dedicated virtualization servers to generate traffic.
- More efficient use of hardware the same Linux servers used to generate Ixia traffic can also be used for other non-Ixia applications, or the virtual Ixia ports can be hosted on a virtualization server used to host other applications.
- Choice of deployment models IxVM components are supplied as pre-configured .ova templates or as standalone RPM packages for quick deployment.
- Rapid deployment Virtual Ixia ports can be instantiated as necessary, used to generate traffic, and then destroyed when no longer needed, releasing system resources for other uses.
- Ease of Use IxVM-aware Ixia applications are nearly identical to the standard versions, reducing learning time.
- Reduced System Administration because the IxVM chassis is virtual, it does not have to be housed in a lab or monitored.

In this section:

- Features
- Requirements
- Licensing

Features

IxVM main features include:

- Support for VMware vSphere, KVM or Xen hypervisors.
- Ixia-enhanced kernel OVA template for full functional routing and switching testing.
- Reduced-footprint rpm-based installers for KVM or Xen and bare-metal Linux deployments.
- 32 bit Ixia Kernel self-extracting images for KVM or Xen hypervisors.
- Discovery service that finds virtual Ixia ports and adds them to list of available ports in the test application.
- Deployment of IxVM software upgrades using Ixia Deployment Wizard.
- Jumbo frame generation for high-throughput testing.
- Support for many IxNetwork and IxLoad protocols.

**Requirements** IxVM requires the following:

#### Hardware

IxVM Server: IxVM server requires Windows 7 32-bit.

ESX(i) deployments: IxVM runs on any virtualization server that ESX(i) supports.

KVM, Xen or other deployments: For KVM or Xen and bare-metal deployments, Ixia recommends a high-performance server with CPUs that include virtualization extensions such as Intel-VT or AMD-V. A high-end application server is available from Ixia - contact your Ixia sales representative for more information.

#### Hypervisor / Host OS

IxVM supports the following hypervisors or host OSes:

- VMware ESXi 5.0 or ESXi 5.1 for vSphere deployments (OVA deployments)
- KVM (QEMU) over CentOS 6.3 64-bit (KVM self-extracting deployments)
- Xen over CentOS 5.6 64-bit (Xen self-extracting deployments)

#### VM Operating Systems (Guest OS)

IxVM virtual ports can be created on any VM running one of the following operating systems:

- Ixia-enhanced kernel
- RedHat Enterprise Linux 6.3, 32-bit
- CentOS 6.3, 32-bit
- SUSE Linux Enterprise Server 11, 32 bit

#### **Distribution Methods**

IxVM is distributed using a variety of methods. The table below lists how IxVM is distributed for supported combinations of hypervisor and guest OS.

|                                   | Guest OS Distribution Method |                    |  |  |
|-----------------------------------|------------------------------|--------------------|--|--|
| Hypervisor or Host OS             | Ixia Kernel                  | RedHat/CentOS/SUSE |  |  |
| VMware ESXi 5.0                   | OVA/RPM                      | RPM                |  |  |
| VMware ESXi 5.1                   | OVA/RPM                      | RPM                |  |  |
| KVM (QEMU) over CentOS 6.3 64-bit | RPM/Self-extracting image    | RPM                |  |  |
| Xen over CentOS 5.6 64-bit        | RPM/Self-extracting image    | RPM                |  |  |

**Note**: The Ixia Kernel rpm should only be used for upgrading to newer versions of IxVM using the Deployment Wizard.

39

#### **VM Discovery**

Discovery Server discovers virtual Ixia ports, and adds them to the list of available ports in Ixia testing applications. You can download Discovery Server from the IxVM page of Ixia's website.

#### **Update Utility**

Deployment Wizard updates the IxVM platform with new versions of the IxVM software. You can download Deployment Wizard from the IxVM page of Ixia's website.

#### Ixia Application Software

The following applications are supported on the IxVM platform:

- IxNetwork
- IxExplorer
- IxLoad

You can download all three from Ixia's website.

The following tables lists the Ixia applications you can run on each combination of hypervisor and guest OS:

|                                      | Guest OS                          |
|--------------------------------------|-----------------------------------|
| Hypervisor or Host<br>OS             | Ixia Kernel                       |
| VMware ESXi 5.0                      | IxExplorer<br>IxNetwork<br>IxLoad |
| VMware ESXi 5.1                      | IxExplorer<br>IxNetwork<br>IxLoad |
| KVM (QEMU) over<br>CentOS 6.3 64-bit | lxExplorer<br>lxNetwork           |
| Xen over CentOS 5.6<br>64-bit        | lxExplorer<br>lxNetwork           |

|                                   | Guest OS                 |
|-----------------------------------|--------------------------|
| Hypervisor or Host OS             | RedHat/CentOS 6.3 32-bit |
| VMware ESXi 5.0                   | lxExplorer<br>IxNetwork  |
| VMware ESXi 5.1                   | IxExplorer<br>IxNetwork  |
| KVM (QEMU) over CentOS 6.3 64-bit | lxExplorer<br>IxNetwork  |
| Xen over CentOS 5.6 64-bit        | IxExplorer<br>IxNetwork  |

|                                   | Guest OS                |
|-----------------------------------|-------------------------|
| Hypervisor or Host OS             | SUSE LINUX ES 11 32-bit |
| VMware ESXi 5.0                   | lxExplorer<br>lxNetwork |
| VMware ESXi 5.1                   | lxExplorer<br>lxNetwork |
| KVM (QEMU) over CentOS 6.3 64-bit | lxExplorer<br>lxNetwork |
| Xen over CentOS 5.6 64-bit        | lxExplorer<br>lxNetwork |
| CentOS 5.6 64-bit on bare metal   |                         |

## About the Red Hat and CentOS Kernels

RedHat Enterprise Linux 6.x and CentOS 6.x are based on the same kernel. RedHat Enterprise Linux requires a subscription, in return for which Red Hat Inc. provides support and other services. CentOS is the Community Enterprise edition, and is free. The same RPM packages can be compiled and installed on both RedHat and CentOS.

## Licensing

The following are the licensing requirements of IxVM and its related Ixia components:

#### Licensed:

- IxVM Server requires a license.
- IxLoad, IxNetwork, and IxNetwork-FT require licenses.

**Note**: All IxVM-enabled test applications such as IxVM Server, IxExplorer, IxNetwork/IxNetwork-FT and IxLoad use floating licenses, meaning that a specified license server stores a number of licenses that can be re-used alternatively by a number of installed test applications.

Each time a test application starts, one license is used from those available on the licensing server. This allocation process continues as more applications request licenses, until the pool of remaining licenses is depleted.

For each of the test applications, you specify the licensing server in the following locations:

- For IxVM Server, specify the server host on the TOOLS > OPTIONS > GEN-ERAL tab.
- For IxNetwork-FT, specify the server host on the IxExplorer TOOLS > OPTIONS > LICENSE MANAGEMENT tab.
- For IxNetwork, specify the server host on the FILE > TOOLS > LICENSING tab.
- For legacy Network-FT TCL scripts, follow the instructions for setting the license server through IxExplorer / Network-FT. Once you set the Explorer / Network-FT license server, you can run your TCL scripts.
- For IxLoad, specify the server host by clicking OPTIONS > LICENSE SERVER on the toolbar.

If you change the license server location in any of the test applications, you must restart the application for the new location to take effect.

The license server host must have the IxProxy service running on it to traverse any firewalls between the license server host and the hosts running the test applications. IxProxy is supplied with IxVM Server and must be manually started using the SERVICES - ADMINISTRATIVE tool of Windows.

#### Not Licensed:

- IxExplorer does not require a license.
- Analyzer does not require a license.
- Deployment Wizard does not require a license

**Note**: The new Subscription Licensing model for IxVM ports, will impose to have installed on the license server at least the same number of licenses as the number of ports from the virtual chassis.

For example, if on the virtual chassis there are 10 ports, then on the license server there should be at least 10 Tier-3 licenses.

The Ixia licensing process is described in the Ixia Licensing Guide.

## **IxVM Deployment Models**

There are three general ways that you can deploy IxVM:

- vSphere: In a vSphere deployment, you use vSphere to create VMs that are based on the Ixia kernel OVA template or on one of the supported Linux distributions.
- KVM or Xen: In a KVM or Xen deployment, you install IxVM disk images on a KVM or Xen server, and the supporting software on either a Windows VM or Windows computer. You can also use the KVM or Xen self-extracting image to create Ixia Kernel VMs.
- Bare metal: In a bare metal deployment, you install IxVM RPM packages on a bare metal Linux server, and the supporting software on a Windows computer.

This section describes each method.

In this section:

- vSphere Deployment
- KVM Deployment
- XEN Deployment
- XEN Deployment
- Windows components

vSphere Deployment

In an vSphere deployment, you use vSphere to create VMs based on the Ixia kernel template file (.ova).

In the figure below, the following components are present:

- Virtualization server with VMware ESX(i): The virtualization server is the physical machine that hosts the ESX(i) virtualization operating system.
- Windows VM: The Windows VM is a virtual Windows computer hosted on the virtualization server, and functions as the IxVM chassis controller. It hosts the following applications:
  - IxServer, which manages traffic between Ixia applications and the virtual Ixia ports.
  - Discovery Server, which discovers virtual Ixia ports running on the virtualization server, and adds them to the lists of test ports in Ixia testing applications.
  - IxNetwork, IxExplorer, and IxLoad, the Ixia testing applications.
- Linux VMs: The Linux VMs are VMs hosted on the virtualization server that are running one of the supported Linux kernels and the IxVM packages that generate the test traffic. Each VM has two NICs: one for management traffic, and one for test traffic.

- Virtual switches: The vSwitches are virtual equivalents of physical switches and perform the same function, routing traffic to and from the virtual Ixia ports. The virtual switches are created using vSphere.
- Windows computer: The Windows computer is used to access and control the VMs on the ESX(i) host using vSphere.

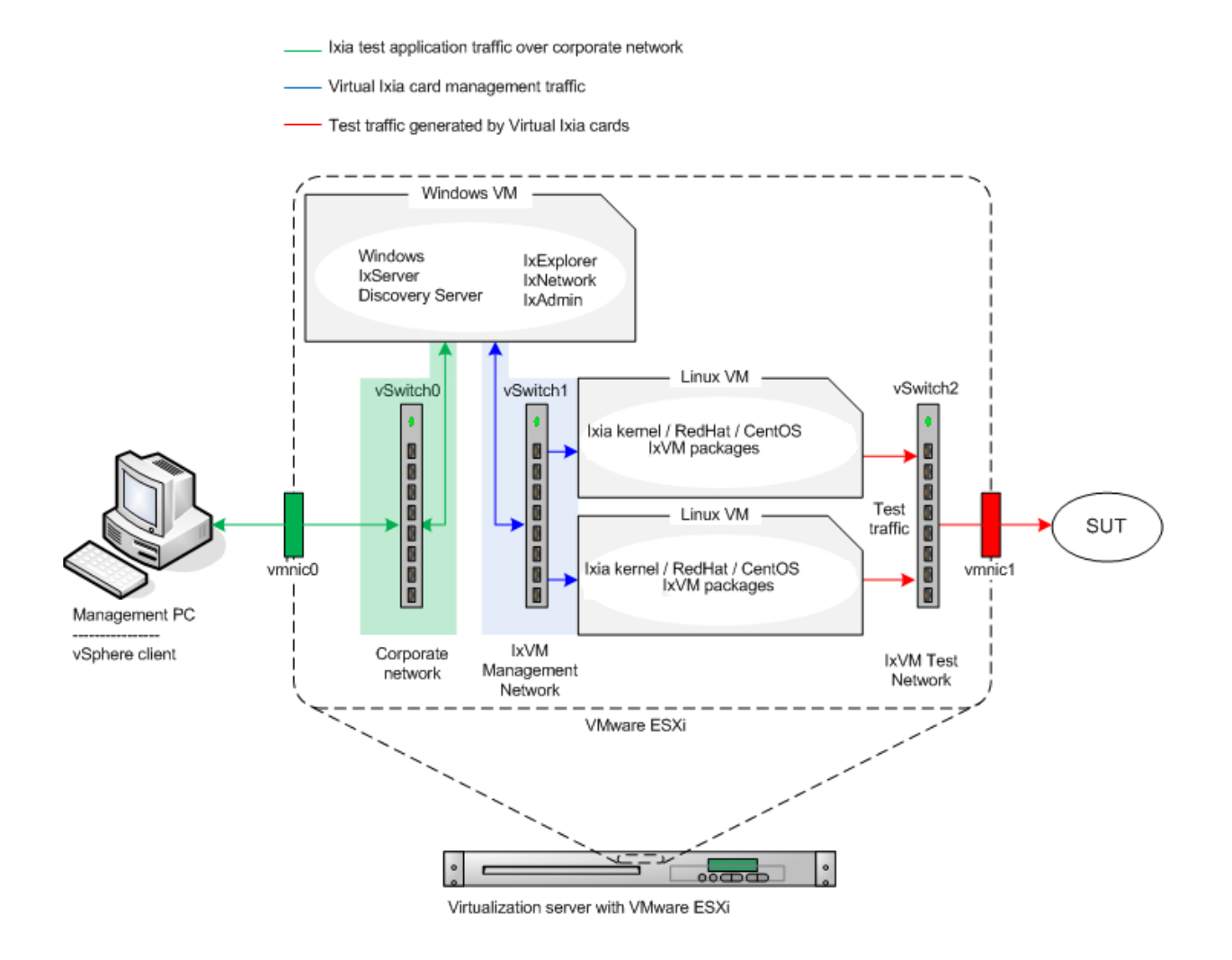

**KVM Deployment** In a KVM deployment, the virtual Ixia ports are created on virtual machines running under the KVM hypervisor on a KVM server. The figure below shows the components used in a KVM deployment.

In the figure below, the following components are present:

• KVM server: The KVM server is the physical machine that hosts the KVM hypervisor.

- Windows VM: The Windows VM is a virtual Windows computer hosted on the KVM server, and functions as the IxVM chassis controller. It hosts the following applications:
  - IxServer, which manages traffic between Ixia applications and the virtual Ixia ports.
  - Discovery Server, which discovers virtual Ixia ports running on the virtualization server, and adds them to the lists of test ports in Ixia testing applications.
  - IxNetwork and IxExplorer, the Ixia testing applications.

Alternatively, a physical computer can also be used as the IxVM controller.

- Linux VMs: The Linux VMs are VMs hosted on the virtualization server that are running one of the supported Linux kernels and the IxVM packages that generate the test traffic. Each VM has two NICs: one for management traffic, and one for test traffic.
- Virtual switches: The virtual switches are virtual equivalents of physical switches and perform the same function, routing traffic to and from the virtual Ixia ports. The virtual switches are created using KVM.
- Management host: The management host is used to manage the VMs on the KVM host using a KVM management utility.

Ixia test application traffic over corporate network

Virtual Ixia card management traffic

----- Test traffic generated by Virtual Ixia cards

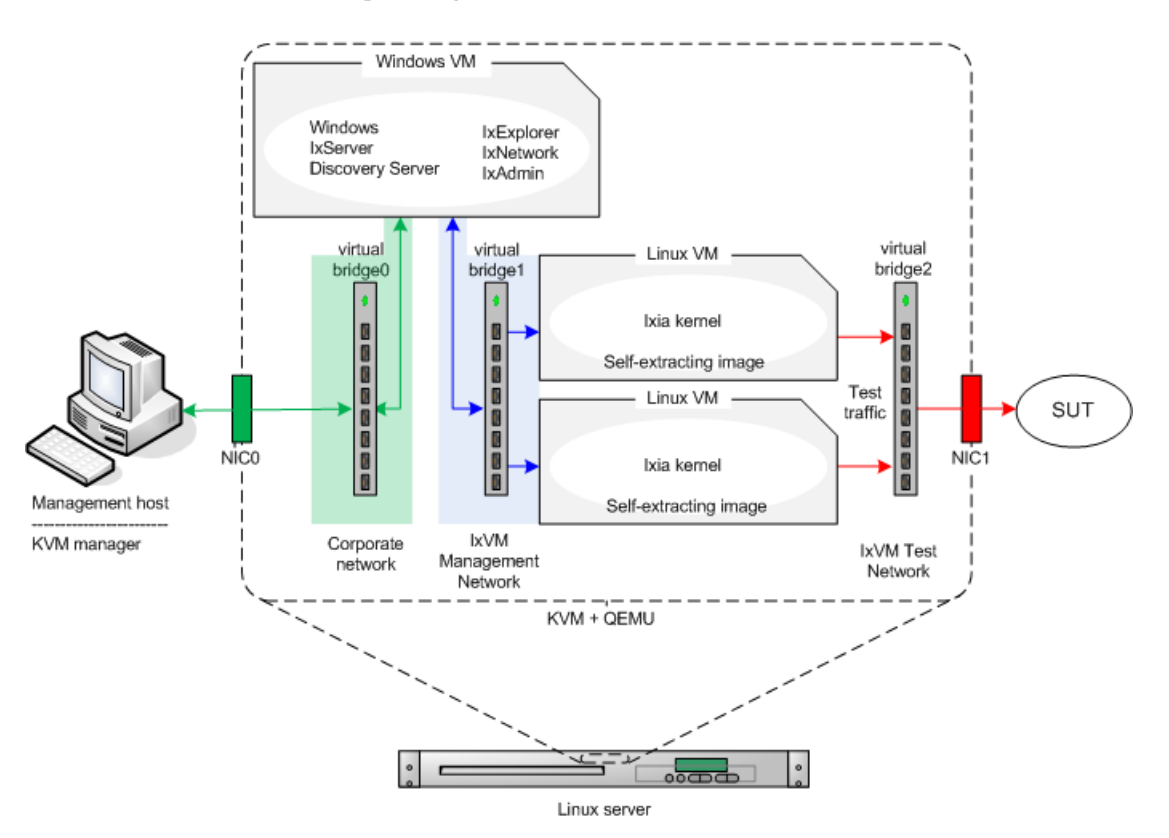

#### **XEN Deployment**

In a XEN deployment, the virtual Ixia ports are created on virtual machines running under the XEN hypervisor on a XEN server. The figure below shows the components used in a XEN deployment.

In the figure below, the following components are present:

- XEN server: The XEN server is the physical machine that hosts the XEN hypervisor.
- Windows VM: The Windows VM is a virtual Windows computer hosted on the XEN server, and functions as the IxVM chassis controller. It hosts the following applications:
  - IxServer, which manages traffic between Ixia applications and the virtual Ixia ports.
  - Discovery Server, which discovers virtual Ixia ports running on the virtualization server, and adds them to the lists of test ports in Ixia testing applications.
  - IxNetwork and IxExplorer, the Ixia testing applications.

Alternatively, a physical computer can also be used as the IxVM controller.

- Linux VMs: The Linux VMs are VMs hosted on the virtualization server that are running one of the supported Linux kernels and the IxVM packages that generate the test traffic. Each VM has two NICs: one for management traffic, and one for test traffic.
- Virtual switches: The virtual switches are virtual equivalents of physical switches and perform the same function, routing traffic to and from the virtual Ixia ports. The virtual switches are created using XEN.
- Management host: The management host is used to manage the VMs on the XEN host using a XEN management utility.

#### **Bare-metal Linux** Although deploying IxVM as a series of VMs is the most typical scenario for using IxVM, it can also hosted on a bare-metal Linux server. The figure below Deployment shows the components used in a bare-metal deployment of IxVM. In the figure below, the following components are present: Linux server: The Linux server runs one of the Linux kernels supported by ٠ IxVM, and the supporting IxVM packages that generate the test traffic. Windows computer: The Windows computer hosts the following applica-• tions: • IxServer, which manages traffic between Ixia applications and the virtual Ixia ports. · Discovery Server, which discovers virtual Ixia ports running on the virtualization server, and adds them to the lists of test ports in Ixia testing applica-

tions.

- IxExplorer and IxNetwork, the Ixia applications used to configure and run tests, and that use the virtual Ixia ports to generate traffic.
- Switch: The switch routes the test traffic to and from the SUT.

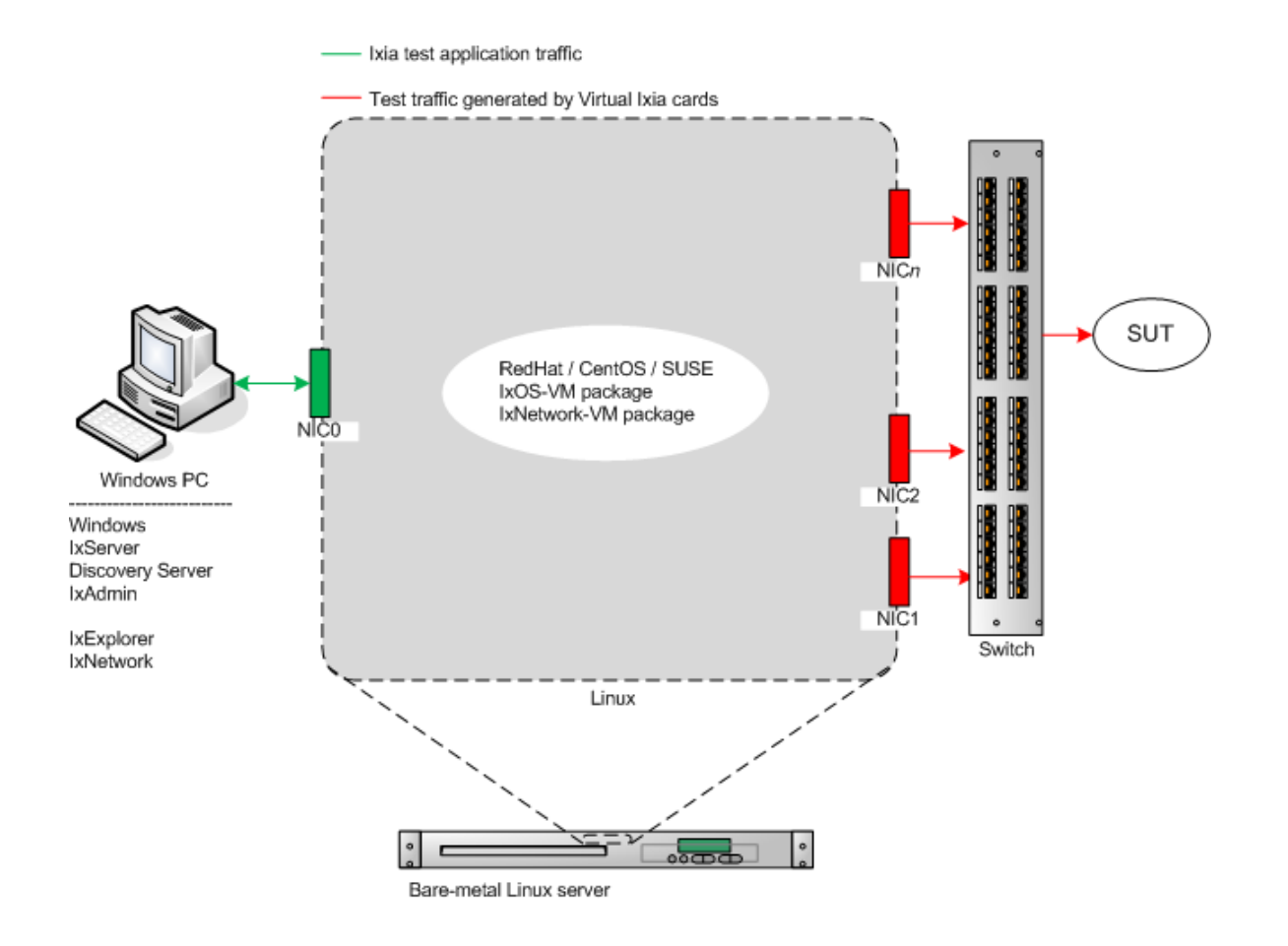

# Windows components

The Windows components required to manage and use IxVM virtual cards can be installed in any of the following places:

On a Windows VM

If you have a vSphere, KVM or Xen environment, you can create a Windows VM (or use an existing one) and then install the IxVM components on it.

• On a physical Windows computer

In vSphere, KVM or Xen deployments, you can also use a physical computer as the IxVM controller. If you are deploying on bare metal, a physical computer is the only option for the IxVM controller.

Note: You cannot install the IxVM component on an Ixia chassis.

#### Installing IxVM Components on a Physical computer or Windows VM

To use a physical computer or Windows VM as the IxVM controller, install the following applications on the computer or Windows VM, making sure to select the options for IxVM support when you install them:

- IxOS
- Discovery Server
- Deployment Wizard
- IxExplorer

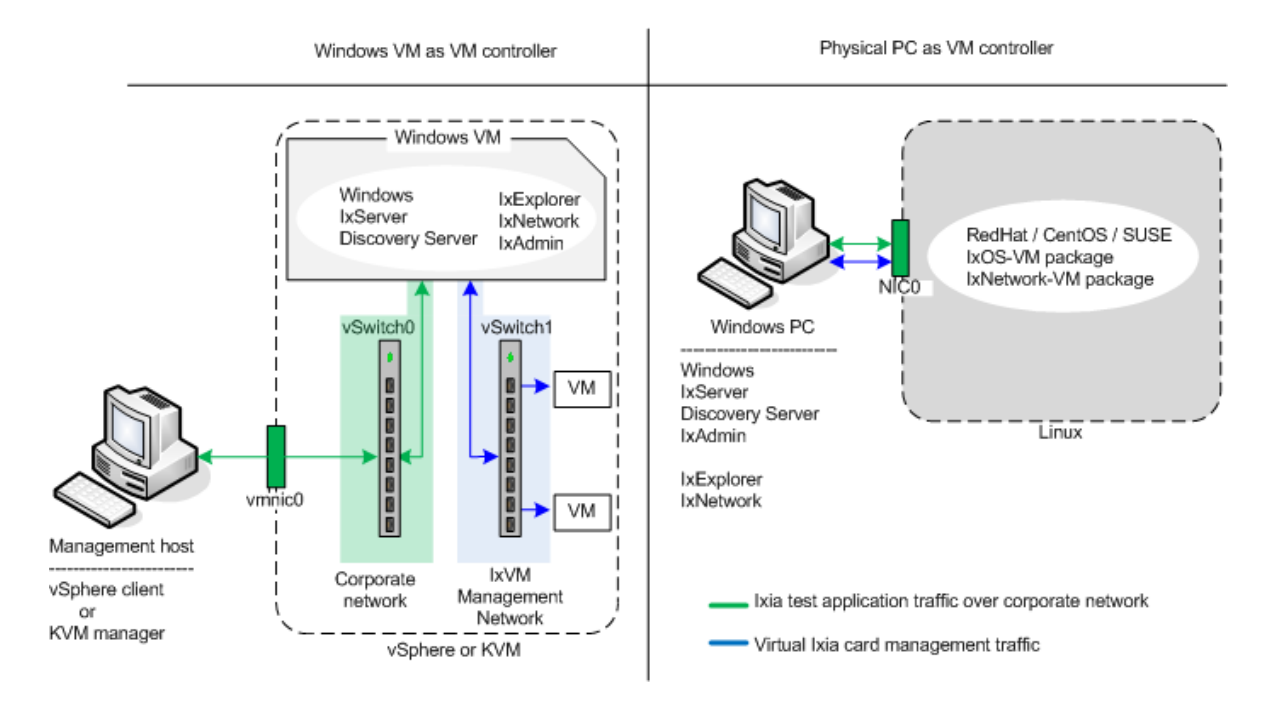

#### **TCP/UDP Ports Required**

The following ports are needed for communication between Windows VM and Linux VMs:

#### ТСР

•

- 998 betaftpd\_shadow
- 999 inetd
- 1000 ixdiscoveryagent
- 6001 ixServiceManager
- 6665 InterfaceManager
- 9101 ixStatDaemon
- 9102 ixStatDaemon
- 9613 ixDodClient
- 9614 pcpuManagerar
- 10116 ixdiscoveryagent

#### UDP

- 123 ntpd
- 1000 ixdiscoveryagent
- 10116 ixdiscoveryagent

#### Windows VM ports

Windows VM ports are as follows:

- TCP ports: 1000, 1080, 5285, 6001, 6005, 8021, 9101, 9102, 9613, 17668, 17669, 17670, 17672, 33000, 57843, 57845, 57846, 57847, 61248, 61260, 61272, 61274
- UDP ports: 1000, 65031

## Installing IxVM

The installation process for IxVM depends on the deployment type you are using:

- vSphere: In a vSphere deployment, you can install IxVM by creating VMs in vSphere and basing them on the Ixia kernel OVA template. The OVA template includes all the supporting software required for IxVM pre-installed.
- KVM or Xen: In a KVM or Xen deployment, you use self-extracting disk images to create VMs that have all the IxVM packages already installed, or you use RPMs to install the IxVM packages on VMs that you have created yourself.
- Bare-metal: In a bare-metal deployment, you use RPM to install the IxVM packages on a bare-metal server that is running one of the supported Linux distros.

**Note**: On Xen hypervisors, installing IxVM on a VM created without the self-extracting script file is not supported.

The following sections describe each method:

- OVA-based Installation
- KVM Installation
- Bare-metal (RPM) Installation

OVA-based Installation

The sequence for deploying IxVM on vSphere is as follows:

- **1.** Download and install VMware ESX(i) on your VMware server (if you have not already done so).
- 2. If you intend to use a VM as the IxVM chassis controller, create a Windows VM in VMware, and install IxServer and the supporting applications on it.
- **3.** Download the Ixia kernel template (.ova) file, and use the template to create the one or more Linux VMs to host the virtual Ixia ports
- 4. Configure Discovery Server.

The following sections describe each of these steps.

After you have completed the steps, you can begin using the virtual Ixia ports with your Ixia testing application.

## **Downloading and Installing vSphere**

If you have not already installed VMware's ESX(i), you must install it on your server. ESX(i) is available free and has the same user interface as the enterprise versions of vSphere and vCenter Server.

Note: ESX(i) is a Type 1hypervisor -- a virtualization operating system. It is not a virtualization application that you can run on top of another operating system. If you install ESX(i), it replaces the existing operating system on your server

A video is available showing the ESX(i) installation process: http:// www.youtube.com/watch?v=3UjSd8rbJvQ (http://www.youtube.com/ watch?v=3UjSd8rbJvQ). Note the steps at the end of the video for configuring the password and IP address of the server.

- Access the VMware web site and register for a free account: https:// www.vmware.com/tryvmware/index.php?p=free-esxi&lp=1 (https:// www.vmware.com/tryvmware/index.php?p=free-esxi&lp=1)
- 2. Download the VMware ESX(i) ISO image, and then burn it to a CD-ROM. Make sure that you save the ESX(i) license key.
- 3. Power on your server and enter the BIOS setup utility.
- 4. Enable all the virtualization features in the BIOS.
- 5. In the BIOS, make sure that the boot order shows the CD-ROM first and the internal hard disk second.
- 6. Insert the CD-ROM into your server's CD-ROM drive, save the changes to the BIOS and then reboot the server.
- 7. Install ESX(i) on your server.
- **8.** On the computer that you will use to access the server, open a web browser and enter the server's IP address in the URL field.
- 9. Install vSphere client on the computer.

## **Creating the Source and Destination Networks**

Before you create and deploy the VMs, you should already have created the virtual networks that they will use. To create the virtual networks, you use vSphere client. You will need two networks:

On the Windows VM (virtual chassis):

- An access network that enables you to access the virtual chassis. This network connects to your corporate LAN. The default network created for this purpose in vSphere is named "VM Network".
- A card management network to act as "virtual backplane" that connects to the IxVM cards.

Two networks are pre-configured on the Ixia kernel OVA:

- IxVM Management Network, the virtual backplane.
- IxVM Test Network 1, the path for test traffic to the DUT or SUT.

During the process of creating the VMs, you map the source networks configured in the .ova template to the destination networks on your VMware server.

To create the networks, use the following procedure:

- 1. Open vSphere client, and display the Inventory tab.
- 2. Click the Configuration tab.
- 3. In the Hardware pane, click Networking.
- 4. Click Add Networking.

The Add Networking wizard starts, and displays the Connection Type window.

5. Click Virtual Machine, then click Next.

The Network Access window displays

**6.** Click Create a Virtual Switch.

The Connection Settings window displays.

- 7. In the Network Label field type a name, then click Next.
- 8. Repeat for the additional vSwitches (networks).

## Deploying the IxVM Appliances (OVAs)

The IxVM Ixia kernel is available as an Open Virtual Appliance (.ova) file, which is a template for a virtual machine. The .ova template creates a VM with a Linux kernel that has been modified by Ixia for greater performance in some testing scenarios. To use the .ova file, you use vSphere client to create a VM, and specify the .ova file as the template for the VM.

Note: Before you create and deploy the VMs, you must already have created the virtual networks that they will use in vSphere. See *Creating the Source and Destination Networks* on page 39-16.

To create a VM based on an IxVM OVA file:

- 1. Download the .ova file from the Ixia website. Store them in a location where they can be accessed from the ESX(i) server.
- 2. From the vSphere client menubar, choose FILE | DEPLOY OVF TEM-PLATE.

The Source window displays.

**3.** Choose DEPLOY FROM FILE:, then click BROWSE, and select the .ova file. Click NEXT.

The OVF Template Details window displays.

**4.** Make a note of the Username and Password shown on the OVF Template Details window. The default usernames and passwords are:

root/ixia123

Click NEXT.

The End User License window displays.

5. Click ACCEPT to accept the license, then click NEXT.

The Name and Location window displays.

6. Enter a unique name for the VM, then click NEXT.

The Datastore window displays.

**7.** Select the data store where you want your VM files to be stored, then click NEXT.

The Network Mapping window displays. On this window, you map the networks configured in the .ova template to the networks on your virtualization server.

8. Map the template's networks to your VMware networks, then click NEXT.

The Ready to Complete window displays, showing a summary of the deployment options you have selected.

- 9. Choose one:
  - If you are installing using vSphere client with vCenter, the wizard displays windows enabling you to select the IP address allocation method. Choose the method you want to use.
  - If you are installing using vSphere client without vCenter, the VM is automatically created with IP address allocation set to DHCP. If you want to use static IP addresses, you must use the VM's console interface to specify the IP addresses of the VM after it boots. See Configuring static Addresses (see "Configuring Static Addressing" on page 2).

Review the final deployment details, then click FINISH. Allow the VM several minutes to deploy.

- **10.** Boot the VM.
- **11.** Repeat the deployment procedure for the remaining VMs that you want to create.

#### **Configuring Static Addressing**

If you created an IxVM template using vSphere without vCenter, the VM is automatically created with IP address allocation set to DHCP. If you want to use static IP addresses, you must use the VM's console interface to specify the IP addresses of the VM after it boots.

To configure a static address on a VM:

- 1. In vSphere client, select the VM that you want to configure.
- **2.** Click the CONSOLE tab.

A console session for the VM starts, and prompts you to login.

**3.** Login to the VM with the user name and password configured on it when it was created.

**Note**: You can display the user name and password by clicking the Summary tab, then select Annotations, and then click Edit. Scroll through the window untill the user name and password displays.

**4.** Start the vi editor and load the IP address script for the eth0 interface by typing the following command:

vi /etc/sysconfig/network-scripts/ifcfg-eth0

- 5. Type I or press the INSERT key to switch to edit mode.
- 6. Change BOOTPROTO to static.
- 7. Add a new line that contains the following:

IPADDR=<ipaddress>

where <ipaddress> is the address you want to assign to VM's eth0 interface.

NETMASK=<mask>

where <mask> is the netmask to be applied to the IP address.

- 8. Close and save the file: Press ESC, then type: : W Q ! (colon, w(rite), q(uit), exclamation point).
- 9. Repeat for the eth1 interface (edit the file ifcfg-eth1).
- **10.** Issue the following commands to bring the interfaces up:

```
ifup eth0
ifup eth1
```

### **Configuring Discovery Server**

Use the following procedure to configure Discovery Server.

1. Start Discovery Server using the following command:

START | ALL PROGRAMS | IXIA | IXIA DISCOVERY SERVER | IXIA DISCOVERY SERVER

Discovery Server starts, and minimizes to the tray.

- 2. Double-click the **DISCOVERY SERVER** icon.
- 3. Click the BROADCAST DISCOVERY tab.

The Broadcast Addresses list contains the list of IP addresses configured in the VM. For some installations, this may include the address of the IxVM management port (the first LAN connection), and the second LAN connection. Discovery Server displays the IP addresses for all the network adapters configured on the Windows VM so that you can select the networks that you want to search for IxVM cards.

4. Select the check box for the address of the IxVM card management IP port (typically, 10.0.0.x), and clear the check box for the second LAN connection.

**Note**: If you restart Discovery Server, the check boxes are reset to their default values.

## **Optimizing Performance**

You may be able to improve performance by applying the following optimizations:

#### **Power Management**

In the ESX(i) server BIOS, ensure that Power Management is set to High Performance.

#### Hyperthreading

In vSphere, click the Configuration tab, then click Processors, and disable hyperthreading. Reboot the ESX(i) server.

Figure 39-1. The Configuartion Tab

| rdware                                                                                                    | Processors                                                                                                    |                                                                                                    |   |
|----------------------------------------------------------------------------------------------------|----------------------------------------------------------------------------------------------------|----------------------------------------------------------------------------------------------------|---|
| Health Status                                                                                                    | General                                                                                                    |                                                                                                    |   |
| Processors<br>Memory                                                                                                    | Model<br>Processor Speed                                                                                                    | Intel(R) Xeon(R) CPU E5520 @ 2.27GHz<br>2.3 GHz                                                                      | R |
| Storage<br>Networking<br>Strang Advators                                                                                                    | Processor Sockets<br>Processor Cores per Socket<br>Logical Processors                                                          | 2<br>4<br>8                                                                                                    |   |
| Network Adapters<br>Advanced Settings                                                                                                    | Hyperthreading<br>Power Management, Technology<br>Power Management, Policy                                                     | Disabled (Not Active)*<br>Enhanced Intel SpeedStep(R)<br>static                                                      |   |
| ioftware                                                                                                    | System                                                                                                    |                                                                                                    |   |
| Licensed Features<br>Time Configuration<br>DNS and Routing<br>Wrbual Machine Skarbup/Shutdown<br>Wrbual Machine Swapfile Location<br>Security Profile<br>System Resource Allocation | Manufacturer<br>Model<br>BIOS Version<br>Release Date<br>Asset Tag<br>Service Tag<br>* The host BIOS must enable hyperthreadin | Del Inc.<br>PowerEdge R610<br>1.2.6<br>7/17/2009 12:00:00 AM<br>unknown<br>9XSQVH1<br>g before the host can activate |   |
| Advanced Settings                                                                                                    | the feature. Make sure the BIOS is correctly<br>this host.                                                                     | configured prior to rebooting                                                                                        |   |

#### NIC Type

In vSphere, click the Hardware tab, and change the test NIC Interface types to VMXNET3.

| 🛃 IxVMC01B5 - Virtual Machine Pr | operties               |                                                  |
|----------------------------------|------------------------|--------------------------------------------------|
| Hardware Options Resources       |                        | Virtual Machine Version: 7                       |
|                                  | Add Demous             | Device Status                                    |
|                                  | Add Kelliove           | Connected                                        |
| Hardware                         | Summary                | Connect at power on                              |
| Memory                           | 2048 MB                |                                                  |
| 🔲 🔲 CPUs                         | 2                      | Adapter Type                                     |
| 📃 💻 Video card                   | Video card             | Current adapter: VMXNET 3                        |
| 🔲 📼 VMCI device                  | Restricted             |                                                  |
| 🕝 SCSI controller 0              | LSI Logic Parallel     | MAC Address                                      |
| 😑 Hard disk 1                    | Virtual Disk           | 00:50:56:ad:03:7c                                |
| 🔜 🔛 Network adapter 1            | IxVM Management Net    | Automatic     O Manual                           |
| 🔛 Network adapter 2              | IxVM Test Network 1 (I |                                                  |
| 🔛 Network adapter 3              | IxVM Test Network 2 (I | Network Connection                               |
|                                  |                        | Network label:                                   |
|                                  |                        |                                                  |
|                                  |                        | IXVM Test Network 1 (IXVM Test Network 1 Switch) |
|                                  |                        | Port: 26                                         |
|                                  |                        | C Specify standalone port (Advanced):            |
|                                  |                        | DVS:                                             |
|                                  |                        | Dest ID:                                         |
|                                  |                        |                                                  |
|                                  |                        |                                                  |
|                                  |                        |                                                  |
|                                  |                        |                                                  |
|                                  |                        |                                                  |
|                                  |                        |                                                  |
|                                  |                        |                                                  |
| 1                                |                        |                                                  |
|                                  |                        |                                                  |
| Help                             |                        | OK Cancel                                        |
|                                  |                        |                                                  |

Figure 39-2. The Hardware Tab

Visit VMware's Networking Blog for more details on how to enable Jumbo Frames: http://blogs.vmware.com/networking/

## **KVM** Installation

For KVM deployments, Ixia supplies IxVM in two forms:

• as a script containing a self-extracting disk image (.img) that creates a new VM running the Ixia kernel

To install using the script, follow the procedure below.

• as RPM packages that you can install on existing Linux VMs

To install using the RPMs, follow the same procedure as for a bare metal deployment. For details see *Bare-metal (RPM) Installation* on page 39-74.

#### **Before Installation**

Before you install IxVM:

• Install and configure KVM/Qemu, if you have not already done so.

In KVM, create the bridges (virtual networks) for the VMs you will create. You will need two bridges:

- one for the card management traffic
- · one for the generated test traffic

**Note**: For details on the various switches the script accepts, run the script with the help switch before you run it to install IxVM:

./VM\_IxVM\_QemuKVM-<version>.sh -help

#### Installing IxVM on KVM

- 1. The script requires root-level privileges to run. Login to the KVM host using an account that has root privileges.
- Copy the VM\_IxVM\_QemuKVM-<version>.sh script to the KVM host. If you are copying using WinSCP, set the Transfer Settings to Binary mode.
- **3.** Make the script file executable:

chmod +x VM IxVM QemuKVM-<version>.sh

- **4.** Set your path to the location where you want to store the VM (or use -d to specify a different path when you run the script).
- 5. Run the script.

./VM IxVM QemuKVM-<version>.sh

If you want to create the the VM in a different location, use the -d switch followed by the path:

./VM\_IxVM\_QemuKVM-<version>.sh -d <path>

The script starts, and prompts you for a name for VM.

6. Enter a name for the VM, then press ENTER.

The script displays a list of the bridges and virtual networks on the KVM host. You must choose two bridges or virtual networks:

- one for the card management traffic
- one for the generated test traffic
- 7. Type the name of the bridge or virtual network you want to use for the management traffic, then press ENTER.
- **8.** Type the name of the bridge or virtual network you want to use for the test traffic, then press ENTER.

The script unpacks the .img file and creates a VM in the current directory.

**9.** If you are using Virtual Machine Manager (VMM), restart it before you start the new VM.

The password for the VM's root account is ixia123.

Note: In addition to the .img file, the script also creates an .xml file in

/etc/libvirt/qemu/

that describes the VM's hardware configuration.

If you delete the VM from VMM, only the .xml file is deleted; you must manually delete the .img file

## **KVM** Tutorial

| Introduction                 | KVM (Kernel-based Virtual Machine) is a full virtualization solution for Linux that takes advantage of CPU based hardware acceleration such as Intel VT or AMD-V. KVM itself exists as a kernel module and can be installed on a Linux system that has the supported set of Intel/AMD processors. |
|------------------------------|----------------------------------------------------------------------------------------------------|
|                              | This document will demonstrate one use case of virtualization by leveraging the capabilities of the KVM Linux kernel extensions and open source virtualization software such as Red Hat's Virtual Machine Manager.                                                                                |
| Other sources of information | http://www.linux-kvm.org                                                                                                    |
|                              | KVM Homepage.                                                                                                    |
|                              | http://libvirt.org                                                                                                    |
|                              | libvirt Homepage.                                                                                                    |
|                              | http://libvirt.org/docs.html                                                                                                    |
|                              | libvirt Documentation.                                                                                                    |
| Before you begin             | Please make sure that you have followed the first part of this guide: "Preparing<br>Ixia Application Controller for KVM based IxVM" and ensure that you have<br>VNC remote connectivity to your server.                                                                                           |

## Hardware requirements

This document focuses on the Ixia Application controller (also known as "AppServer") and the time of writing, this is a single-processor Intel Xeon (quad core), 24GB of DDR2 RAM, two integrated GbE LAN ports, and one slim DVD-ROM drive.

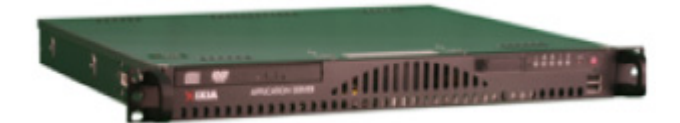

### Software requirements

- Windows 7 ISO or CD/DVD.
- IxOS 6.50 EA + IxVM Server component.
- IxNetwork 7.12 EA.

## **Time requirements**

Start to finish, Windows 7 installation, IxOS and IxNetwork installation can take from an hour to three hours (not including the time to download).

## **CentOS version requirements**

At the time of writing this document, only CentOS 6.3 is fully supported for IxVM - it is also important to note that performing an update (for i.e. 'yum update') will upgrade the version of CentOS to an unsupported version

**Note**: Running IxVM on a CentoS 5.6 KVM should still work, but there are some limitations that are caused by the version of this hypervisor. Ixia suggests you use a CentOS 6.3 KVM.

-- please do not run such commands when working with Ixia IxVM software.

In addition, make sure you ignore popup messages such as the following!

Figure 39-3. The pop-up message

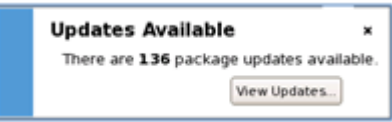

Topology

## Use case 1 – Back to back test

The sphere in the following topology represents all virtualized components that are hosted by the Ixia application controller including the DHCP and NTP server.

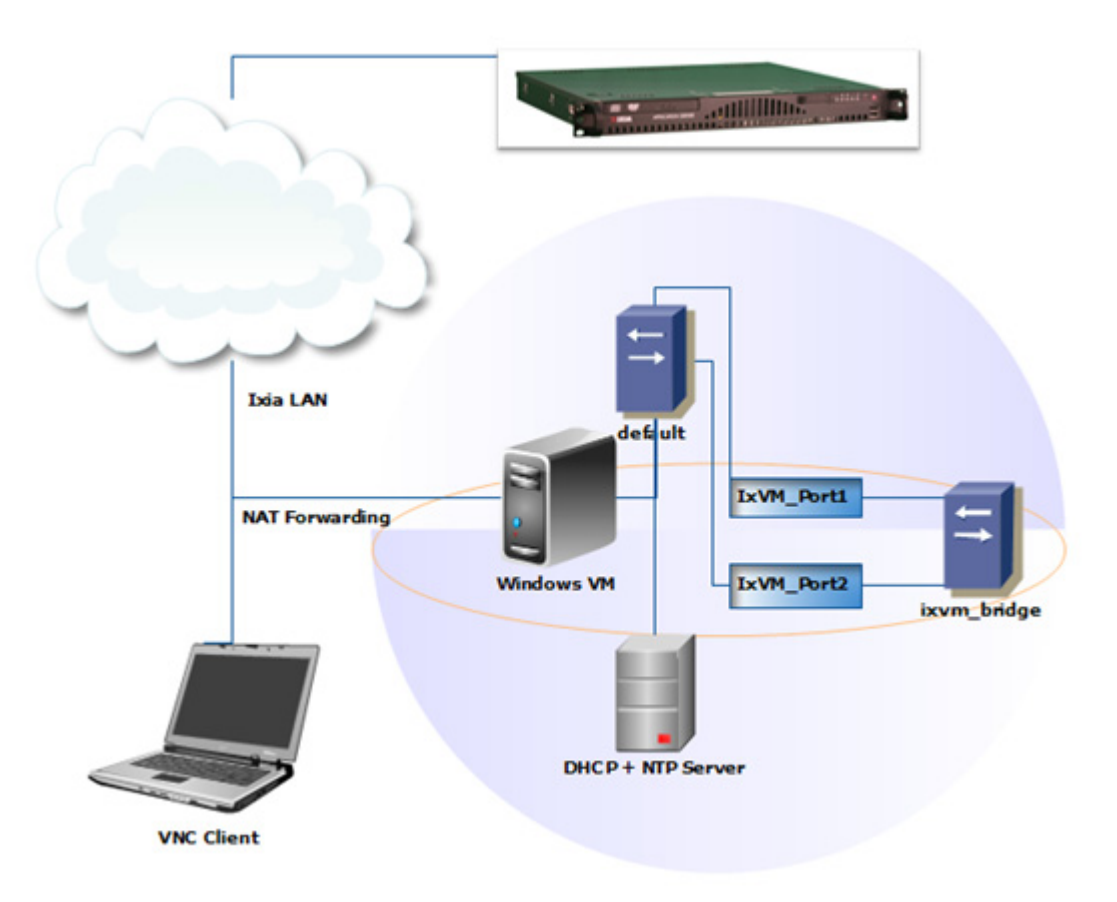

## Use case 2 – External connectivity

Building upon the previous use-case, this will focus on enabling port forwarding on the host, which will allow non-virtualized components such as IxTCL wish shell, IxNetwork and the Microsoft Remote Desktop client to remotely connect to the virtualized Windows VM without consuming CPU or memory resources on the host – this would considerably benefit customers that are conservative regarding host CPU/memory consumption by the Windows VM.

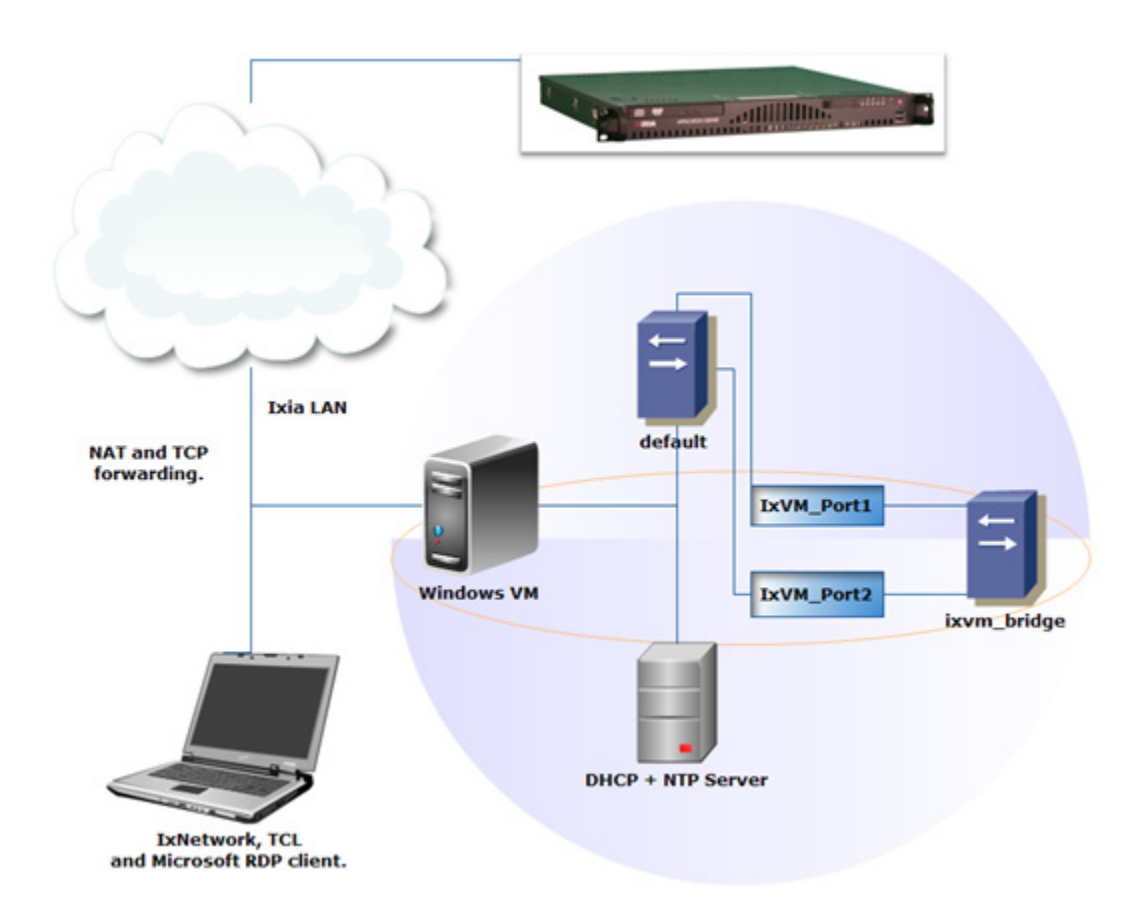

Use case 1 – Back to back test

### **Prerequisites**

Ensure that you have the following:

- License for IxVM/IxNetwork.
- Ixia web login to access Ixia's Downloads & Updates.

## Introduction to libvirt daemon

Ensure that the libvirtd is running:[root@localhost ~]# service libvirtd status

libvirtd (pid xxxx) is running...

If for some reason, the service/daemon is not running, manually start of the service:

[root@localhost ~]# service libvirtd start
Starting libvirtd daemon:[OK]

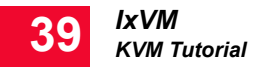

## Establish the QEMU connection

Launch VMM (Virtual Machine Manager) from Applications -> Systems Tools - > Virtual Machine Manager.

Figure 39-4. Virtual Machine Manager screen

| l<br>File Edit V | iew H | elp    | Virtual Mac | chine Manager _ O >        |
|------------------|-------|--------|-------------|----------------------------|
|                  |       |        |             | View: All virtual machines |
| Name 🔻           | ID    | Status | CPU usage   | Memory usage               |
| localhost        | qemu  | Active | 0.00 %      | 0.00 MB 0 %                |
| localhost        | qemu  | Active | 0.00 %      | 0.00 MB 0 %                |
|                  |       |        |             | Delete New Dopen           |

Establish a connection to the QEMU/KVM hypervisor via File -> Add Connection -> Connect:

Figure 39-5. The Add Connection screen

| #*                                      | Add   | Connection | 1 | × |
|-----------------------------------------|-------|------------|---|---|
| Hypervisor:                             | QEMU  |            |   | • |
| Connection:                             | Local |            |   | ٥ |
| Name                                    |       |            |   | Ŧ |
|                                         |       |            |   |   |
|                                         |       |            |   |   |
|                                         |       |            |   |   |
|                                         |       |            |   |   |
|                                         |       |            |   |   |
|                                         |       |            |   |   |
| Lineta ama -                            |       |            |   |   |
| Hostname:<br>Autoconnect                |       |            |   |   |
| Hostname:<br>Autoconnect<br>at Startup: |       |            |   |   |

**Note**: Make sure the hypervisor is set to QEMU and not XEN. The default hypervisor for the GUI is XEN.

| File Edit View Help           | virtual Platine Planager                                                   | 10010 |
|-------------------------------|----------------------------------------------------------------------------|-------|
| Die For Tien Beb              | View: All virtual machines                                                 |       |
| Name • ID Status              | CPU usage CPUs Memory usage                                                |       |
| localhost qemu Activ          | ve 0.00 % 4 0.00 MB 0 %                                                    |       |
| á.                            | Host Details                                                               |       |
| Elle                          |                                                                            |       |
| Overview Virtual Networks Sto | rage                                                                       |       |
| default 😵                     | Basic details                                                              |       |
|                               | Name: default                                                              |       |
|                               | Device: virbr0                                                             |       |
|                               | State: Active                                                              |       |
|                               | Autostart: 🗹 On Boot                                                       |       |
|                               | IPv4 configuration                                                         | _     |
|                               | Network: 192.168.122.0/24                                                  | _     |
|                               |                                                                            |       |
|                               | DHCP start: 192.168.122.2                                                  |       |
|                               | DHCP start: 192 168 122 2<br>DHCP end: 192 168 122 254                     |       |
|                               | DHCP start: 192.168.122.2<br>DHCP end: 192.168.122.254<br>Forwarding: @NAT |       |

Figure 39-6. The Virtual Machine Manager screen

## **Create Ethernet Bridge for Management network**

On the main dialog of Virtual Machine Manager, click on the connection to localhost (ID: qemu) to highlight it and then navigate to: Edit -> Host Details -> Virtual Networks. Click on the default network to highlight it and ensure that it is Active and enabled for "Autostart on Boot":

VMM has utilized the Linux brctl command to setup and maintain an Ethernet bridge. The name of the device/network from libvirt's perspective is default and the Linux Ethernet bridge identifier is virbr0; to determine the status of this bridge you can simply run: `ifconfig virbr0` from the shell. The purpose of the bridge is to simply connect different multiple Ethernet capable virtual devices together just as a real layer-2 switch would operate. In the context of this particular use case, the bridge will serve as the management network that will interconnect the Windows VM and two IxVM ports.

VMM will also provide the DHCP start and end addresses as parameters to a process called dnsmasq, which is a lightweight DHCP server (among other capabilities) to provide DHCP addresses to all connected hosts on the default bridge, and for this use case this will translate to the Windows VM and the eth0 interface of the two IxVM ports.

For more information on libvirt networking:

- http://wiki.libvirt.org/page/Networking
- http://wiki.libvirt.org/page/Libvirtd\_and\_dnsmasq

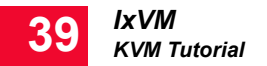

## Create Ethernet bridge for test ports

To establish a dedicated and isolated bridge between the IxVM ports, create a new virtual network (click on the button with the + icon):

Figure 39-7. Create a new virtual network screen

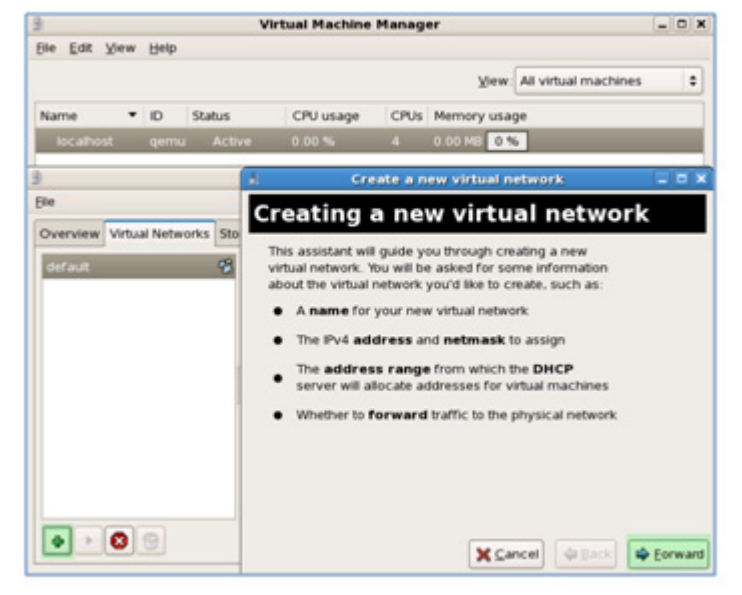

Network Name: ixvm\_bridge

Network: 0.0.0.0/24

DHCP Start/End range: 0.0.0.0

Physical network: Isolated virtual network

Ethernet Bridge: ixvm\_bridge should now be running and DHCP (through dnsmasq) should NOT be providing out any addresses since the range is null:

| Overview  | Virtual Networks | Stora | age                 |               |         |
|-----------|------------------|-------|---------------------|---------------|---------|
| default   |                  | 8     | Basic de            | talls         |         |
| ixvm_brid | lge              | 8     | Name:               | ixvm_bridge   |         |
|           |                  |       | Device:             | virbrl        |         |
|           |                  |       | State:<br>Autostart | Active        |         |
|           |                  |       | IPv4 coi            | nfiguration   |         |
|           |                  |       | Network:            | 0.0.0/24      |         |
|           |                  |       | DHCP sta            | art: 0.0.0.0  |         |
|           |                  | 3     | DHCP en             | d: 0.0.0.0    |         |
|           |                  |       | Forwardi            | ng: @Isolated | network |

Figure 39-8. Host Details screen

Now, close VMM and create a new shell using Terminal (from Applications -> Accessories).

**Note**: This step assumes you have a separate file system mounted under / nobackup as defined in the first document. If you need to mount this directory, you must do so via `mkdir /nobackup` && `mount /dev/sda2 /nobackup`.

Create the following directories (if they do not already exist):

```
[root@localhost /]# cd /nobackup
[root@localhost nobackup]# mkdir libvirt
[root@localhost nobackup]# cd libvirt/
[root@localhost libvirt]# mkdir images
[root@localhost libvirt]# cd images
[root@localhost images]# pwd
/nobackup/libvirt/images
```

Download the latest KVM IxVM image into the above directory and ensure executable permissions for root:

```
[root@localhost images]# chmod u+x VM_IxVM_QemuKVM-
1.0.0.68.sh
```

#### Instantiate IxVMPort1

Run the script to create instance for IxVM\_Port1: [root@localhost images]# ./VM\_IxVM\_QemuKVM-1.0.0.68.sh Host System: CentOS

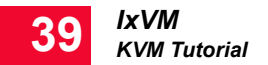

```
Creating virtual machine
Enter virtual machine (domain) name: IxVM Port1
Setting up network configuration
      NETWORKS LIST
default
ixvm bridge
Enter management network name: default
Enter test network name: ixvm bridge
Stopping libvirtd daemon: [ OK ]
Starting libvirtd daemon: [ OK ]
VIRTUAL MACHINE INFO
Machine name: IxVM Port1
Management NIC: default
Test NIC: ixvm bridge
*****
# [warn]: libvirt daemon has just been restarted in order
that #
# new configuration to take effect; note that it may be #
# needed to restart Virtual Machine Manager also
                                                #
****
```

**Note**: The script has essentially created a new QEMU-KVM instance and connected the new VM's eth0 virtual interface to the default network and eth1 to the ixvm\_bridge (created earlier). When the IxVM\_Port1 starts, it will attempt to retrieve an IP address from the DHCP server through eth0 interface.

#### Instantiate IxVMPort2

```
Run the script again for IxVM_Port2:
[root@localhost images]# ./VM_IxVM_QemuKVM-1.0.0.68.sh
Host System: CentOS
Creating virtual machine
Enter virtual machine(domain) name: IxVM_Port2
Setting up network configuration
NETWORKS_LIST
default
ixvm_bridge
Enter management network name: default
Enter test network name: ixvm bridge
```

**Note**: This second VM is connected to the same default network and ixvm\_bridge. The two VMs will be able to talk to each other and to the Windows VM via the default network; moreover, the two VMs will have a private and isolated connection to each other via the eth1 interfaces and ixvm\_bridge.

## Create and instantiate IxVM management VM

Go back to the VMM GUI, highlight the "qemu" connection and click on "New" to create a new VM instance:

| á.             |      | Vir     | tual Machine | Manag | er            |                      | _ = ×       |
|----------------|------|---------|--------------|-------|---------------|----------------------|-------------|
| Eile Edit View | Help |         |              |       |               |                      |             |
|                |      |         |              |       | <u>V</u> iew: | All virtual machines | \$          |
| Name 🔹         | ID   | Status  | CPU usage    | CPUs  | Memory usa    | ige                  |             |
| 🗢 localhost    | qemu | Active  | 0.00 %       |       | 0.00 MB 0     | 16                   |             |
| IxVM_Port      | 1 -  | Shutoff | 0.00 %       | 2     | 2.00 GB 0     | %                    |             |
| IxVM_Port      | 2 -  | Shutoff | 0.00 %       | 2     | 2.00 GB 0 4   | %                    |             |
|                |      |         |              |       | @ Delet       | © <u>N</u> ew        | <u>Open</u> |

**Note**: The VM status for both instances is in the Shutoff state and while they are in this state they will not consume any host CPU cycles as it will need all available processing power to complete the following task of instantiating a Windows VM as fast as possible.

Name: IxVM

Virtualization method: Fully virtualized (CPU architecture: x86 x64) Hypervisor: KVM Installation method: Local installation media. OS Type:Windows OS Variant: Microsoft Windows XP (x86\_64) Installation media:<Select ISO or CD-ROM> Storage:File (disk image) Location:/nobackup/libvirt/images/IxVM.img Size:60000 MB Allocate: Uncheck (this option will allocate disk space on the fly as needed). Network: Virtual Network -> Network: default. Memory Max memory:4000 MB Startup mem .: 1024 MB Virtual CPUs:2 Click on "Finish" in the last dialog to create and launch the VM.

## **Install Windows 7**

Once the VM has been successfully instantiated, follow and select the default options of installing Windows 7:

#### **Pre-requisites:**

- Ensure that the Windows 7 installation key is available
- Ensure that you have the right drivers available before you start the installation.

#### Installation Steps:

1. First, you need to choose your language and keyboard settings.

| S Install Windows                                                       |      |
|-------------------------------------------------------------------------|------|
|                                                                         |      |
| Windows 7                                                               |      |
|                                                                         |      |
| Language to install: <mark>English</mark>                               |      |
| Keyboard or input method: US                                            |      |
| Enter your language and other preferences and click "Next" to continue. |      |
| Copyright @ 2009 Microsoft Corporation. All rights reserved.            | Next |

#### Figure 39-10. Windows 7 Language and Keyboard

- 2. The Install now window appears. Click Install now to proceed.
- **3.** The License Agreement window appears. Select the *I accept the license terms* check box and click *OK*.
- **4.** The Installation Type window appears where you need to select the type of installation you want to do. Select *Custom (advanced)* for a fresh install of Windows 7.

Figure 39-11. Windows 7 Installation Type

| 5                  | Upgrade<br>Upgrade to a newer version of Windows and keep your files, settings, and programs.<br>The option to upgrade is only available when an existing version of Windows is<br>running. We recommend backing up your files before you proceed.                                                                 |
|--------------------|----------------------------------------------------------------------------------------------------|
| <b>V</b>           | <u>Custom</u> (advanced)<br>Install a new copy of Windows. This option does not keep your files, settings, and<br>programs. The option to make changes to disks and partitions is available when you<br>start your computer using the installation disc. We recommend backing up your files<br>before you proceed. |
| <u>i</u> elp me de | cide                                                                                                    |

5. Next you need to choose the location in your disk where you want to install Windows 7.

Figure 39-12. Windows 7 Installation Location

| 3                               | Name                     | Total Size | Free Space    | Туре         |
|---------------------------------|--------------------------|------------|---------------|--------------|
| 3                               | Disk 0 Unallocated Space | 20.0 GB    | 20.0 GB       |              |
| ∲ <u>B</u> efi<br>) <u>L</u> oa | esh<br>d Driver          |            | Drive option: | s (advanced) |
|                                 |                          |            |               |              |

**6.** The installation starts and after sometime you will be asked to provide your user name and computer name.

You can provide the user name as *IxVM User*.

Figure 39-13. Windows 7 User name

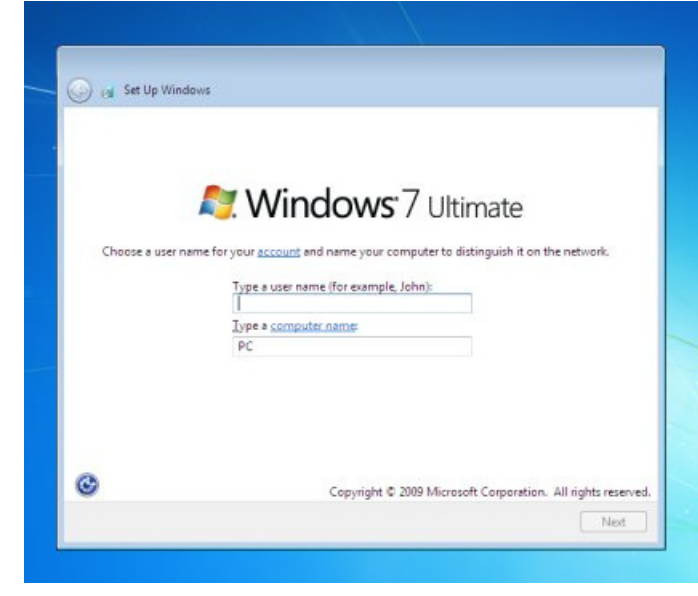

7. Next you need to provide a password for your account.
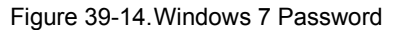

| 3   | iet a password for your account                                                                                                    |
|-----|----------------------------------------------------------------------------------------------------|
| C u | reating a password is a smart security precaution that helps protect your user account from<br>inwanted users. Be sure to remember your password or keep it in a safe place. |
| T   | ype a password (recommended):                                                                                                    |
| R   | etype your password:                                                                                                    |
| Ţ   | ype a password hint:                                                                                                    |
| C   | hoose a word or phrase that helps you remember your password.<br>you forget your password, Windows will show you your hint.                                                  |
|     |                                                                                                    |

**Note**: Leaving the password blank is optional but will provide an advantage as it will allow the Windows VM to login automatically without a blocking login prompt.

8. You then need to configure the updates to *Ask me later*. Next configure your time zone and location.

Windows 7 is now successfully installed on your virtual machine.

### **Customize Windows 7**

To improve security, Windows 7 has the user account control option that is set by default to ask permission for specific operations (ex: running different executable files). To run IxVM properly, this option has to be disabled:

To change the settings, change the view in Control Panel to "Small icons" and go to "User Accounts".

- 1. Click Start and then select Control Panel option.
- 2. Click User Accounts option. The user control panel screen shows as follows:

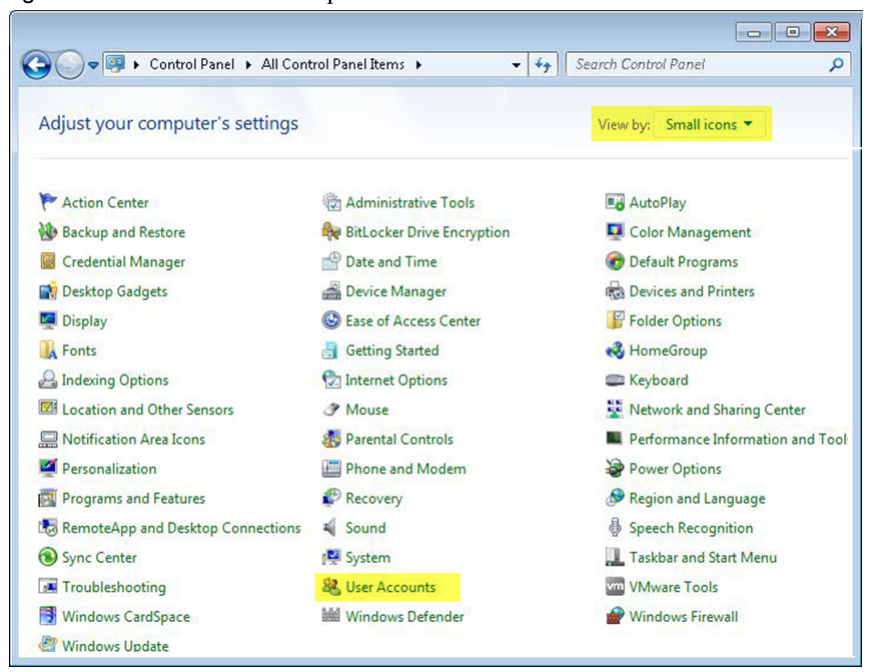

Figure 39-15. The user control panel screen

Go to "Change User Account Control Settings" and drag the dial down to "Never notify". The screen shows the options as follows:

Figure 39-16. The user control panel screen

| User Acco           | unt Control | Settings                                                                                                    | X     |
|---------------------|-------------|----------------------------------------------------------------------------------------------------|-------|
| Choose<br>User Acco | when to     | be notified about changes to your computer<br>helps prevent potentially harmful programs from making changes to your comp                                  | outer |
| Alway               | rs notify   | ser Account Control settings                                                                                                    |       |
| -                   | -           | Never notify me when:                                                                                                    |       |
| -                   | -1          | <ul> <li>Programs try to install software or make changes to<br/>my computer</li> <li>I make changes to Windows settings</li> </ul>                        |       |
| - 1                 | -           |                                                                                                    |       |
| -=                  |             | Not recommended. Choose this only if you need to<br>use programs that are not certified for Windows 7<br>because they do not support User Account Control. |       |
| Never               | notify      |                                                                                                    |       |
|                     |             | Cancel                                                                                                    |       |

You need to restart Windows for the changes to take place. Please do this before continuing with the rest of the changes.

By default, Windows will display alerts relating to the status of the Firewall, Windows Automatic Updates and Virus Protection. Since none of these services are required, disable the alerts:

- 1. Click Start and then select Control Panel option.
- 2. Click Notification Area icons.

Figure 39-17. The user control panel screen

| 🔾 🗢 📴 🕨 Control Panel 🕨 All Cont    | trol Panel Items 🕨 👻 🚽     | Search Control Panel             |
|-------------------------------------|----------------------------|----------------------------------|
| Adjust your computer's settings     |                            | View by: Small icons 🔻           |
| 🏲 Action Center                     | administrative Tools       | 📑 AutoPlay                       |
| Backup and Restore                  | BitLocker Drive Encryption | 📮 Color Management               |
| Credential Manager                  | Pate and Time              | 💮 Default Programs               |
| 📑 Desktop Gadgets                   | 🚔 Device Manager           | B Devices and Printers           |
| 🕎 Display                           | Sease of Access Center     | Folder Options                   |
| 🙀 Fonts                             | 👸 Getting Started          | 🜏 HomeGroup                      |
| 🔒 Indexing Options                  | 😭 Internet Options         | E Keyboard                       |
| Location and Other Sensors          | J Mouse                    | Network and Sharing Center       |
| 🔜 Notification Area Icons           | Parental Controls          | Performance Information and Tool |
| Personalization                     | Phone and Modem            | Power Options                    |
| Programs and Features               | P Recovery                 | 🔗 Region and Language            |
| B RemoteApp and Desktop Connections | N Sound                    | Speech Recognition               |
| Sync Center                         | 🕎 System                   | Taskbar and Start Menu           |
| Troubleshooting                     | Ser Accounts               | VM Ware Tools                    |
| 📑 Windows CardSpace                 | Windows Defender           | Windows Firewall                 |
| 🖉 Windows Update                    |                            |                                  |

Now change the Action center behavior to "Hide icon and notifications" and press **OK**.

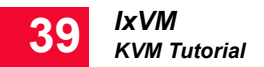

|--|

| Icon | 5                                                                       | Behaviors                                              | ^ |
|------|-------------------------------------------------------------------------|--------------------------------------------------------|---|
| R    | Action Center<br>Solve PC issues: 4 important messages 5 total messages | Show icon and notifications                            |   |
| 1    | Network<br>Network Internet access Unidentified network No Intern       | Hide icon and notifications<br>Only show notifications | E |
| G    | Volume<br>No Audio Output Device is installed.                          | Show icon and notifications                            |   |
|      | Windows Explorer<br>Safely Remove Hardware and Eject Media              | Only show notifications                                |   |
| чm   | VMware Tools tray application<br>VMware Tools                           | Only show notifications                                |   |
| ۲    | bChariot.Discovery.Server                                               | Only show notifications 🔹                              |   |

Ensure the Windows Firewall is disabled (since it will interfere with IxVM management traffic):

- 1. Click Start and then select Windows Firewall option.
- 2. Turn Windows Firewall on or off.

Figure 39-19. The Customize settings of each network type screen

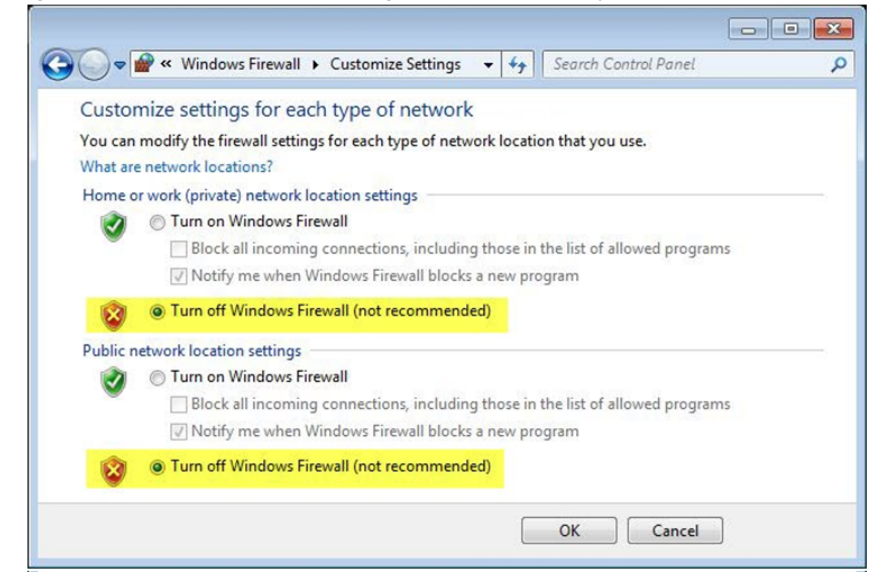

The "Sleep" and "Turn off display" options need to be disabled also:

1. Click Start and then select Control Panel option.

2. Click Power options and then select Change plan settings option.

Figure 39-20. The Change plan settings screen

| Change settings for the plan: Balanced<br>Choose the sleep and display settings that you want your computer to use. |
|----------------------------------------------------------------------------------------------------|
| Turn off the display: Never                                                                                         |
| 9 Put the computer to sleep: Never                                                                                  |
| Change advanced power settings                                                                                      |

In the same window as above, go to "Change advanced power settings" and under **Hard Disk** option Turn off hard disk after Setting enter 0 (zero) to set to Never. When done, click **OK** and **Save** changes to finish with setting up the power options.

Figure 39-21. The Power Options screen

| Select the power plan that you wa<br>then choose settings that reflect h<br>computer to manage power. | int to customize, and<br>now you want your |
|----------------------------------------------------------------------------------------------------|--------------------------------------------|
| Balanced [Active]                                                                                     | •                                          |
| Balanced                                                                                              | *                                          |
| Hard disk                                                                                             |                                            |
| Turn off hard disk after<br>Setting: Naver                                                            |                                            |
| Deskton background settings                                                                           | =                                          |
| Wireless Adapter Settings                                                                             | -                                          |
| ⊕ Sleep                                                                                               |                                            |
| USB settings                                                                                          |                                            |
| <ul> <li>Power buttons and lid</li> </ul>                                                             |                                            |
| PCI Express                                                                                           |                                            |
| I Drocessor nower management                                                                          |                                            |
| Re                                                                                                    | store plan defaults                        |

Next, disable the automatic updates:

- 1. Click Start and then select Control Panel option.
- 2. In the windows updates and in the left side of the screen click on the Change settings.
- **3.** Set the Important updates option to Never check for updates.

Figure 39-22. The Never check for updates screen

| Choo                       | e how Windows can install updates                                                                                                    |  |
|----------------------------|----------------------------------------------------------------------------------------------------|--|
| When y<br>using t<br>compu | our computer is online, Windows can automatically check for important updates and install them<br>iese settings. When new updates are available, you can also install them before shutting down the<br>ter. |  |
| How d                      | ies automatic updating help me?                                                                                                    |  |
| Import                     | ant updates                                                                                                    |  |
| 3                          | Never check for updates (not recommended)                                                                                                    |  |
|                            | Install new updates: Every day v at 3:00 AM v                                                                                                    |  |
| Recom                      | mended updates                                                                                                    |  |
|                            | Give me recommended updates the same way I receive important updates                                                                                                    |  |
| Who c                      | in install updates                                                                                                    |  |
|                            | Allow all users to install updates on this computer                                                                                                    |  |
| Note: V                    | findows Update might update itself automatically first when checking for other updates. Read our<br>statement online.                                                                                       |  |

In case you intend to use Deployment Wizard to install or upgrade a virtual chassis on this Windows machine you need to disable Simple file sharing or Sharing wizard:

- 1. In the Windows Explorer options click Tools.
- 2. Click View tab under Folder Options.
- 3. Scroll down to the bottom where you will find "Use Sharing Wizard".
- 4. Clear the option.

| Figure 39-23. The | View | Tab | screen |
|-------------------|------|-----|--------|
|-------------------|------|-----|--------|

| that |
|------|
|      |
|      |
| ^    |
|      |
| 4 m  |
| 1    |

Finally to login remotely to this Windows 7 machine, you need to enable the remote desktop option:

- 1. Click start and right click on My Computer.
- 2. In the left side of the Window select **Remote settings**.
- **3.** Select the second option from the radio button options as shown in the below screen shot:

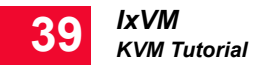

## Figure 39-24. The Remote Tab screen

|                                                                                | Hardware                                                        | Advanced                     | System Protection                           | Remote          |
|--------------------------------------------------------------------------------|-----------------------------------------------------------------|------------------------------|---------------------------------------------|-----------------|
| Remote Assist                                                                  | ance                                                            |                              |                                             |                 |
| Allow <u>B</u> em                                                              | ote Assistan                                                    | ce connection                | ns to this computer                         |                 |
|                                                                                |                                                                 | the second second            | 0.2.99 - 0.2.9                              |                 |
| What happen                                                                    | s when I ena                                                    | ble Remote A                 | Assistance?                                 |                 |
|                                                                                |                                                                 |                              | Ad                                          | vanced          |
|                                                                                |                                                                 |                              |                                             |                 |
| Remote Desk                                                                    | top                                                             |                              |                                             |                 |
| Click an option                                                                | n, and then s                                                   | pecify who c                 | an connect, if neede                        | d.              |
| On't allow                                                                     | connection                                                      | s to this comp               | outer                                       |                 |
| 0 -                                                                            |                                                                 |                              | 2000)<br>                                   |                 |
| All                                                                            | ections from                                                    | secure)                      | inning any version of                       |                 |
| Allow conr<br>Remote De                                                        | esktop (less :                                                  |                              |                                             |                 |
| <ul> <li>Allow conr<br/>Remote De</li> <li>Allow conr<br/>Desktop w</li> </ul> | esktop (less :<br>lections only<br>ith <u>N</u> etwork          | from compute<br>Level Authen | ers running Remote<br>tication (more secure | 9)              |
| <ul> <li>Allow conr<br/>Remote De<br/>Allow conr<br/>Desktop w</li> </ul>      | est top (less s<br>lections only<br>ith <u>N</u> etwork  <br>se | from compute<br>Level Authen | ers running Remote<br>tication (more secure | e)<br>ect Users |

## **IxVM Live CD Installation**

The IxVM liveCD image can be installed in a virtual machine created on any of the supported *Hypervisor / Host OS* on page 39-3.

Here is a step by step guide to deploy a liveCD image on a virtual machine, using VMware 5.0:

- **1.** Copy the .iso file for the live CD to the hypervisor datastore.
- **2.** On the **File** menu, click **New**, and then click **Virtual Machine** (Ctrl+N hot-key). The **Configuration** window appears as shown below.

| Configuration<br>Select the configuration for                                                                            | r the virtual machine Virtual Machine Version:                                                                                                    |
|----------------------------------------------------------------------------------------------------|----------------------------------------------------------------------------------------------------|
| Configuration<br>Name and Location<br>Storage<br>Guest Operating System<br>Network<br>Create a Disk<br>Ready to Complete | Configuration<br>Typical<br>Create a new virtual machine with the most common devices and configuration options.<br>C Custom<br>Create a virtual machine with additional devices or specific configuration options. |
| Help                                                                                                    | ≤Back Next ≥ Cancel                                                                                                    |

**3.** Select the type of configuration you want for the virtual machine, and then click **Next**. The **Name and Location** window appears.

| 🕜 Create New Virtual Machine                                                                                             |                                                                                                    |
|----------------------------------------------------------------------------------------------------|----------------------------------------------------------------------------------------------------|
| Name and Location<br>Specify a name and locatio                                                                          | n for this virtual Machine Version: 8                                                                                                    |
| Configuration<br>Name and Location<br>Storage<br>Guest Operating System<br>Network<br>Create a Disk<br>Ready to Complete | Name:<br>Vitual machine (VM) names may contain up to 80 characters and they must be unique within each<br>vCenter Server VM folder.<br>VM folders are not viewable when connected directly to a host. To view VM folders and specify a location<br>for this VM, connect to the vCenter Server. |
| Help                                                                                                    | _≤Back Next ≥ Cancel                                                                                                    |

**4.** Type the name of the new virtual machine, and then click **Next**. The **Storage** window appears.

| 🕢 Create New Virtual Machine |                      |                           | _                 |                  |           |              |                |
|------------------------------|----------------------|---------------------------|-------------------|------------------|-----------|--------------|----------------|
| Select a destination storage | e for the virtual ma | achine files              |                   |                  | Ň         | /irtual Mach | ine Version: 8 |
| Configuration                | Select a destinat    | ion storage for the virtu | al machine files: |                  |           |              |                |
| Name and Location<br>Storage | Name                 | Drive Type                | Capacity          | Provisioned      | Free      | Туре         | Thin Prov      |
| Guest Operating System       | datastor             | e1(2) Non-SSD             | 460.75 GB         | 572.77 GB        | 79.00 GB  | VMF53        | Supporte       |
| Network                      | dataston             | e2 Non-SSD                | 465.50 GB         | 422.81 GB        | 112.55 GB | VMF53        | Supporte       |
| recut to compact             |                      |                           | 111               |                  |           |              | Þ              |
|                              | Disable Stor         | rage DRS for this virtual | machine           |                  |           |              |                |
|                              | Name                 | Drive Type                | Capacity Pro      | ovisioned        | Free      | Туре         | Thin Provi     |
|                              |                      |                           | III               |                  |           |              | Þ              |
| Help                         |                      |                           |                   | <u>&lt;</u> Back | Next      | ≥            | Cancel         |

5. Select the destination storage for the virtual machine files, and then click Next. The Guest Operating System window appears.

| 🕜 Create New Virtual Machine                                                                                             |                                           |
|----------------------------------------------------------------------------------------------------|-------------------------------------------|
| Guest Operating System<br>Specify the guest operatin                                                                     | g system to use with this virtual machine |
| Configuration<br>Name and Location<br>Shorage<br>Guest Operating System<br>Network<br>Create a Disk<br>Ready to Complete | Guest Operating System:                   |
| Help                                                                                                    | <u>≤Back</u> Next ≥ Cancel                |

6. Select the **Red Hat Enterprise Linux 6 (32-bit)** guest operating system, and then click **Next**. The **Network** window appears.

| 🔗 Create New Virtual Machine                                                                                             |                                                                                                    |
|----------------------------------------------------------------------------------------------------|----------------------------------------------------------------------------------------------------|
| Network<br>Which network connections                                                                                     | will be used by the virtual machine?                                                                                                    |
| Configuration<br>Name and Location<br>Storage<br>Guest Operating System<br>Network<br>Create a Disk<br>Ready to Complete | Create Network Connections How many NICs do you want to connect? I I S28 vSwitch VMONET 3 VMONET 3 VMO |
| Help                                                                                                    | _≤ Back Next ≥ Cancel                                                                                                    |

7. Specify the network connections that will be used with the virtual machine, and then click **Next**. The **Create a Disk** window appears.

| 🕝 Create New Virtual Machine                                                                                             | _                                                                                                    | -                                                 | and some state of the local division of the local division of the |                       |
|----------------------------------------------------------------------------------------------------|----------------------------------------------------------------------------------------------------|---------------------------------------------------|----------------------------------------------------------------------------------------------------|-----------------------|
| Create a Disk<br>Specify the virtual disk size                                                                           | and provisioning policy                                                                                                    |                                                   | Virtu                                                                                                    | al Machine Version: 8 |
| Configuration<br>Name and Location<br>Storage<br>Guest Operating System<br>Network<br>Create a Disk<br>Ready to Complete | Datastore:<br>Available space (GB):<br>Virtual disk size:<br>C Thick Provision Lazy Zer<br>C Thick Provision Eager Ze<br>C Thin Provision | datastore 1 (2)<br>79.0<br>8 - GB<br>oed<br>groed |                                                                                                    |                       |
| Help                                                                                                    |                                                                                                    |                                                   | ≤ Back Next ≥                                                                                                    | Cancel                |

**8.** Create the disk for the virtual machine by specifying the disk size and provisioning policy, and then click **Next**. The **Ready to Complete** window appears.

| 🕗 Create New Virtual Machine                                                                                             |                                                                                                    |                                                                                                    |
|----------------------------------------------------------------------------------------------------|----------------------------------------------------------------------------------------------------|----------------------------------------------------------------------------------------------------|
| Ready to Complete<br>Click Finish to start a task t                                                                      | that will create the new virtual machine                                                                                                    | Virtual Machine Version: 8                                                                                                    |
| Configuration<br>Name and Location<br>Storage<br>Guest Operating System<br>Network<br>Create a Disk<br>Ready to Complete | Settings for the new virtual machine: Name: Host/Cluster: Datastore: Guest OS: NICS: NIC 1 Network: NIC 1 Type: Disk provisioning: Virtual Disk Size: ✓ Edit the virtual machine settings befo ① Creation of the virtual machine (VM) system. Install a guest OS on the Vi | New Virtual Machine<br>ixm-supermicrol.ixiacom.com<br>datastore1 (2)<br>Microsoft Windows Server 2008 R2 (64-bit)<br>1<br>10G port1<br>E1000<br>Thin Provision<br>8 GB |
| Help                                                                                                    |                                                                                                    | Continue Cancel                                                                                                    |

9. Click Continue. The Virtual Machine Properties window appears.

**Note**: Select the **Edit the virtual machine settings before completion** check box before clicking **Continue**.

**10.** In the **Virtual Machine Propeties** window, select **CPUs** from the list of Hardware on the left. Add 2 CPU cores and 2 GB of memory to the VM.

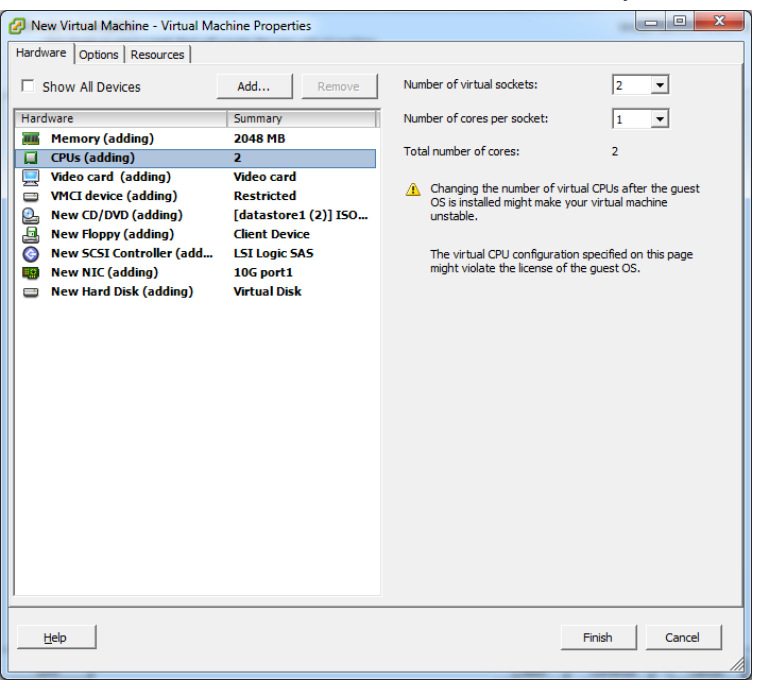

11. Next select New CD/DVD and define the following properties:

- Under Device Status, select the Connect at power on check box.
- Under Device Type, click Datastore ISO File.
- Click Browse, and then select the live CD .iso file from the local datastore.

| New Virtual Machine - Virtual Mac                                                                                                    | hine Properties |  |
|----------------------------------------------------------------------------------------------------|-----------------|--|
| New Virtual Machine - Virtual Mac<br>Hardware Options Resources     Show All Devices     Hardware     GetWork (adding)     CPUs (adding)     VHC (adding)     VHC (adding)     VHC (adding)     New FOppy (adding)     New SCSI Controller (add     New NIC (adding)     New Hard Disk (adding) | Ad Remove       |  |
| Help                                                                                                    |                 |  |

12. Click Finish and localize the VM in the hypervisor inventory.

13. Power on the virtual machine. The following boot screen appears.

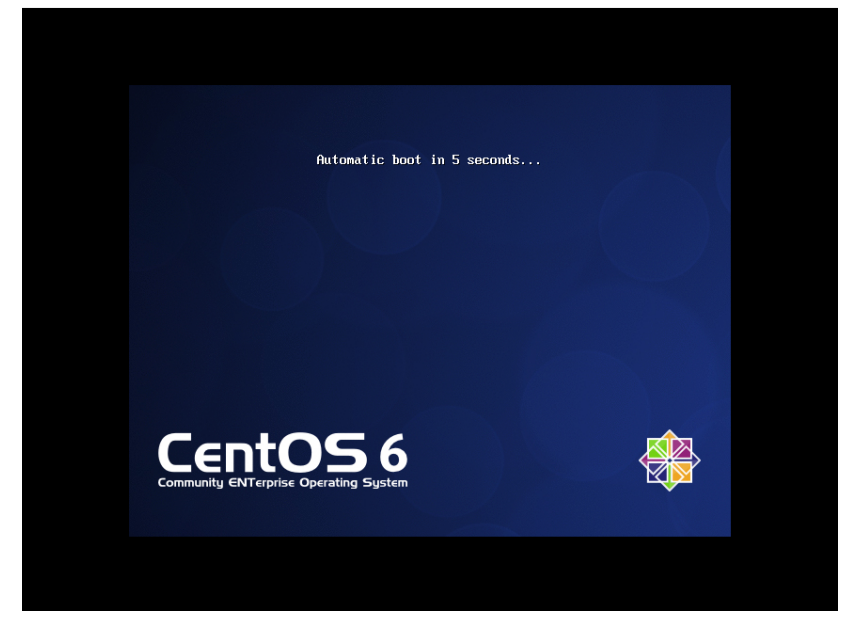

| Text Mode Setup Utility                                                                                                    | 1.19.9                                                                              |       | 1999-2006   | Red H  | at, In |
|----------------------------------------------------------------------------------------------------|-------------------------------------------------------------------------------------|-------|-------------|--------|--------|
|                                                                                                    | Choose a Tool<br>Authentication configuration<br>Reyboard configuration<br>Run Tool | DU    |             |        |        |
| <tab≻∕<alt-tab≻ be<="" td=""><td>tween elements : Use (Enter</td><td>r&gt; ti</td><td>) edit a se</td><td>electi</td><td>on</td></tab≻∕<alt-tab≻> | tween elements : Use (Enter                                                         | r> ti | ) edit a se | electi | on     |

14. After the booting is done, the setup utility tool appears as shown below.

**15.** Navigate to the **Quit** button by clicking **Tab**. The CentOS login screen appears, where you have to log in with the root user (no password required).

#### Note:

- The LiveCD can only be used in the supported virtualized environments (VMware, KVM, ESX).
- The LiveCD cannot be used on physical machines due to the custom Ixia kernel.
- The LiveCD can be used only if there is at most one hard disk configured on the virtual machine (it also works with no hard disk configured).

## Install IxOS and IxNetwork

From the Windows VM instance, download and install IxOS 6.60 EA and IxNetwork 7.20 EA Patch1 (respectively). You will be asked to reboot after the IxOS installation and once more after the IxNetwork 7.20 EA Patch1 installation. In addition, please ensure that that the appropriate IxVM/IxNetwork licenses are also installed.

**Note**: When installing IxOS, make sure Client, IxVMServer and Tcl Server are selected to be installed. In the "Custom setup" dialog, you will be given a choice over Demo Server or IxVM Server. Select IxVM Server.

#### Install and configure NTP server on the host

For this use case, we will be using the Linux host as the NTP server. To do this, the NTP package should be installed:

```
[root@localhost ~]# yum install ntp
[root@localhost ~]# service ntpd start
Starting ntpd:[ OK ]
```

To allow the host to serve NTP requests, modify /etc/ntp.conf and append the following line:

restrict 192.168.122.0 mask 255.255.255.0 nomodify notrap

**Note**: 192.168.122/24 is the default network for libvirt and since we have used the default network for the management bridge, the entry for /etc/ntp.conf should match.

Allow the NTP service to run at boot-time and manually restart the service for the new modifications to take affect:

```
[root@localhost ~]# chkconfig ntpd on
[root@localhost ~]# service ntpd restart
Shutting down ntpd:[ OK ]
Starting ntpd:[ OK ]
```

### **Configuring DHCP Server**

The DHCP server is required for a faster way to deploy IxVM Cards and attach them to Virtual Chassis in an environment that is isolated from any automatic IP address policy. This server provides IP addresses based on default configuration, and also has an interface that can be used as a tool to customize the DHCP Server.

IxVM server needs to include DHCP server for accelerating card deployment in private management networks.

**Note**: Open DHCP Server used by IxVM server only listens on Static Interfaces that means the IP address is fixed and not obtained from another DHCP Server. Any dynamic interfaces specified are ignored.

You can configure the DHCP server through the DHCP Configuration dialog box that can be found in IxServer **DHCP Configuration** under under **Tools**. This option is unavailable if you have not installed the IxVM component for IxServer. This command starts a standalone application that configures the DHCP server.

The following image shows the IxDHCPConfig dialog box:

Figure 39-25. The IxDHCPConfig dialog box

| X IxDHCPConfig                                                                                                    | -                                                               |                                                                                                    | ×    |
|----------------------------------------------------------------------------------------------------|-----------------------------------------------------------------|----------------------------------------------------------------------------------------------------|------|
| Network adapter                                                                                                    | Current configuratio                                            | n                                                                                                    | ]    |
| Image: Contract of the server of the server of the serv | Dynamic allocation:<br>Static allocation:<br>ocation   Advanced | 10.0.0.1-10.255.255.254<br>10.0.1.1-10.0.1.1<br>10.0.1.4-10.0.1.6<br>10.0.1.10-10.0.1.11<br>10.0.1.100-10.0.1.101<br>00:41:42:41:42:00::192.168.0.200<br>00:ff:a4:0e:ef:d5::10.10.0.12 |      |
| Viewing lease status Interface IP: 10.205.18.136 Port: Check lease status                                                                                                    | 6780                                                            |                                                                                                    |      |
| C None C Normal C All                                                                                                    |                                                                 |                                                                                                    |      |
|                                                                                                    |                                                                 | OK Cancel A                                                                                                    | oply |

• Network adapter: This section provides details of all available interfaces on the system. Under Logging options, if you click All, server listens to all available interfaces. An interface is considered available if it has a static IP that means the IP address is fixed and not obtained from another DHCP Server. Any dynamic interfaces are ignored.

- Enable DHCP Server: This section starts or stops the DHCP service.
- Adapter Name: Displays the name of the selected adapter.
- Adapter IP address and Network Mask: When you choose a network adapter, the IP and Mask is automatically populated under Adapter IP address and Network mask.
- **Current configuration**: This represents a short description of more important configured information on DHCP Server.
  - Network Adapter IP: This is an interface on which the DHCP Server listens after IP request.
  - Dynamic address allocation: This shows all IP ranges that can be used for dynamic allocation.
  - Static address allocation: This shows all pair MAC :: IP configured for static IP allocation.

#### General Tab:

- Viewing lease status: This option shows the used IPs offered by DHCP Server. You can configure it on any interface (IP must be valid) to check the IP allocation status on server by using an HTTP request on this IP:Port configuration.
- Check lease status: This link shows the lease status that is set up by IP and Port in the default browser.
- **Loggings options**: This option shows the levels of logging offered by DHCP Server. By default, it is set to Normal.

#### Dynamic Address Allocation tab:

The following image shows the Dynamic Address Allocation tab:

| Network adapter                                                                  |                                                                                            |                                                                                                 | Current config                                                                         | uration —  |                                                                  |                                                                                                    |       |
|----------------------------------------------------------------------------------|--------------------------------------------------------------------------------------------|-------------------------------------------------------------------------------------------------|----------------------------------------------------------------------------------------|------------|------------------------------------------------------------------|----------------------------------------------------------------------------------------------------|-------|
| Enable DHCP Server                                                               |                                                                                            |                                                                                                 | Durantia alla a                                                                        |            |                                                                  | 5 00 054                                                                                                    |       |
|                                                                                  |                                                                                            |                                                                                                 | Dynamic alloca                                                                         | ation: 10. | 205.20.1-10.20                                                   | 5.20.254                                                                                                    |       |
| Adapter name:                                                                    |                                                                                            |                                                                                                 |                                                                                        | 10.        | 0.0.0-10.0.0.20                                                  | 00                                                                                                    |       |
| Hamachi Network Interf                                                           | ace                                                                                        | -                                                                                               |                                                                                        | 10.        | 0 2 1-10 0 2 10                                                  | 0                                                                                                    |       |
|                                                                                  |                                                                                            |                                                                                                 |                                                                                        | 10.        | 0.3.1-10.0.3.10                                                  | 0                                                                                                    |       |
| Adapter IP address:                                                              | 10.205.20.48                                                                               |                                                                                                 |                                                                                        | 10.        | 0.4.1-10.0.4.10                                                  | 0                                                                                                    |       |
|                                                                                  | ,                                                                                          |                                                                                                 |                                                                                        | 10.        | 0.5.1-10.0.5.10                                                  | 0                                                                                                    |       |
| Vetwork mask:                                                                    | 255,255,255,0                                                                              | _                                                                                               |                                                                                        |            |                                                                  | -                                                                                                    |       |
| ic choire master                                                                 | ,                                                                                          |                                                                                                 | Static allocatio                                                                       | n: 00:     | 41:42:41:42:00:                                                  | :: 192. 168.0.200                                                                                                    |       |
| 10 205 20 1                                                                      | 10, 205, 20, 254                                                                           | 255 255                                                                                         | 3K 0                                                                                   | Galewa     | y Exp                                                            | ile Status                                                                                                    | _     |
|                                                                                  | I                                                                                          |                                                                                                 |                                                                                        |            |                                                                  |                                                                                                    |       |
| Range start                                                                      | Range end                                                                                  | Mas                                                                                             | sk                                                                                     | Gatewa     | y Exp                                                            | ire Status                                                                                                    |       |
| 10 205 20 1                                                                      | 10.205.20.254                                                                              | 200 200                                                                                         | 255.0                                                                                  |            |                                                                  |                                                                                                    |       |
| 10.200.20.1                                                                      | 2012001201201                                                                              | 200.200                                                                                         | .255.0                                                                                 | 10.205.20  | .48 360                                                          | 00 Valid                                                                                                    |       |
| 10.0.0.0                                                                         | 10.0.0.20                                                                                  | 255.255                                                                                         | .255.0                                                                                 | 10.205.20  | 0.48 360<br>360                                                  | 00 Valid<br>00 Valid                                                                                                    |       |
| 10.0.0.0                                                                         | 10.0.0.20<br>10.0.1.100                                                                    | 255.255                                                                                         | .255.0                                                                                 | 10.205.20  | 0.48 360<br>360<br>360                                           | 00 Valid<br>00 Valid<br>00 Valid                                                                                                    |       |
| 10.0.0.0<br>10.0.1.10<br>10.0.2.1                                                | 10.0.0.20<br>10.0.1.100<br>10.0.2.100                                                      | 255.255<br>255.255<br>255.255<br>255.255                                                        | .255.0                                                                                 | 10.205.20  | 0.48 360<br>360<br>360<br>360                                    | 00 Valid<br>00 Valid<br>00 Valid<br>00 Valid                                                                                                    |       |
| 10.0.0.0<br>10.0.1.10<br>10.0.2.1<br>10.0.3.1                                    | 10.0.0.20<br>10.0.1.100<br>10.0.2.100<br>10.0.3.100                                        | 255.255<br>255.255<br>255.255<br>255.255<br>255.255                                             | .255.0<br>.255.0<br>.255.0<br>.255.0                                                   | 10.205.20  | 0.48 360<br>360<br>360<br>360<br>360<br>360                      | D0         Valid           D0         Valid           D0         Valid           D0         Valid           D0         Valid           D0         Valid           D0         Valid           D0         Valid           D0         Valid                                                                                                    |       |
| 10.0.0.0<br>10.0.1.10<br>10.0.2.1<br>10.0.3.1<br>10.0.4.1                        | 10.0.0.20<br>10.0.1.100<br>10.0.2.100<br>10.0.3.100<br>10.0.4.100                          | 255.255<br>255.255<br>255.255<br>255.255<br>255.255<br>255.255                                  | .255.0<br>.255.0<br>.255.0<br>.255.0<br>.255.0<br>.255.0                               | 10.205.20  | 0.48 360<br>360<br>360<br>360<br>360<br>360                      | D0         Valid           D0         Valid           D0         Valid           D0         Valid           D0         Valid           D0         Valid           D0         Valid           D0         Valid           D0         Valid                                                                                                    |       |
| 10.0.0.0<br>10.0.1.10<br>10.0.2.1<br>10.0.3.1<br>10.0.4.1<br>10.0.5.1            | 10.0.0.20<br>10.0.1.100<br>10.0.2.100<br>10.0.3.100<br>10.0.4.100<br>10.0.5.100            | 255.255<br>255.255<br>255.255<br>255.255<br>255.255<br>255.255                                  | .255.0<br>.255.0<br>.255.0<br>.255.0<br>.255.0<br>.255.0<br>.255.0                     | 10.205.20  | ),48 360<br>360<br>360<br>360<br>360<br>360<br>360               | D0         Valid           D0         Valid           D0         Valid           D0         Valid           D0         Valid           D0         Valid           D0         Valid           D0         Valid           D0         Valid           D0         Valid           D0         Valid           D0         Valid                                                                                                    |       |
| 10.0.0.0<br>10.0.1.10<br>10.0.2.1<br>10.0.3.1<br>10.0.4.1<br>10.0.5.1<br>0.0.0.0 | 10.0.0.20<br>10.0.1.100<br>10.0.2.100<br>10.0.3.100<br>10.0.4.100<br>10.0.5.100<br>0.0.0.0 | 255.255<br>255.255<br>255.255<br>255.255<br>255.255<br>255.255<br>255.255<br>255.255            | .255.0<br>.255.0<br>.255.0<br>.255.0<br>.255.0<br>.255.0<br>.255.0<br>.255.0<br>.255.0 | 10.205.20  | 0.48 360<br>360<br>360<br>360<br>360<br>360<br>360<br>360<br>360 | D0         Valid           D0         Valid           D0         Valid           D0         Valid           D0         Valid           D0         Valid           D0         Valid           D0         Valid           D0         Valid           D0         Valid           D0         Valid           D0         Valid           D0         Valid                                                                                                    |       |
| 10.0.0.0<br>10.0.1.10<br>10.0.2.1<br>10.0.3.1<br>10.0.4.1<br>10.0.5.1<br>0.0.0.0 | 10.0.0.20<br>10.0.1.100<br>10.0.2.100<br>10.0.3.100<br>10.0.4.100<br>10.0.5.100<br>0.0.0.0 | 255.255<br>255.255<br>255.255<br>255.255<br>255.255<br>255.255<br>255.255<br>255.255<br>255.255 | .255.0<br>.255.0<br>.255.0<br>.255.0<br>.255.0<br>.255.0<br>.255.0<br>.255.0           | 10.205.20  | 9.48 360<br>360<br>360<br>360<br>360<br>360<br>360<br>360        | 20         Valid           20         Valid           20         Valid           20         Valid           20         Valid           20         Valid           20         Valid           20         Valid           20         Valid           20         Valid           20         Valid           20         Valid           20         Valid                                                                                                    |       |
| 10.0.0.0<br>10.0.1.10<br>10.0.2.1<br>10.0.3.1<br>10.0.4.1<br>10.0.5.1<br>0.0.0.0 | 10.0.0.20<br>10.0.1.100<br>10.0.2.100<br>10.0.3.100<br>10.0.4.100<br>10.0.5.100<br>0.0.0.0 | 255.255<br>255.255<br>255.255<br>255.255<br>255.255<br>255.255<br>255.255<br>255.255            | .255.0<br>.255.0<br>.255.0<br>.255.0<br>.255.0<br>.255.0<br>.255.0<br>.255.0           | 10.205.20  | 9.48 360<br>360<br>360<br>360<br>360<br>360<br>360<br>360        | 20         Valid           20         Valid           20         Valid           20         Valid           20         Valid           20         Valid           20         Valid           20         Valid           20         Valid           20         Valid           20         Valid           20         Valid           20         Valid                                                                                                    |       |
| 10.0.0.0<br>10.0.1.10<br>10.0.2.1<br>10.0.3.1<br>10.0.4.1<br>10.0.5.1<br>0.0.0.0 | 10.0.0.20<br>10.0.1.100<br>10.0.2.100<br>10.0.3.100<br>10.0.4.100<br>10.0.5.100<br>0.0.0.0 | 255.255<br>255.255<br>255.255<br>255.255<br>255.255<br>255.255<br>255.255<br>255.255<br>255.255 | .255.0<br>.255.0<br>.255.0<br>.255.0<br>.255.0<br>.255.0<br>.255.0<br>.255.0           | 10.205.20  | ),48 360<br>360<br>360<br>360<br>360<br>360<br>360<br>360<br>360 | 00 Valid<br>00 Valid<br>00 Valid<br>00 Valid<br>00 Valid<br>00 Valid<br>00 Valid<br>00 Invalid                                                                                                    |       |
| 10.0.0.0<br>10.0.1.10<br>10.0.2.1<br>10.0.3.1<br>10.0.4.1<br>10.0.5.1<br>0.0.00  | 10.0.0.20<br>10.0.1.100<br>10.0.2.100<br>10.0.3.100<br>10.0.4.100<br>10.0.5.100<br>0.0.0.0 | 255.255<br>255.255<br>255.255<br>255.255<br>255.255<br>255.255<br>255.255<br>255.255<br>255.255 | .255.0<br>.255.0<br>.255.0<br>.255.0<br>.255.0<br>.255.0<br>.255.0<br>.255.0           | 10.205.20  | 9,48 361<br>360<br>360<br>360<br>360<br>360<br>360<br>360<br>360 | 00         Valid           00         Valid           00         Valid           00         Valid           00         Valid           00         Valid           00         Valid           00         Valid           00         Valid           00         Valid           00         Valid                                                                                                    |       |
| 10.0.0.0<br>10.0.1.10<br>10.0.2.1<br>10.0.3.1<br>10.0.4.1<br>10.0.5.1<br>0.0.00  | 10.0.0.20<br>10.0.1.100<br>10.0.2.100<br>10.0.3.100<br>10.0.4.100<br>10.0.5.100<br>0.0.0.0 | 255.255<br>255.255<br>255.255<br>255.255<br>255.255<br>255.255<br>255.255<br>255.255            | .255.0<br>.255.0<br>.255.0<br>.255.0<br>.255.0<br>.255.0<br>.255.0<br>.255.0           | 10.205.20  | 9,48 366<br>366<br>360<br>360<br>360<br>360<br>360<br>360<br>360 | 00 Valid<br>00 Valid<br>00 Valid<br>00 Valid<br>00 Valid<br>00 Valid<br>00 Valid<br>00 Valid                                                                                                    |       |
| 10.0.0.0<br>10.0.1.10<br>10.0.2.1<br>10.0.3.1<br>10.0.4.1<br>10.0.5.1<br>0.0.00  | 10.0.0.20<br>10.0.1.100<br>10.0.2.100<br>10.0.3.100<br>10.0.4.100<br>10.0.5.100<br>0.0.0.0 | 255.255<br>255.255<br>255.255<br>255.255<br>255.255<br>255.255<br>255.255<br>255.255<br>255.255 | .255.0<br>.255.0<br>.255.0<br>.255.0<br>.255.0<br>.255.0<br>.255.0<br>.255.0           | 10.205.20  | 1,48 36<br>366<br>367<br>367<br>367<br>367<br>367<br>367<br>367  | 20         Valid           20         Valid           20         Valid | elete |
| 10.0.0.0<br>10.0.1.10<br>10.0.2.1<br>10.0.3.1<br>10.0.4.1<br>10.0.5.1<br>0.0.0.0 | 10.0.0.20<br>10.0.1.100<br>10.0.2.100<br>10.0.3.100<br>10.0.4.100<br>10.0.5.100<br>0.0.0.0 | 255.255<br>255.255<br>255.255<br>255.255<br>255.255<br>255.255<br>255.255<br>255.255            | .255.0<br>.255.0<br>.255.0<br>.255.0<br>.255.0<br>.255.0<br>.255.0<br>.255.0           | 10.205.20  | 9,48 366<br>366<br>366<br>366<br>366<br>366<br>366<br>366<br>360 | 20         Valid           20         Valid           20         Invalid                                                     | elete |

Figure 39-26. The Dynamic Address Allocation tab

- **Dynamic Address allocation:** This tab has a list of dynamic assigned IPs. Each line represent one range, and each range can have its **Mask**, **Gateway**, and **Expire Time** configured individually.
- Auto range: If no ranges exist in the configuration, the application adds one auto generated range when you select the interface, on which the DHCP Server listens. This auto range is generated from selected interface IP and MAC, and the Gateway is set to the current interface, the Expire time is set to 3600 seconds, and the Mask value is taken from the selected interface.
- **Default range**: If you add a new interface, this is autocompleated with a default range. The default range is marked as invalid, and turned as valid when you enter valid data.
- **Range Start –Range End**: The range start checks each item separately to assure that it is a valid IP. If you change an item to invalid in a valid range then that particular item change its background to red and the range becomes invalid. If validation of IP is passed then, start IP must be smaller than end IP, and if it does not pass then both items change their its background to red.
- Mask and Gateway: If valid IP address is not showing in these columns then background changed to red.
- Status: The status shows current status of a range, and has the following values:
  - Auto: The range is automatically added and is considered as a valid range
  - Invalid: This range is not valid and is not in use.
  - Valid: This specifies a valid range and is included in the configuration file.

#### Static Address Allocation tab:

The following image shows the Static Address Allocation tab:

Figure 39-27. The Static Address Allocation tab

|                      |                     | Cu          | urrent configuration | 1                     |             |
|----------------------|---------------------|-------------|----------------------|-----------------------|-------------|
| Enable DHCP Server   | r                   | D           | vnamic allocation:   | 10.205.20.1-10.205.20 | . 254       |
| lanter name:         |                     |             | ynamic allocadon.    | 10.0.0.0-10.0.0.20    |             |
| apter name.          | -                   |             |                      | 10.0.1.10-10.0.1.100  |             |
| amachi Network Inter | face                |             |                      | 10.0.2.1-10.0.2.100   | 1           |
| danter ID address    | 10 205 20 49        |             |                      | 10.0.3.1-10.0.3.100   |             |
| lapter in address;   | 10.205.20.46        |             |                      | 10.0.4.1-10.0.4.100   | _           |
| stuark marks         | 255 255 255 (       |             |                      | 10.0.5.1-10.0.5.100   |             |
| twork mask;          | 200.200.200.0       | , St        | atic allocation:     | 00:41:42:41:42:00::19 | 2.168.0.200 |
| MAC                  | IP<br>192,168,0,200 | Host Name   | Domain Srv           | Gateway               | Status      |
|                      | 10                  | Line Marrie | Damaia Cau           | Catavar               | Chabura     |
| 0:41:42:41:42:00     | 192, 168, 0, 200    | test1       | ixacom.com           | ,                     | Valid       |
| 00:ff:a4:0e:ef:d5    | 10.10.0.12          | test3       | ixacom.com           |                       | Valid       |
| 00:00:00:00:00:00    | 0.0.0.0             |             |                      |                       | Invalid     |
|                      |                     |             |                      |                       |             |
|                      |                     |             |                      |                       |             |
|                      |                     |             |                      |                       |             |
|                      |                     |             |                      |                       |             |
|                      |                     |             |                      |                       |             |
|                      |                     |             |                      |                       |             |
|                      |                     |             |                      |                       |             |
|                      |                     |             |                      |                       |             |
|                      |                     |             |                      |                       |             |
|                      |                     |             |                      |                       |             |
|                      |                     |             |                      |                       | Add Delete  |
|                      |                     |             |                      |                       | _Add Delete |

- Static Address allocation: This field shows the list of mandatory pair options MAC and IP. This can be completed with other options as Host Name, Domain Server and Gateway. Each line represents one MAC:IP associations and they must be unique as Host Name.
- **Default values**: For static host default values are just MAC and IP these are also mandatory fields.

#### Advanced Tab:

In its default state this tab is blank and needs to be configured with care as the changes here have a global effect. More detailed information on all available commands refer to *List of DHCP Options*.

The following image shows the Advanced tab:

| Figure 39-28. The A | dvanced tab |
|---------------------|-------------|
|---------------------|-------------|

| X IxDHCPConfig                                                     |                               |                      | ×                                                                                |
|--------------------------------------------------------------------|-------------------------------|----------------------|----------------------------------------------------------------------------------|
| Network adapter                                                    |                               | Current configuratio | n                                                                                |
| Enable DHCP Server     Adapter name:     Hamachi Network Interface |                               | Dynamic allocation:  | 10.0.0.1-10.255.255.254<br>10.0.1.1-10.0.1.1<br>10.0.1.4-10.0.1.6                |
| Adapter IP address:                                                | 10.18.0.110                   | Static allocation:   | 10.0.1.10-10.0.1.11<br>10.0.1.100-10.0.1.101<br>00:41:42:41:42:00::192.168.0.200 |
| Network mask:                                                      | 255.0.0.0                     |                      | 00:ff:a4:0e:ef:d5::10.10.0.12                                                    |
| General Dynamic address                                            | allocation Static address all | ocation Advanced     |                                                                                  |
| Option Name                                                        | Option Value                  |                      |                                                                                  |
| StreetTalkServer                                                   | 192.168.0.1                   |                      |                                                                                  |
| STDAServer                                                         | 192.168.0.1                   |                      |                                                                                  |
| NDSServers                                                         | 192.168.0.1                   |                      |                                                                                  |
| NDSTreeName                                                        | "myNDSTree"                   |                      |                                                                                  |
| NDSContext                                                         | NewContext                    |                      |                                                                                  |
| LDAP                                                               | "ldap://192.168.1             | .1"                  |                                                                                  |
| AutoConfig                                                         | yes                           |                      |                                                                                  |
| SubnetSelectionOption                                              | 255.255.255.24                | D                    |                                                                                  |
| TFTPServerIPaddress                                                | 192.168.4.1                   |                      |                                                                                  |
| CallServerIPaddress                                                | 192.168.0.1                   |                      |                                                                                  |
|                                                                    |                               |                      |                                                                                  |
| 1                                                                  |                               |                      | _Add Delete                                                                      |
|                                                                    |                               |                      | OK Cancel Apply                                                                  |

**DHCP Server customization in Deployment Wizard** 

Deployment Wizard shows DHCP Server customization on both Install and Upgrade flows.

The available options are to Enable or Disable DHCP Server on IxServer.

Deployment Wizard shows the same DHCP Server properties as in IxServer - Dynamic Address Allocation tab.

Deployment Wizard provides the following options:

- The list with Network Adapters properties from the host machine.
- Support for updating IxDHCPServer.ini file with properties received from Deployment Wizard.

The following image shows the **DHCP server options** dialog box under **IxVM Deployment wizard**:

Figure 39-29. The DHCP server option

| 🟠 Start Wizard                                                                                                    | DHCP Server Optio                                                                         | ns                                             |                                                                    |              |        |   |
|----------------------------------------------------------------------------------------------------|-------------------------------------------------------------------------------------------|------------------------------------------------|--------------------------------------------------------------------|--------------|--------|---|
| Windows Virtual Controller<br>Chassis Info<br>Tristal Files<br>PHCP Server Options<br>Virtual Load Module<br>A Host Type<br>A Host Settings<br>A Instal Files | DHCP Server Prope<br>Enable DHCP On 1<br>Hostname/IP<br>Adapter IP addres<br>Network mask | erties<br>bxServer 2<br>Hama<br>s 10.2<br>255. | 05. 18. 107<br>schi Network Interface<br>05. 20. 48<br>255. 255. 0 | •            |        |   |
| Summary                                                                                                    | Dynamic Addr                                                                              | ess Allocation                                 |                                                                    |              |        |   |
|                                                                                                    | Start IP                                                                                  | End IP                                         | Mask                                                               | Gateway      | Expire |   |
|                                                                                                    | 10 205 20 1                                                                               | 10,205,20,254                                  | 255,255,255,0                                                      | 10,205,20,48 | 3600   | 1 |

## IxOS Topology Transfer

The IxServer.ixs file contains all the information about card and port map, chassis type, card types, stream configurations, and port properties. Using this feature, the IxServer.ixs file gets copied from an older IxOS installation folder to the newly installed IxOS folder. You can copy this file by using various methods as follows:

- Use Deployment Wizard to select the required topology from the available IxOS versions to transfer
- Use the IxOSTransferTopology importer application that is automatically run at the end of any new IxOS installation to:
  - Copy virtual chassis configuration from the latest version
  - Copy virtual chassis configuration from the last run version
  - Copy virtual chassis configuration from a specific IxOS version
  - Copy virtual chassis configuration from a manually selected folder

## Use Deployment Wizard to select the required topology from the available IxOS versions to transfer

This option is available when using Deployment Wizard to upgrade an already existing chassis.

In the **Install Files** page under **Windows Virtual Controller**, all the IxOS versions that are detected on the chassis are shown in the right side pane.

You can select any of the available versions to have its IxServer.ixs file copied to the installation folder of the new IxOS version.

**Note**: All the available versions are shown, which include the uninstalled versions as well. If a version does not have the .ixs file available, it does not appear in the pane.

# Use the IxOSTransferTopology importer application that is automatically run at the end of any new IxOS installation

Copy virtual chassis configuration from the latest version

In this option, the topology configuration file is copied from the latest installed IxOS version. All installed IxOS versions are sorted and the latest version is picked up.

**Note**: If the application cannot find the latest installed version, this option is unavailable.

• Copy virtual chassis configuration from the last run version

In this option, the topology configuration file is copied from the most recently run IxOS version. The latest version is taken from the registry.

**Note**: If the application cannot find the last run version or the last run version does not have a valid .ixs file, this option is unavailable.

• Copy virtual chassis configuration from a specific IxOS version

When you select this option, the **Select version** page appears. This page contains all the available versions, from which you can select one version (only the valid versions appear).

Click **Next** again. The configuration file is imported from the selected version. After the import configuration is done, the **Finish** page appears.

Copy virtual chassis configuration from a manually selected folder

You need to manually identify the source folder, from where you want to copy the file. This can be a backup folder for older IxOS versions, but you need to have only one .ixs file in each sub-folder.

Select the folder from where the topology needs to be copied. You can copy the topology either from installed or uninstalled versions that have a valid .ixs configuration file.

Clean install

If you select this option, the installer skips the topology transfer step. No topology file is transferred and a new empty topology file is created at the first IxServer start.

**Note**: If you want to manually run the IxOSTransferTopology tool between various IxOS installations, you can find it at the following location:

C:\Program Files\Ixia\IxAdmin\bin\ IxOSTransferTopology.exe

#### Instantiate IxVM test ports

Now that the Windows VM has been successfully established, it's time to bring up the IxVM ports. In the Virtual Machine Manager main GUI, right click on IxVM\_Port1 and click on Run (do the same for IxVM\_Port2). This will take about 2-5 minutes for the ports to boot up, initialize and obtain an IP address from DHCP.

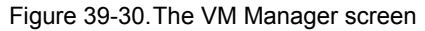

|             |      |           |           |      | <u>√</u> iew: | All virtual machines | \$ |
|-------------|------|-----------|-----------|------|---------------|----------------------|----|
| Name 🔻      | ID   | Status    | CPU usage | CPUs | Memory usa    | ge                   |    |
| ✓ localhost | qemu | Active    | 9.25 %    | 4    | 7.90 GB       | 33 %                 |    |
| IxVM        | 2    | Running   | 9.25 %    | 2    | 3.91 GB       | 16 %                 |    |
| IxVM_Port1  | 3    | Running   | 0.00 %    | 2    | 2.00 GB       | 8 %                  |    |
| IxVM_Port2  |      | 🛃 Running | 0.00 %    |      | 2.00 GB       | 8%                   |    |

Double-click on IxVM\_Port1 (for console); login as root and make a note of the IP address for eth0 (do the same for IxVM\_Port2):

Figure 39-31. The console window

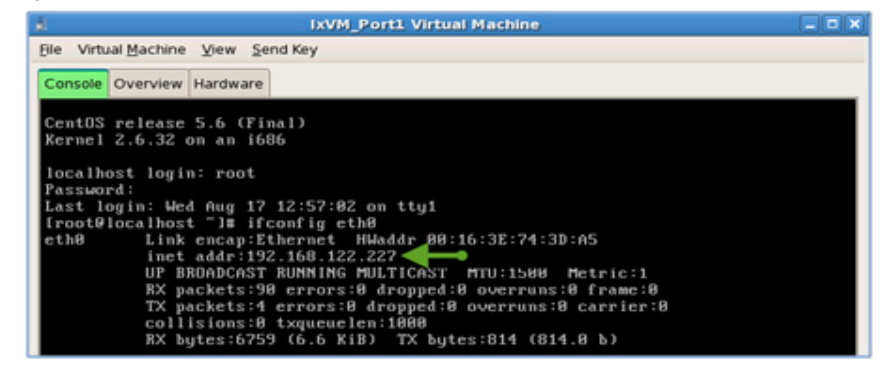

Note: At the time of writing, the password for root is ixia123.

Go back into VMM, double-click on the Windows VM and navigate to IxServer -> Tools -> Options. Once you are in the IxServer Options menu, set the NTP Master Server to 192.168.122.1 (the host):

|  | Figure | 39-32. | The | IxServer | screer |
|--|--------|--------|-----|----------|--------|
|--|--------|--------|-----|----------|--------|

| Server Options                                                                           |
|------------------------------------------------------------------------------------------|
| General Power-up Test Hardware Parameters Event Logging Sockets Read/Write Timeout (Sec) |
| Appearance<br>Font B pt. Estrangelo Edessa                                               |
| LCD Display                                                                              |
| License Server                                                                           |
| locahost                                                                                 |
| NTP Master Server                                                                        |
| 192 168 122 1                                                                            |
| OK Cancel Apply Help                                                                     |

For the changes to take affect; restart IxServer, launch IxExplorer (by connecting to the localhost). Stop the firewall:

```
[root@localhost ~]# /etc/init.d/iptables stop
Flushing firewall rules: [ OK ]
Setting chains to policy ACCEPT: filter [ OK ]
Unloading iptables modules: [ OK ]
[root@localhost ~]#
```

Right click on the chassis (should be in a green state) and click on "Add Ports to Chassis":

Figure 39-33. The screen showing Add Ports to Chassis option

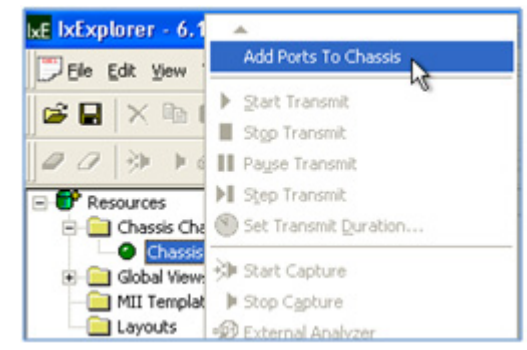

The initial virtual ports dialog contains a default IxVM card/port; delete this by highlighting it and clicking on the following button:

Figure 39-34. The Chassis properties screen

| ieneral | Virtual Por               | ts            |                                         |                        |           |                  |             |  |
|---------|---------------------------|---------------|-----------------------------------------|------------------------|-----------|------------------|-------------|--|
|         |                           | <u> </u>      |                                         |                        |           |                  |             |  |
|         |                           |               |                                         |                        |           |                  |             |  |
|         |                           |               |                                         |                        |           |                  |             |  |
| 14 C    |                           | - ×           | Card - Dart                             | Y Par                  |           |                  |             |  |
| ** C    | ard 🕇 Ca                  | ard 🗙         | Card + Port                             | × Por                  | t         |                  |             |  |
| *• C    | ard 🕇 Ci                  | ard 🗙         | Card + Port                             | × Por                  | t         |                  |             |  |
| *• C    | ard 🕇 Ca                  | X bre         | Card + Port                             | X Por                  | t<br>Deut | Test NIC         | Pro         |  |
| *• C    | ard + Co<br>Single<br>NIC | ard 🗙<br>Card | Card + Port<br>Management IP            | X Por<br>Keep<br>Alive | t<br>Port | Test NIC<br>Name | Pro<br>Mode |  |
| *• C    | ard + Ca<br>Single<br>NIC | ard 🗙<br>Card | Card + Port<br>Management IP<br>Address | Keep<br>Alive          | Port      | Test NIC<br>Name | Pro<br>Mode |  |

Then add your new cards, apply and OK:

Figure 39-35. The Chassis properties screen showing the ass new card option

| 1 | Card + Ca     | × be | Card + Port                                                                                                    | × Por               | t         |                          |             |     |
|---|---------------|------|----------------------------------------------------------------------------------------------------|---------------------|-----------|--------------------------|-------------|-----|
|   |               |      |                                                                                                    |                     |           |                          |             |     |
|   | L             |      | La construction de la construction de la constructi | 1                   |           | In complete              |             | -   |
|   | Single<br>NIC | Card | Management IP<br>Address                                                                                                    | Keep<br>Alive       | Port      | Test NIC<br>Name         | Pro<br>Mode | :   |
| 1 | Single<br>NIC | Card | Management IP<br>Address<br>192.168.122.227                                                                                                    | Keep<br>Alive<br>60 | Port<br>1 | Test NIC<br>Name<br>eth1 | Pro<br>Mode | 00: |

A successful IxVM connection should appear as the following:

Figure 39-36. The successful IxVM connection screen

| X bServer 6.10.750.     | 13 EA-SI | 22 |   |                                              | X   |
|-------------------------|----------|----|---|----------------------------------------------|-----|
| File View Tools Help    |          |    |   |                                              |     |
| @ ?                     |          |    |   |                                              |     |
| 1820                    |          |    |   |                                              | ~   |
| 10-18-2011 13:52:11.599 | 05a0     |    |   | Connected to Host Proxy at 192.168.122.227.  | -   |
| 10-18-2011 13:52:11.661 | 05a0     |    |   | Connected to Host Proxy at 192.168.122.228.  |     |
| 10-18-2011 13:52:11.755 | 0174     |    |   | b/Network 6.10.500.21, Protocols 6.10.301.12 |     |
| 10-18-2011 13:52:17.068 | 094c     | 1  |   | Card Type b:VM L2L3 Single Port              |     |
| 10-18-2011 13:52:17.068 | 094c     | 1  | 1 | b:Remotelp address: 192.168.122.227          |     |
| 10-18-2011 13:52:17.146 | 09bc     | 2  |   | Card Type b:VM L2L3 Single Port              |     |
| 10-18-2011 13:52:17.146 | 09bc     | 2  | 1 | b/Remotelp address: 192.168.122.228          |     |
| 10-18-2011 13:52:17.474 | 094c     | 1  | 1 | Whote configuration on Virtual Port          |     |
| 10-18-2011 13:52:17.474 | 094c     | 1  | 1 | Wrote Rx configuration on Virtual Port       |     |
| 10-18-2011 13:52:17.583 | 09bc     | 2  | 1 | Wrote configuration on Virtual Port          |     |
| 10-18-2011 13:52:17:583 | 09bc     | 2  | 1 | Wrote Rx configuration on Virtual Port       | ~   |
|                         |          |    |   | Connections 0:0:0                            | - / |

Launch IxNetwork 7.0, use the localhost as the chassis, and add both IxVM ports.

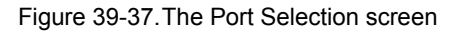

| Port Selection              |                              |           |           |   |     |          |              |                     |   |
|-----------------------------|------------------------------|-----------|-----------|---|-----|----------|--------------|---------------------|---|
| Chassis 🜵 🎇 🛸               |                              | l ports 💌 |           | P | ort | s in con | figuration   | 🐥 Add Offline Ports | × |
| Chassis/Card/Port           | Туре                         |           | c         |   |     | State    |              | Name                |   |
| 🖡 🥥 localhost               | ixos 6.10.750.13 ea-sp2      |           |           | 1 | •   | 0        | localhost:01 | :01-Ethernet        |   |
| - E Card 01                 | 1 PORT IxVM L2L3 Single Port |           |           | 2 |     | 0        | localhost:02 | :01-Ethernet        |   |
| Port 01                     | Ixia Virtual Port            |           |           |   | _   |          |              |                     |   |
| <ul> <li>Card 02</li> </ul> | 1 PORT IXVM L2L3 Single Port |           |           |   |     |          |              |                     |   |
| Port 01                     | Ixia Virtual Port            |           | Add ports |   |     |          |              |                     |   |
|                             |                              |           | 122       |   |     |          |              |                     |   |

Create a back-to-back configuration by adding IPv4/IPv6 protocol interfaces on each port and send some test traffic through at low-rates (for e.g. 100 pps) to verify traffic:

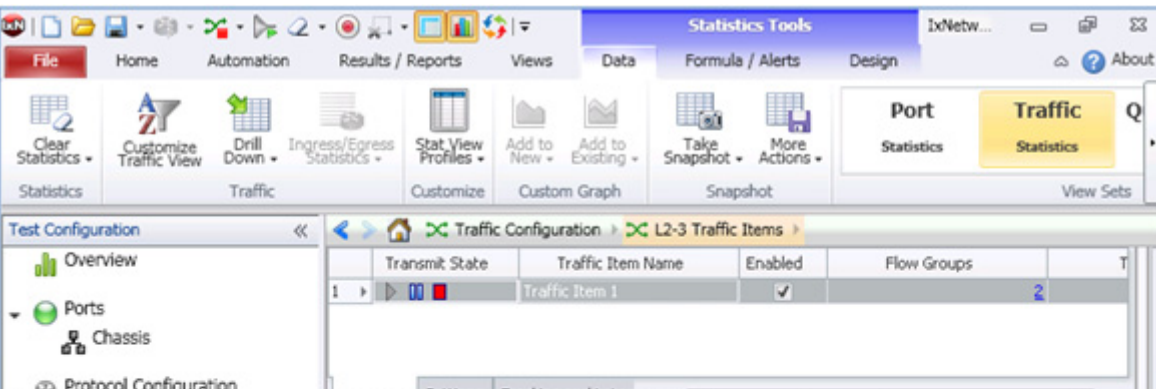

Figure 39-38. The data plane port statistics screen

|                                                              |     |                | Second Second            |            | arris scotti reali | no surros      |                | terri a sape     |          |
|--------------------------------------------------------------|-----|----------------|--------------------------|------------|--------------------|----------------|----------------|------------------|----------|
| Ports                                                        | 1 > |                | 0                        | Traffic    | Item 1             |                | V              |                  | 2        |
| Protocol Configuration     Protocol Interfaces     Static    | Sum | mary<br>rt CPI | Settings<br>J Statistics | Tracking a | nd Laten           | Flow Detective | Data Plan      | e Port Statistic | د<br>د ا |
| Traffic Configuration                                        |     | Por            | t                        |            | Tx Frames          | Rx Frames      | Tx Frame Rate  | Rx Frame Rate    | Rx Bytes |
| 🔀 L2-3 Traffic Items                                         | + 1 | loci           | alhost:01:01             | -Ethernet  | 5,348              | 5,348          | 99.958         | 100.001          | 342,272  |
| C L2-3 Flow Groups  Network Impairment  QuickTests  Captures | 2   | 2 100          | alhost:02:01             | -Ethernet  | 5,348              | 5,348          | 99.951         | 99.951           | 342,272  |
|                                                              |     | I4 (           | 1/1 (total               | rows: 2)   |                    | Al Loss The    | roughput Later |                  | •        |

To look at the raw counters (vnet2 maps to -> IxVM\_Port1:eth1 and vnet4 -> IxVM Port2:et1),

| [root@loca | alhost | = ~]# = | lfconfig v | net2   |      |                |
|------------|--------|---------|------------|--------|------|----------------|
| vnet2      | Link   | encap   | Ethernet   | HWaddr | FE:1 | L6:3E:58:F0:42 |
| UP BROADCA | AST RU | JNNING  | MULTICAST  | MTU:15 | 500  | Metric:1       |

File

Clear Statistics •

Statistics

23

0

-

RX packets:1561980 errors:0 dropped:0 overruns:0 frame:0 TX packets:1558030 errors:0 dropped:0 overruns:635040 carrier:0 collisions:0 txqueuelen:500 RX bytes:93718728 (89.3 MiB) TX bytes:92541680 (88.2 MiB) [root@localhost ~]# ifconfig vnet4 vnet4 Link encap:Ethernet HWaddr FE:16:3E:58:74:0E UP BROADCAST RUNNING MULTICAST MTU:1500 Metric:1 RX packets:1882045 errors:0 dropped:0 overruns:0 frame:0 TX packets:1352794 errors:0 dropped:0 overruns:513842 carrier:0 collisions:0 txqueuelen:500 RX bytes:112922556 (107.6 MiB) TX bytes:80227696 (76.5 MiB) [root@localhost ~]#

Use case 2 – External connectivity

#### Prerequisites

Ensure that you have the following:

- Use-case 1 successfully working and IxVM ports established (back-to-back).
- IxNetwork client installed on your Windows laptop (or an external AppServer).

#### Introduction to xinet.d

In the open source Linux world, xinetd, the eXtended InterNET Daemon is a process-daemon that provides services such as access control, logging, cron services, and port forwarding. Since this service is a fast, secure and efficient means of forwarding traffic from the Windows VM to the external client, xinetd will suffice.

#### **Discover the Windows VM IP**

From the VMM GUI, navigate to the Windows VM console, enter the command prompt (Start -> Run -> cmd) and make a note of the IPv4 address that it is assigned (in the following case, the address is 192.168.122.149):

#### Figure 39-39. The command prompt window

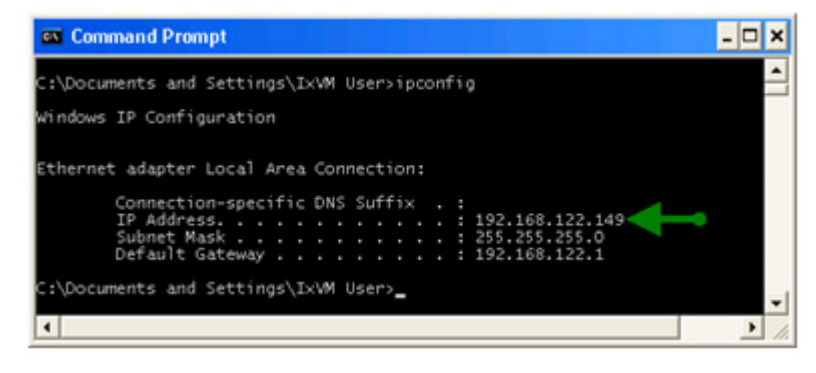

## Enable remote desktop for IxVM User

Goto System Properties (from Start -> Run -> right click on "My Computer"), navigate to the "Remote" tab and enable "Allow users to connect remotely to this computer".

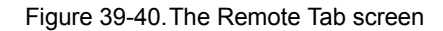

| General                                                    | Compute                                                            | r Name                                | Hardware                                   | Advanced            |
|------------------------------------------------------------|--------------------------------------------------------------------|---------------------------------------|--------------------------------------------|---------------------|
| System Re                                                  | estore                                                             | Automa                                | tic Updates                                | Remote              |
| Select<br>location<br>Remote Assi<br>Allow Re<br>What is I | the ways that<br>in<br>istance<br>mote Assistanc<br>Remote Assista | this compute<br>e invitations<br>nce? | r can be used from<br>to be sent from this | another<br>computer |
| Remote Der                                                 | Line.                                                              |                                       | A                                          | tvanced             |
| Alow up                                                    | rs to connect i                                                    | emotely to th                         | is computer                                |                     |
| Full com                                                   | puter name:                                                        |                                       |                                            |                     |
| iorvm                                                      |                                                                    |                                       |                                            |                     |
| What is I                                                  | Remote Deskto                                                      | <u>10</u> ?                           |                                            |                     |
|                                                            |                                                                    |                                       | Select Remo                                | te Users            |
|                                                            |                                                                    |                                       |                                            |                     |
| For users t<br>have a par                                  | o connect rem<br>ssword.                                           | otely to this c                       | omputer, the user a                        | ccount must         |

Click on "Select Remote Users..." and add IxVM User:

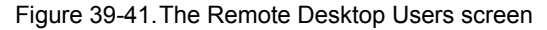

| emote Desktop Users                                                                                                    | ?                      |
|----------------------------------------------------------------------------------------------------|------------------------|
| The users listed below can connect to this computer, and a<br>the Administrators group can connect even if they are not li | ny members of<br>sted. |
| S IxVM User                                                                                                    |                        |
|                                                                                                    |                        |
|                                                                                                    |                        |
|                                                                                                    |                        |
| IxVM User already has access.                                                                                              |                        |
|                                                                                                    |                        |

### Install xinetd on the host

[root@localhost init.d]# yum install xinetd

... Installed: xinetd.x86\_64 2:2.3.14-13.el5 Configure common Ixia TCP ports as xinetd services

On the host, edit the /etc/services file and at the end of file (under "# Local services") add the following three entries:

ixostcl4555/tcp# IxOS TCL server. ixnetclient6809/tcp# IxNetwork server. ixnettcl8009/tcp# IxNetwork TCL server.

### Create port-forwarding definition file for xinetd

Create a file called ixia in the /etc/xinetd.d directory with the following contents (making a note of 192.168.122.149 as the destination for all services):

```
service ixostcl
{ flags = REUSE
    socket_type = stream
    wait = no
    user = root
    server = /usr/bin/nc
    server_args = 192.168.122.149 4555
    log_on_failure += USERID
}
service ixnetclient
{
    flags = REUSE
    socket_type = stream
```

```
wait = no
     user = root
     server = /usr/bin/nc
     server_args = 192.168.122.149 6809
     log on failure += USERID
}
service ixnettcl
{
     flags = REUSE
     socket type = stream
     wait = no
     user = root
     server = /usr/bin/nc
     server args = 192.168.122.149 8009
     log on failure += USERID
}
service ms-wbt-server
{
     flags = REUSE
     socket_type = stream
     wait = no
     user = root
     server = /usr/bin/nc
     server args = 192.168.122.149 3389
     log_on_failure += USERID
}
```

Save and exit the editor, ensure executable permissions for the ixia file, allow xinetd to be automatically restarted on boot-up and manually start the xinet.d service:

```
[root@localhost init.d]# chmod +x ixia
[root@localhost init.d]# chkconfig xinetd on
[root@localhost init.d]# service xinetd start
Starting xinetd: [ OK ]
```

### **Test Microsoft Remote Desktop connection**

From your laptop client, connect to your server, for example:

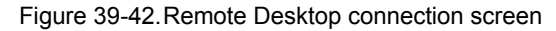

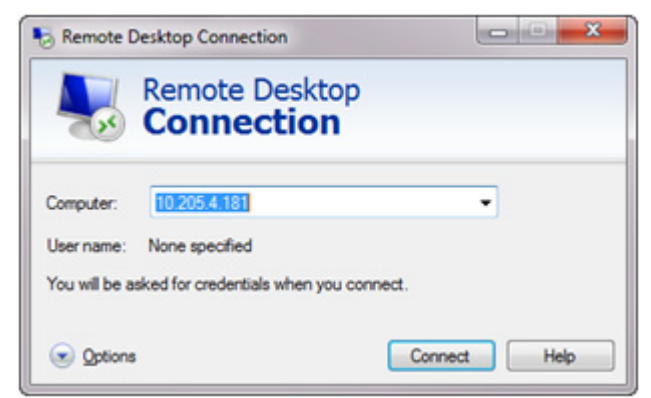

## Test IxNetwork TCL server

From your laptop client, connect to your server, for example:

Figure 39-43. The console window

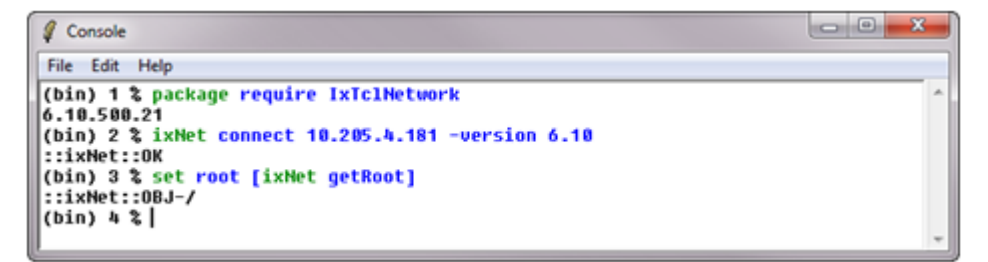

# Xen Server Hypervisor Support

The Xen Server installation is very similar to the KVM one.

| Hardware<br>requirements | This document focuses on the Ixia Application controller (also known as "AppServer") and the time of writing, this is a single-processor Intel Xeon (quad core), 24GB of DDR2 RAM, two integrated GbE LAN ports, and one slim VDROM drive.<br>After installing CentOS 5.6 x64 on the physical machine, install the xen kernel and depending packages (yum install xen virt-manager kernel-xen) and set xend to start at boot (chkconfig xend on ). After this, reboo the machine. To check that the host has booted into the xen kernel, use the command "uname -a   grep xen". If the command returns an output, then the Xen hypervisor can be used.<br>Xen already provides a bridge that can be used for the management interface (xenbr) and by connecting the virtual machines to this bridge, you should have access to your local management network and DHCP server. |
|--------------------------|----------------------------------------------------------------------------------------------------|
| Create an IxVM           | Run the Xen script to create a virtual machine with all the IxVM components                                                                                                    |
| machine                  |                                                                                                    |
|                          | [root@localhost images]# ./VM_lxVM_XEN-2.0.0.228.sh                                                                                                    |
|                          | Host System: CentOS                                                                                                    |
|                          | Creating virtual machine                                                                                                    |
|                          | Enter virtual machine(domain) name: IxVM_Port1                                                                                                    |
|                          | Setting up network configuration                                                                                                    |
|                          | NETWORKS_LIST                                                                                                    |
|                          | xenbr0                                                                                                    |
|                          | default                                                                                                    |
|                          | ixvm_bridge                                                                                                    |
|                          | Enter management network name: xenbr0                                                                                                    |
|                          | Enter test network name: ixvm_bridge                                                                                                    |
|                          | Stopping libvirtd daemon: [ OK ]                                                                                                    |
|                          | Starting libvirtd daemon: [ OK ]                                                                                                    |
|                          | VIRTUAL MACHINE INFO                                                                                                    |
|                          | Machine name: IxVM_Port1                                                                                                    |
|                          | <br>Management NIC: xenbr0                                                                                                    |
|                          | Test NIC: ixvm_bridge                                                                                                    |

note: Before powering on the virtual machine, make sure that SELINUX is not enabled on the host operating system. Edit the /etc/selinux/conf file and check that the SELINUX= option is set to ,,disabled". Reboot the host machine after this change.

Create and instantiate IxVM management VM Go back to the VMM GUI, highlight the **qemu** connection and click on "New" to create a new VM instance:

Figure 39-44. The VM instance screen

| 8                             |      | Vir       | tual Machine | Manag | er            |                      |                |
|-------------------------------|------|-----------|--------------|-------|---------------|----------------------|----------------|
| File Edit View                | Help |           |              |       |               |                      |                |
|                               |      |           |              |       | <u>V</u> iew: | All virtual machines | \$             |
| Name 🔻                        | ID   | Status    | CPU usage    | CPUs  | Memory usa    | ige                  |                |
| <ul> <li>localhost</li> </ul> | qemu | Active    | 0.00 %       |       | 0.00 MB 0     | 16                   |                |
| IxVM_Port                     | 1 -  | 6 Shutoff | 0.00 %       | 2     | 2.00 GB 0 9   | 16                   |                |
| IxVM_Port                     | 2 -  | Shutoff   | 0.00 %       | 2     | 2.00 GB 0 1   | 16                   |                |
|                               |      |           |              |       | Delet         | New 2                | 7 <u>Q</u> pen |

**Note**: The VM status for both instances is in the Shutoff state and while they are in this state they will not consume any host CPU cycles as it will need all available processing power to complete the following task of instantiating a Windows VM as fast as possible.

Name: IxVM

Virtualization method: Fully virtualized (CPU architecture: x86\_x64)

Hypervisor: KVM

Installation method: Local installation media.

OS Type:Windows

OS Variant: Microsoft Windows XP (x86\_64)

Installation media:<Select ISO or CD-ROM>

Storage:File (disk image)

Location:/nobackup/libvirt/images/IxVM.img

Size:60000 MB

Allocate:Uncheck (this option will allocate disk space on the fly as needed).

Network: Virtual Network -> Network: default.

Memory

Max memory:4000 MB

Startup mem .: 1024 MB

Virtual CPUs:2

Click on "Finish" in the last dialog to create and launch the VM.

\*\*\*\*For easy deployment of large setups on the open source Xen Server, Discovery Server, and Chassis Builder, the Deployment Wizard includes support for the Xen Hypervisor.

Discovery Server supports discovering Virtual Load Modules from XenServer by using the following option:

- Manual Discovery
- New plugin for KVM and Xen discovery

**Note**: For the appliances to be discovered by using the Xen and KVM discovery plugin, the virtual machines need to be created by using the Ixia self-extracting file for the respective hypervisors.

Chassis Builder supports managing appliances from Xen Server when rebuilding the chassis topology. It also offers support for restarting the Virtual Load Modules created on a Xen Server.

Deployment Wizard supports deploying or updating Virtual Load Modules on Xen Server. It has the following functionalities:

- Connects to Xen Hypervisor
- Retrieves datastores
- Retrieves vBridges
- Adds multiple interfaces
- Deploys Virtual Load Modules by using a .sh script
- Upgrades Virtual Load Modules that run on Xen Hypervisors

Xen support in Chassis Builder

When machines are discovered with discovery server and shown in chassis builder, the new type Xen is shown on the type column as shown in the following image:

| īta | te  | ۴           | Туре       | NIC 🔺       | Driver              | MAC                | IP Address    |
|-----|-----|-------------|------------|-------------|---------------------|--------------------|---------------|
| Ŧ   | Phy | sical Name: | 10.205.15. | 212         |                     | 1                  |               |
|     | -   | Appliance:  | 📙 10.205   | .15.212(Xer | ) IxNetwork:6.10.0. | 119 IxVM:6.10.0.84 | 5             |
|     |     | 🥥 Availa    | 🛄 Xen      | eth0        | virtio_net          | 00:16:36:39:C7:26  | 10.205.15.212 |
|     |     | 🥥 Availa    | 🛄 Xen      | eth1        | virtio_net          | 00:16:36:7B:9C:10  |               |
|     |     | 🥥 Availa    | 🖳 Xen      | eth2        | virtio_net          | 54:52:00:4B:2F:FA  |               |

#### Figure 39-45. The Type column showing the Xen details

In addition, when a new Xen virtual machine is added in the chassis topology, the type of the VM can be seen in the following VM information:

Figure 39-46. The chassis topology details

| Cha  | ssis     | Topology                                                           | 🔜 Save    | 🗁 Load        |     |  |  |  |  |
|------|----------|--------------------------------------------------------------------|-----------|---------------|-----|--|--|--|--|
| Name | ;        |                                                                    | Interface | IP Address    | Owr |  |  |  |  |
| - 2  | 12       | 7.0.0.1                                                            |           |               |     |  |  |  |  |
| )    | <b>B</b> | Card3                                                              |           | 10.205.18.123 |     |  |  |  |  |
| )    | EP       | Card8                                                              |           | 10.205.18.142 |     |  |  |  |  |
| )    | EP       | Card9                                                              |           | 10.205.18.115 |     |  |  |  |  |
| )    | - EP     | Card10                                                             |           | 10.205.18.129 |     |  |  |  |  |
| )    |          | Card12                                                             |           | 10.205.16.59  |     |  |  |  |  |
| -    |          | Card13 (Xen: 10.205.15.212)                                        | eth0      | 10.205.15.212 |     |  |  |  |  |
|      |          | Multi Port Card; PhysicalName=10.205.15.212; Mac=00:16:36:39:C7:26 |           |               |     |  |  |  |  |
|      |          | Port1                                                              | eth1      |               |     |  |  |  |  |
|      |          | Port2                                                              | eth2      |               |     |  |  |  |  |

We can also restart the Xen virtual machine in a similar way as Qemu, KVM, and VmWare types of machine are restarted.

Right-click the machine name, and then click **Reboot** from the shortcut menu. The following image shows the Reboot option:

Figure 39-47. The Reboot option

|                                 | ( <b>7</b> .)               |                                               |               |            | 7010 |
|---------------------------------|-----------------------------|-----------------------------------------------|---------------|------------|------|
|                                 | Card13 (Xen: 10.205.15.212) |                                               |               | Coppect    | 212  |
| Multi Port Card; PhysicalName=1 |                             | ti Port Card; PhysicalName=10.205.15.212; Mac | 5.15.212; Mac |            |      |
|                                 |                             | Port1                                         |               | Disconnect |      |
|                                 | en.<br>De l                 |                                               |               |            |      |
|                                 | Port2                       |                                               | Reboot        |            |      |
Set the credentials for the host of the virtual machine, as shown in the following image:

| Figure 39-48 | .The Set | Credentials | window |
|--------------|----------|-------------|--------|
|--------------|----------|-------------|--------|

| Port2        |      | eth2     |      |
|--------------|------|----------|------|
| redentials   |      |          |      |
| Server       | User | Password | Туре |
| 10.205.16.44 | root | *****    | Xen  |
| ŧ            |      |          |      |
| All Servers  |      |          |      |

The Restart process gets started.

|                                                         | Bare-metal (RPM) Installation                                                                                                    |
|---------------------------------------------------------|----------------------------------------------------------------------------------------------------|
|                                                         | The sequence for a bare-metal installation of IxVM with RPMs is as follows:                                                                                                    |
|                                                         | 1. Download one of the supported Linux OSes, and install it on your bare metal server.                                                                                                    |
|                                                         | 2. Download the IxVM RPMs, and install them on the bare metal server.                                                                                                    |
|                                                         | 3. Install IxServer, Discovery Server, and IxAdmin on a Windows computer.                                                                                                    |
|                                                         | The following sections describe each of these steps.                                                                                                    |
|                                                         | After you have completed the steps, you can begin using the virtual Ixia ports with your Ixia testing application.                                                                                                    |
| Installing Linux                                        | Download one of the supported Linux distributions, and install it on your bare metal server. See Requirements (see "Requirements" on page 2) or the release notes for the list of supported Linux distributions.                                                                              |
|                                                         | For whichever distribution you choose, you must use the default (unpatched) kernel.                                                                                                    |
| Installing IxVM<br>Server, IxExplorer,<br>and IxNetwork | For a bare-metal Linux deployment, you install IxServer, IxExplorer, IxNetwork, Discovery Server, and Deployment Wizard on a 32-bit Windows 7 computer that can access the bare-metal server.                                                                                                 |
|                                                         | • IxServer and IxExplorer are packaged with IxOS and are offered as options during IxOS installation.                                                                                                    |
|                                                         | • IxNetwork, Discovery Server, and IxAdmin have their own installers, and you install them as you would if you were going to use them with a physical Ixia chassis.                                                                                                    |
|                                                         | All components can be downloaded from Ixia's website.                                                                                                    |
|                                                         | To install IxVM Server, IxExplorer, IxNetwork, Discovery Server, and IxAdmin:                                                                                                    |
|                                                         | <ol> <li>Download the IxVM IxOS installer, and install IxOS on the Windows com-<br/>puter. Make sure that you select the following two components:</li> </ol>                                                                                                    |
|                                                         | • IxServer                                                                                                    |
|                                                         | • Client                                                                                                    |
|                                                         | <ol> <li>Download the IxNetwork installer, and install IxNetwork on the Windows<br/>computer. Select all the components, including the one marked IxVM Server<br/>(an IxNetwork-specific component required for IxVM, not to be confused<br/>with the IxOS IxVM Server component).</li> </ol> |
|                                                         | 3. Download and install Ixia Discovery Server on the Windows computer.                                                                                                    |
|                                                         | 4. Download and install IxAdmin Client on the Windows computer.                                                                                                    |

# Installing the IxVM RPM Packages

Three IxVM components must be installed on the bare metal server:

- IxOS-VM
- IxNetwork-VM
- IxAdminAgent-VM

All three components are supplied as RPM packages compiled for the supported Linux distributions.

To install the IxVM RPM packages:

- 1. Log on to the bare-metal server under an account with admin privileges.
- **2.** Download the IxVM RPM packages appropriate for the Linux distribution installed on the bare metal server.
- **3.** Type the following to install the IxOS-VM package:

rpm -i <ixvm>.rpm

where <ixvm> is the name of the IxOS-VM RPM package.

4. Type the following to install the IxNetwork-VM package:

rpm -i <ixnetwork>.rpm

where <ixnetwork> is the name of the IxNetwork-VM RPM package.

5. Type the following to install the IxAdminAgent-VM package:

rpm -i <ixadminagent>.rpm

where <ixadminagent> is the name of the IxAdminAgent-VM RPM package.

- 6. Start the software agent using either of the following methods:
  - · Reboot the machine
  - Enter: /etc/init.d/ixvm start
- 7. Enter ps -e to verify that bin/InterfaceManager is running.
- **8.** After installation, if you need to find the build numbers of the RPMs that are installed, you can use the following commands:
  - IxOS-VM:rpm -qa ixvm
  - IxNetwork-VM:rpm -qa ixnetwork ixvm
  - IxAdminAgent-VM:rpm -qa ixadminagent

**Note**: The Ixia Kernel rpm install is only for advanced users and should not be used in Bare-Metal scenarios.

# **Configuring NTP**

If you are using IxVM ports from different instances of IxVM Server, or you are using a combination of IxVM ports and Ixia hardware ports, you must configure a common NTP time source so that traffic can be synchronized among the ports.

The NTP time source must be configured in IxVM server (for IxVM ports) and in IxOS server (for hardware ports).

To configure an NTP time source:

- 1. Open IxVM Server or IxServer.
- 2. On the menu bar, click TOOLS | OPTIONS | DIALOG.
- 3. In the NTP MASTER SERVER field, specify the NTP server.
- 4. Click OK.

Figure 39-49. The Dialog tab under IxServer Options

| IxServe            | r Options                                                                                       | × |
|--------------------|-------------------------------------------------------------------------------------------------|---|
| Dialog<br>So<br>Re | Power-up Test   Hardware Parameters   Event Logging  <br>okets<br>ad/Write Timeout (Sec)   7200 |   |
|                    | Font Default<br>Display<br>Show server and chassis info                                         |   |
| 10.                | ense Server<br>200.105.93                                                                       |   |
| NT                 | P Master Server                                                                                 |   |
|                    | OK Cancel Apply Help                                                                            |   |

# NTP server options for IxVM cards

The IxVM-enabled version of IxServer supports a number of options for using an NTP time server. To configure NTP for IxVM:

- 1. Display the copy of IxServer running on the IxVM Windows controller host.
- 2. Click TOOLS | OPTIONS | DIALOG.
- 3. In the NTP Master Server field, enter one of the following:
  - IP address of an NTP server that is reachable by the IxVM cards
  - Hostname of an NTP server (the host name must be resolvable by DNS and reachable by the IxVM cards)
  - 0, to disable the IxVM cards from sourcing NTP through Ixia applications. If you use this option, you must supply a time source to the IxVM cards by some other means.

# Single-port vs. Multi-port Cards

There are two types of IxVM virtual load modules: single-port and multi-port.

- Single-port load modules have one interface (virtual port) for generating test traffic.
- Multi-port load modules have multiple interfaces for generating test traffic.

All IxVM virtual load modules require one interface for management traffic, and at least one interface to generate test traffic.

- Single-port modules are virtual appliances operating in a mode that supports the management interface and one test traffic interface. On a single-port card, all the resources are dedicated to a single test port, which can yield higher per-port performance than on a multi-port card (because there is only one test port). On a single-port card, the eth0 interface is the card management interface, and eth1 is the single test traffic interface. With a single-port card, the test traffic and the emulated routing topology traverse a single virtual network.
- Multi-port modules are virtual appliances operating in a mode that supports the management interface and one or more test traffic interfaces. On a multiport card, the resources are distributed across multiple test ports. On a multiport card, eth0 interface is the card management interface (same as a singleport card), and eth1 through ethN are the multiple test interfaces. With a multi-port card, the test traffic and the emulated routing topology may traverse multiple virtual networks.

Some test traffic and routing protocols are only supported on single-port cards, while others are supported on either type.

One virtual chassis can control up to 32 virtual cards.

**Note**: The IxVM test ports can also be TAP interfaces created on the Virtual Machines.

Converting Single-port cards into Multiport cards into Multiport cards into Multiport cards
 You can convert a single-port card into a multi-port card, or add ports to an existing multi-port card. There are three tasks required for this process:

 For each test port that you want to add, create an additional test network.
 Add the additional test ports to the VM card.
 In the test application (IxExplorer, IxNetwork, or IxLoad), add or discover the ports added to the card.

 Step 1. Create the Additional Test Networks

To create an additional test network in vSphere:

- **1.** Login to vSphere client.
- **2.** Select the ESX(i) host.
- **3.** Click the CONFIGURATION tab.
- 4. In the Hardware area, click NETWORKING.
- 5. Click ADD NETWORKING (upper right).

The Add Network Wizard displays, with the Connection Type set to Virtual Machine.

6. Click NEXT.

The Network Access pane displays.

- 7. Select CREATE A VIRTUAL SWITCH, then click NEXT.
- 8. In the NETWORK LABEL field, enter a label for the additional test network, then click NEXT, then click FINISH.

# Step 2. Add Ports to the Card

To add ports to an IxVM card, use the procedure below.

To add ports to an IxVM card:

- **1.** Login to vSphere client.
- 2. Select the VM you want to add ports to.
- **3.** SHUT DOWN or POWER OFF the VM.
- **4.** Select the VM, and then click EDIT VIRTUAL MACHINE on the Getting Started tab.

The Virtual Machine Properties window displays.

5. On the Hardware tab, click ADD.

The Add Hardware wizard displays, with the Device Type pane selected.

6. Select Ethernet Adapter, then click NEXT.

The Network Connection pane displays.

- 7. In the Adapter Type field, select VMXNET3.
- 8. In the Network Label field, select the destination test network, then click NEXT, then click FINISH.
- 9. Repeat steps 4-8 for any additional ports you want to add.
- **10.** Click OK to close the window.
- **11.** Power on the VM.

## Step 3. (IxExplorer): Adding a Multi-port Card

In IxExplorer, after adding ports to a card, you must manually add (or re-add) a card to the card list.

To manually add a multi-port card to an IxVM chassis:

- 1. In vSphere client, select the chassis, click CONSOLE, and login to Windows.
- Start IxExplorer.
- 3. Right-click the chassis, and then select PROPERTIES.
- 4. Select VIRTUAL PORTS.
- 5. If the card you added ports to is already in the card list, select the card, and remove it.
- 6. Click the MULTI-ADD CARD (the +++Card) button.

IxExplorer adds the card as a multi-port card (the SINGLE-NIC checkbox is not checked).

- 7. Select the card, then click ADD PORT. Repeat for each additional port you are want to add.
- 8. Click OK.

In the chassis/card/port list, the card should now display multiple ports.

Step 4. (IxNetwork): Discovering a Multiport Card

In IxNetwork, after adding ports to a card, you use Discovery Server to automatically add the card and its ports to the chassis/card/port list.

To discover a card in IxNetwork:

- 1. After you have added ethernet adapters to the VM, you must rebuild the chassis in IxNetwork, in order for Discovery Server to discover them.
- 2. In vSphere client, select the chassis, click CONSOLE, and login to Windows.
- **3.** Start IxNetwork.
- 4. Select TEST CONFIGURATION.
- 5. Select PORT MANAGER.
- 6. Click ADD PORTS.
- 7. If the chassis is in the chassis list, select it. If the chassis is not in the list, add it.

The Add Virtual Chassis window displays.

8. Make sure the PERFORM AUTOMATIC DISCOVERY is checked, then click AUTOMATIC.

IxNetwork triggers Discovery Server to discover IxVM cards. After the discovery process is complete, the card should now display multiple ports in the chassis/card/port list.

# **Sample Configuration**

This section describes the steps in creating a sample IxVM configuration. You can use the steps in this section as a guide in creating your own configuration.

Step 1. InstallIf you have not already installed vSphere, follow the procedure for installing<br/>vSphere.vSpherevSphere.

For details see Downloading and Installing vSphere on page 39-15.

## **Configuration Details**

By default, VMware creates one virtual switch, vSwitch0, which is used to access the ESX(i) server over the corporate LAN. VMware applies the name VM Network to the network served by vSwitch0. In the IxVM Windows VM in this example, this network is labeled Corporate Network.

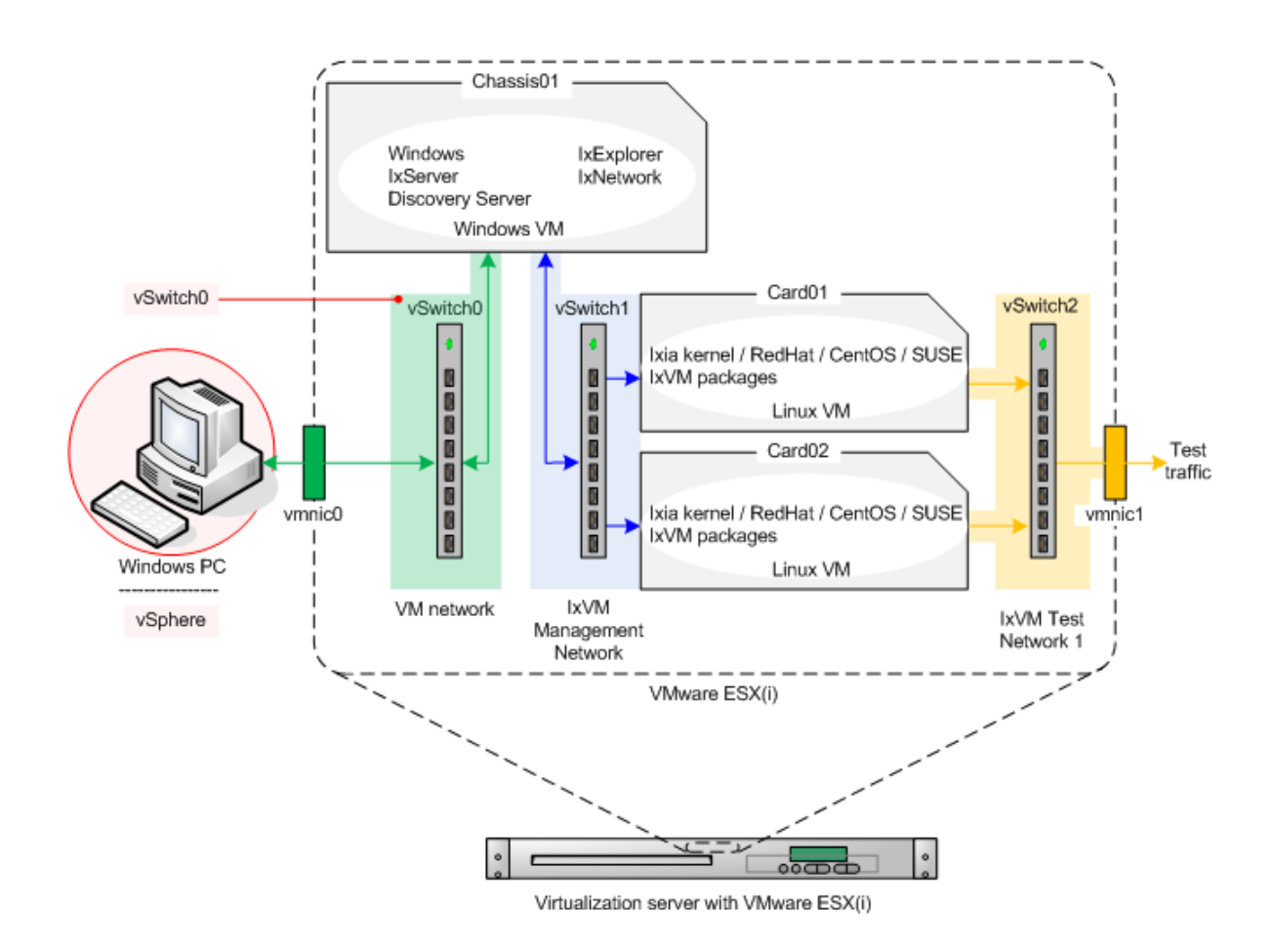

Step 1. Configure the Source and Destination Networks

In vSphere, create two virtual switches (vSwitches): one to serve the network that carries the IxVM card management traffic, and one for the network that carries the test traffic. In vSphere, these are named source and destination networks.

For details see Creating the Source and Destination Networks on page 39-16.

## **Configuration Details**

Name the networks as follows:

- vSwitch1: IxVM Management Network
- vSwitch2: IxVM Test Network 1

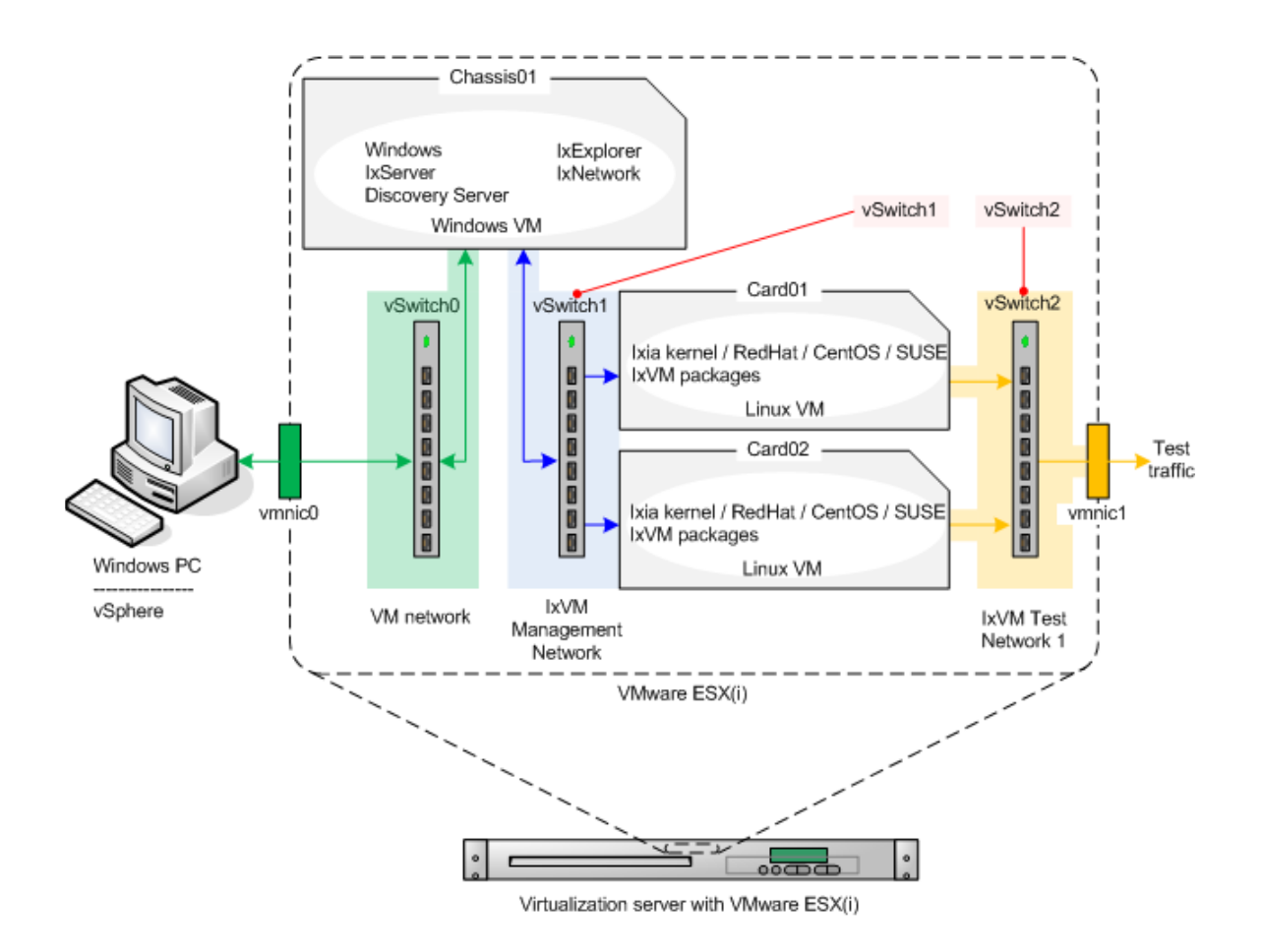

Step 3. Deploy a Windows VM

In vSphere, create a Windows VM with two NICs. Refer to the IxOS release notes for the list of Windows versions that IxVM supports.

#### **Configuration Details**

• Name the VM Chassis01.

• Create two networks, named and mapped as follows:

| vSphere Network            | Function                                             |
|----------------------------|------------------------------------------------------|
| VM Network (default name)  | Access to the virtual chassis from the corporate LAN |
| IxVM Management<br>Network | IxVM card virtual backplane                          |

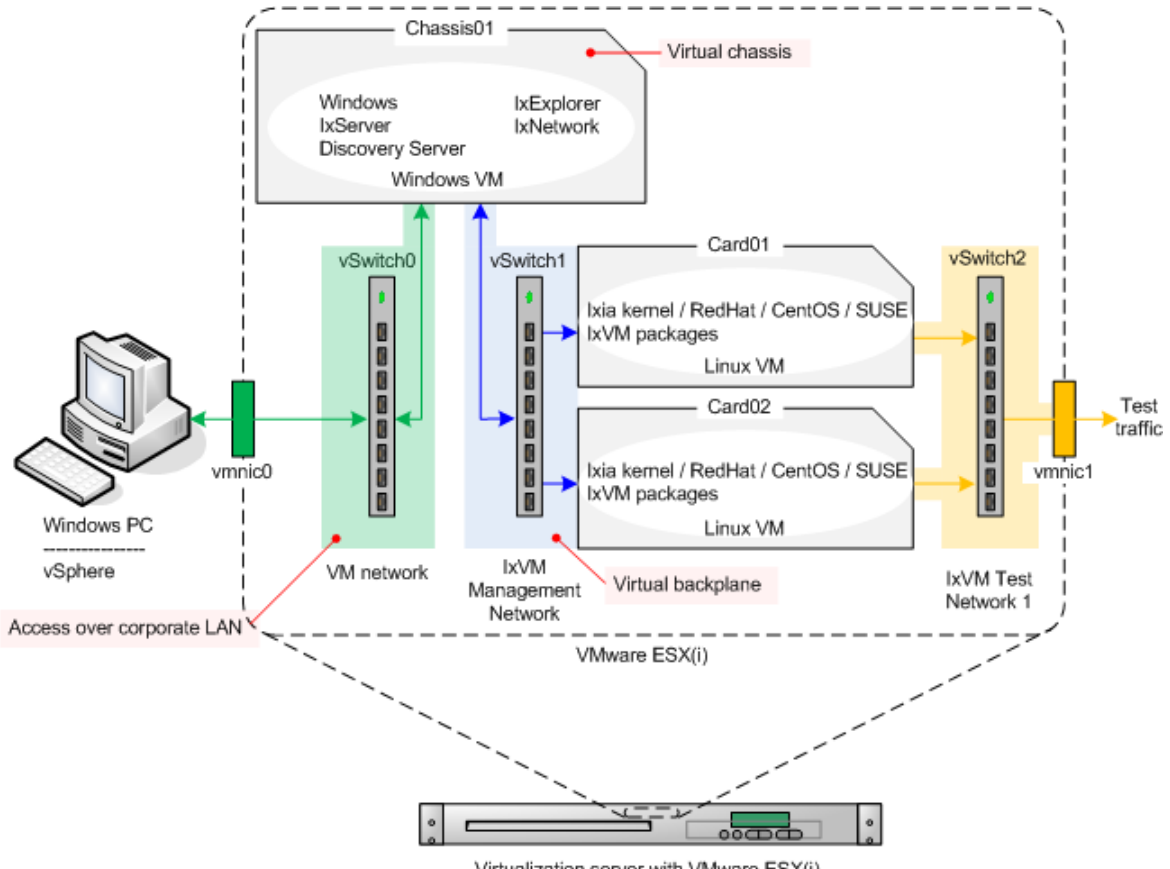

Virtualization server with VMware ESX(i)

# **Step 4.** Deploy the Linux OVA Template

Deploy two Linux VMs based on the Ixia kernel OVA.

For details see *Deploying the IxVM Appliances (OVAs)* on page 39-17.

## **Configuration Details**

- Name the first VM Card01
- Name the second VM Card02

Map the networks as follows:

| Source Network             | Destination Network     |
|----------------------------|-------------------------|
| IxVM Test Network 1        | IxVM Test Network 1     |
| IxVM Management<br>Network | IxVM Management Network |

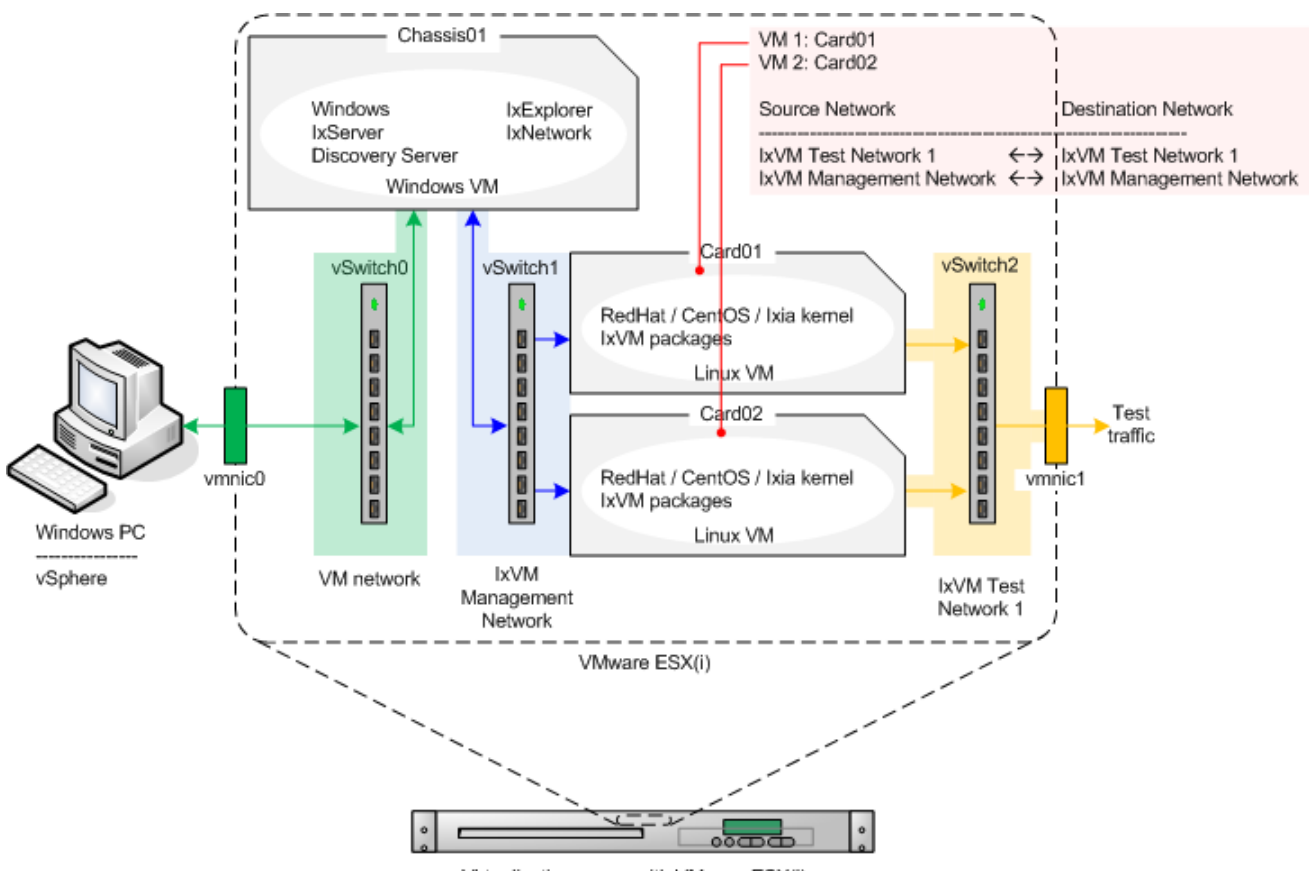

Virtualization server with VMware ESX(i)

Step 5. Configure the IxVM card (Linux OVA) Addresses

If you configured the IxVM cards (Card01, Card02, Linux OVAs) to use DHCP addressing, skip this step.

If you configured the IxVM cards to use static addressing, configure their addresses.

For details see Configuring Static Addressing on page 39-18.

## **Configuration Details**

Card01 addresses:

eth0: 10.0.0.1

- eth1: <no address>
- Card02 addresses:
- eth0: 10.0.0.2
- eth1: <no address>

Use the console to test connectivity by pinging card02 from card01 (or vice-versa).

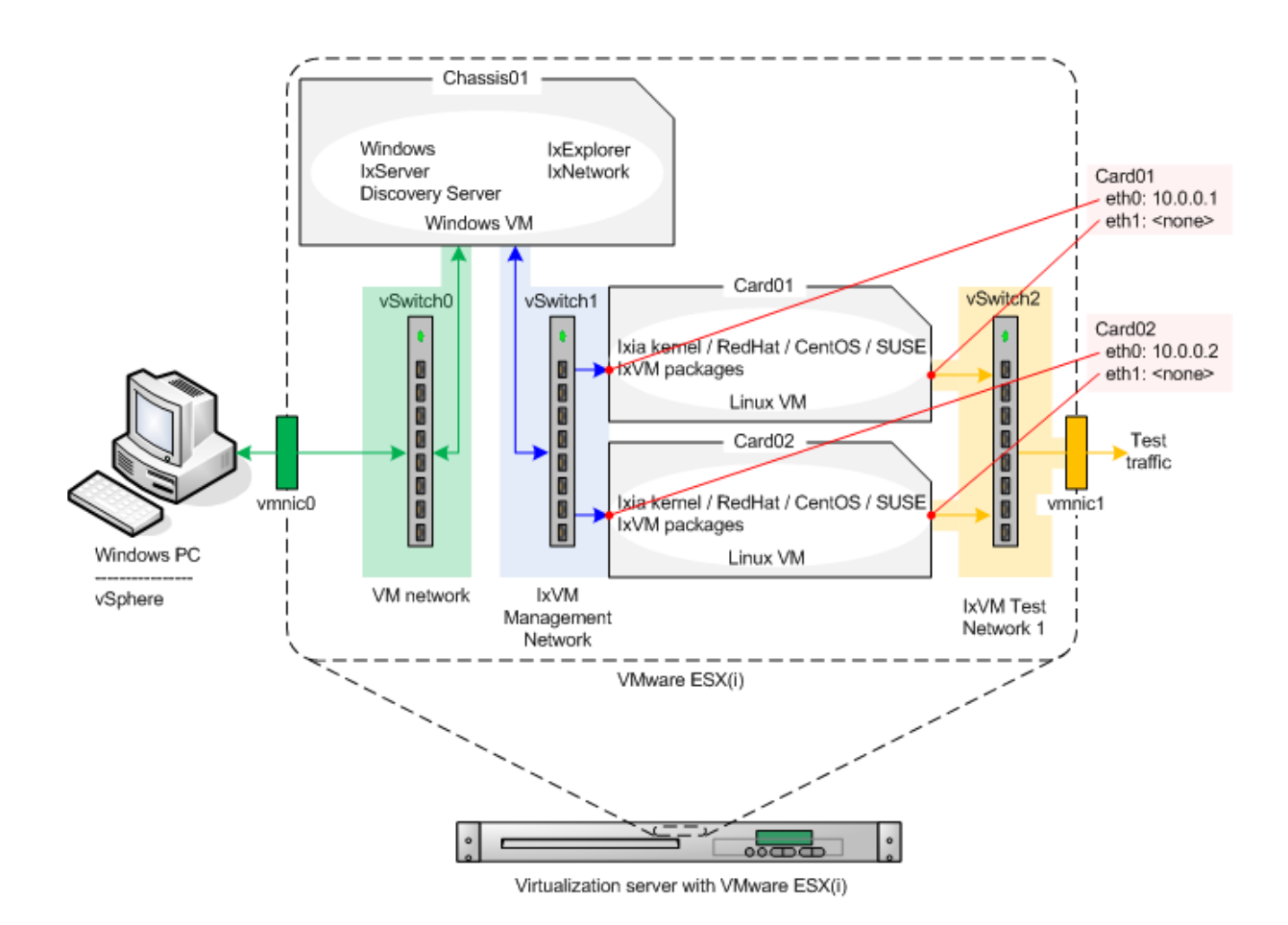

**Step 6.** Configure the IxVM Chassis Addresses

Configure the IxVM chassis controller (the Windows VM), and start IxVM and the supporting services on it.

- 1. Login to the Windows VM, and go through the procedure to license Windows.
- 2. Download and install the following components on the IxVM chassis controller.
  - IxVM Server
  - Discovery Server

- 3. Rename the two local area connections as follows:
  - Local Area Connection 1: VM network
  - Local Area Connection 2: IxVM Management Network
- 4. If you configured the IxVM chassis controller to use static addressing, configure its addresses as follows:

VM network: 10.200.27.250/24 (Default gateway: 10.200.27.1)

IxVM Management Network = 10.0.0.250/24 (Default gateway: none)

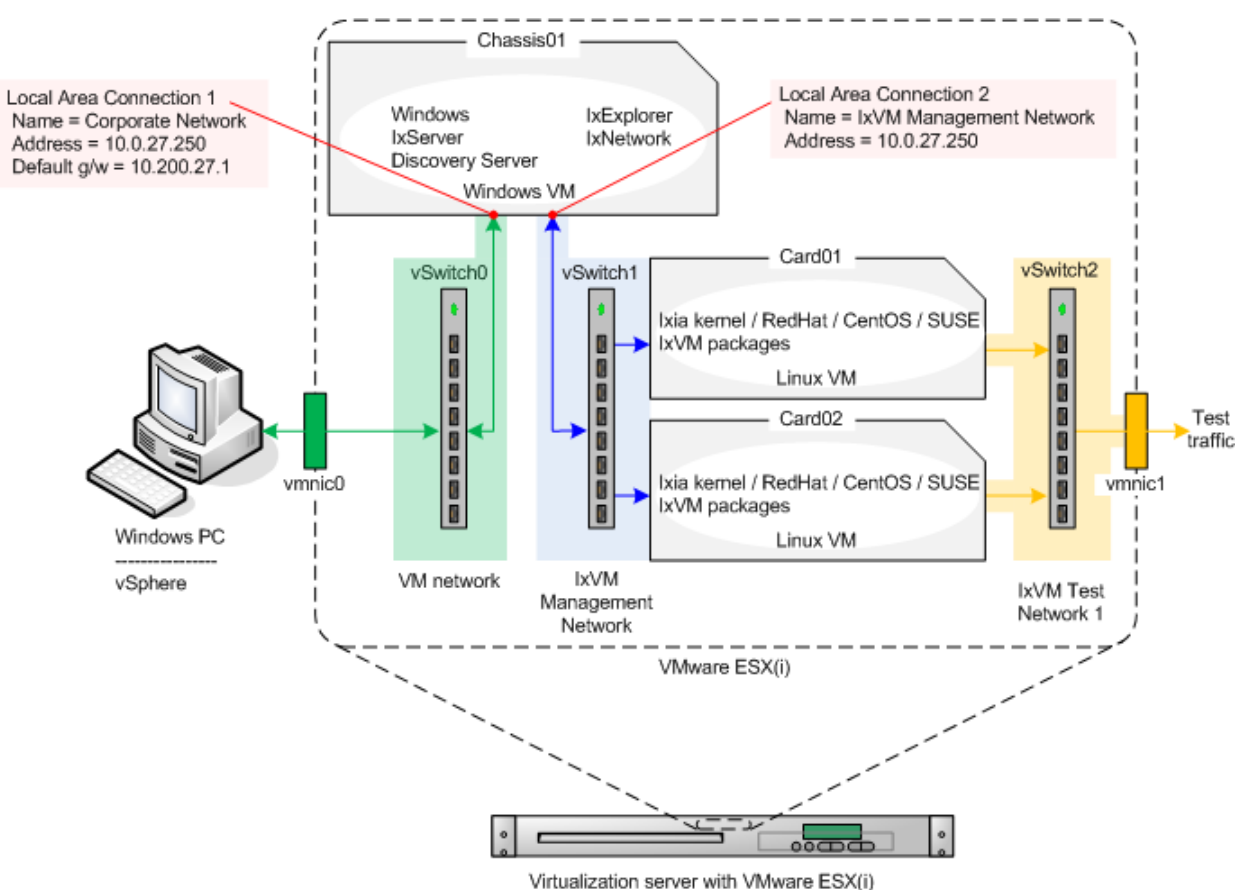

\_\_\_\_\_

Step 7. Discover the IxVM Cards

Start the Windows services, and discover the IxVM cards:

- 1. Start IxServer.
- 2. Start Discovery Server.
- **3.** In Discovery Server, uncheck CORPORATE NETWORK (10.200.x.x, there are no VMs on this network).
- 4. Click SERVER | START BROADCAST to start Broadcast Discovery.

- 5. Click the AUTODISCOVERY tab. This tab should indicate that two endpoints (the IxVM cards) have been discovered.
- 6. Close the Discovery Server window.

The Discovery Server minimizes and continues to run.

The IxVM cards are ready for use. Start IxExplorer, IxNetwork, or IxLoad and add them to your list of ports.

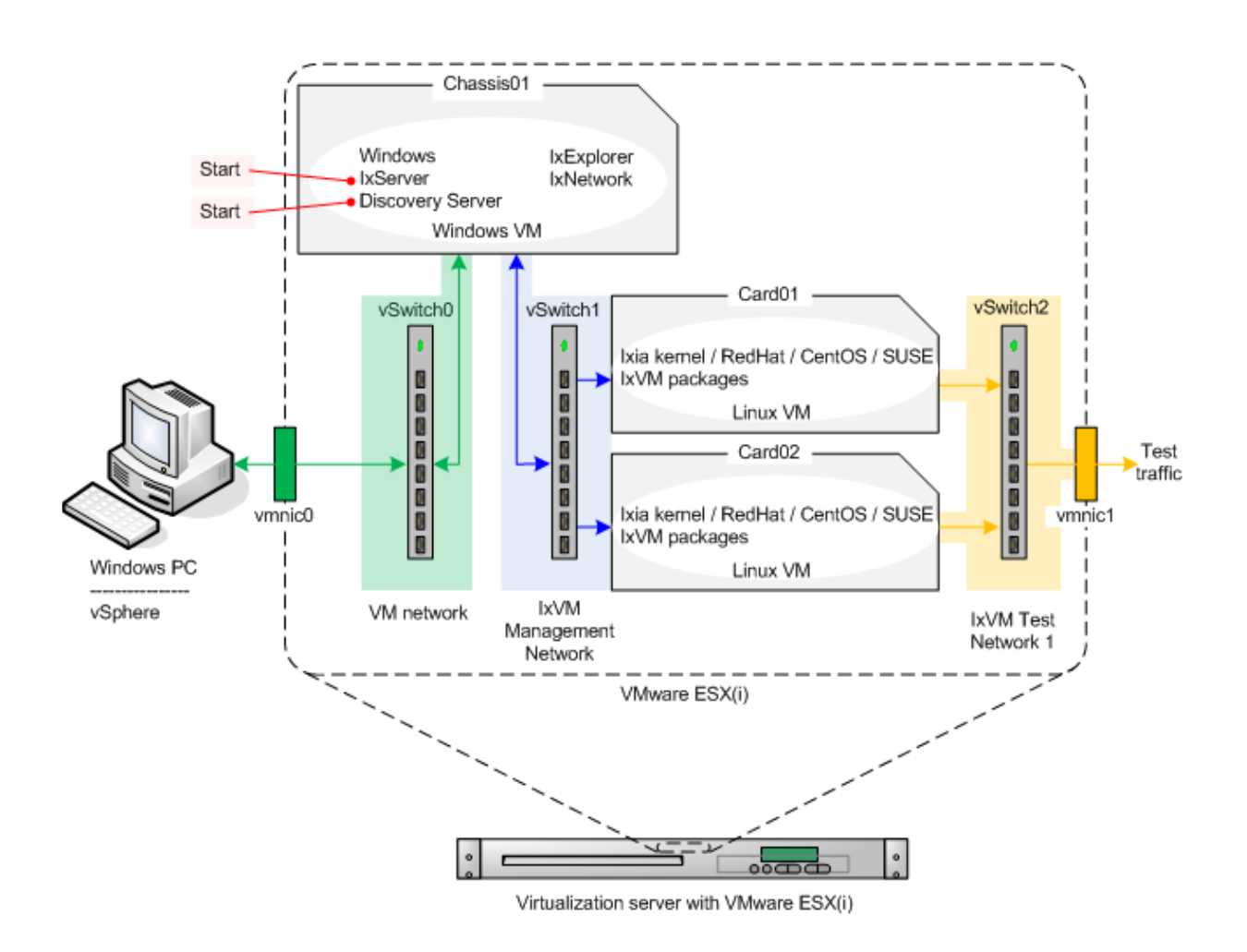

# What to do Next

After you have installed IxVM, you can begin using it. There are two things you need to do to use IxVM with an Ixia testing application:

- Confirm that IxVM supports the protocols that you want to use.
- Find the IxVM virtual load modules running on your test network, and add them to your test configuration.

### **Supported Protocols**

To confirm that IxVM supports the protocols you want to use in a test, check the list of supported protocols in the the test application's user guide.

#### Finding and Adding IxVM Load Modules

To find and add IxVM load modules, use the Discovery Server. Directions for using Discovery Server are included in the test application's user guide.

# **Deployment Wizard**

As IxVM continues to be adopted by more users, software based test assets will keep on multiplying. The user will take considerable time to deploy large scale systems manually. This could be error prone when port counts reach thousands.

The IxVM Deployment Wizard allows for mass deployment of IxVM software test assets into large scale test environments. It also automates the upgrade of an existing mass deployment to a new version of the software. This facilitates the deployment and upgrade of Windows Virtual Controllers and Virtual Load Modules. You can perform the following actions by using Deployment Wizard:

- Upgrade Virtual Chassis
- Install New Virtual Chassis

Upgrade Virtual Chassis

You can upgrade an existing virtual chassis using the Deployment Wizard.To upgrade an existing chassis, do the following:

- 1. Open the Deployment Wizard.
- 2. In the Start Wizard, click Upgrade Virtual Chassis.
- 3. Click Next. The Chassis Info window appears.
- 4. In the Hostname/IPbox, type the IP address of the virtual chassis.

**Note**: You can select the IP address by clicking Previously used. The IP addresses of the chassis that were previously used appears. You can select the IP address of the chassis that you want to upgrade.

Click Next. The Source Files dialog box appears.

Click to select the path of each Ixia software installed on the Windows Virtual Controller computer.

Select each Ixia software you want to uninstall.

You can select the following source files:

- IxServer file
- Discovery Server file
- IxNetwork file

Upgrade the load modules by performing the following actions:

# **Upgrade Appliances**

The Upgrade Appliances window shows a list of virtual load modules that you want to update. The following table describes the properties of the virtual load modules:

| Field/Control | Description                                                                                                    |
|---------------|----------------------------------------------------------------------------------------------------|
| State         | If the virtual load module is available, the<br>check box is selected. In this case, the virtual<br>load module is not assigned to another virtual<br>chassis. |
| Туре          | Shows the type of appliance, for example, PC, Qemu,or Vmware.                                                                                                  |
| Appliance     | Shows the name of the virtual load module that you want to update.                                                                                             |
| IP Address    | Shows the IP address of the virtual load module.                                                                                                    |
| Info          | Shows the list of installed Ixia software on the virtual load module.                                                                                          |
| NICs No       | Shows the number of virtual interfaces that are defined for each virtual load module.                                                                          |

## **Select Source Files**

The Select Source Files window allows you to select the source files to upgrade an existing VM quest OS or IxNetwork to the new version of Ixia software.

1. Click to select the source files needed to upgrade the installed Ixia software (.rpm, .zip).

You can select the following source files:

• IxOS package or .rpm file

| 9 | IxVM<br>Deployment Wizard           |                                                                                                    |
|---|-------------------------------------|----------------------------------------------------------------------------------------------------|
|   |                                     | • IxNetwork package or .rpm file                                                                               |
|   | Install New Virtual<br>Chassis      | You can install a new virtual chassis using the Deployment Wizard. To install a new chassis, do the following: |
|   |                                     | Configure Windows Virtual Controller Settings                                                                  |
|   |                                     | Configure Virtual Load Module Settings                                                                         |
|   | Xen support in<br>Deployment Wizard | Deployment Wizard offers support for deploying Virtual Load Modules on a Xen host.                             |

The following image shows the Host Type in Deployment Wizard:

Figure 39-50. The Host Type in Deployment Wizard

After testing Xen Host connection with the given credentials, on the next page the Host Settings window shows as follows:

| Start Witard   Virtual Load Module   A Host Type   A Host Type   A Host Type   A Host Settings   No. of Virtual Load Modules   2   Yetual Load Module Name   test_elena   Sourmary   Summary Refresh Host Datastores Host Datastore Ideta/791.0568/916.7168 Witual Load Module name test_elena Summary Refresh Host Datastores Host Datastore Ideta/791.0568/916.7168 Witual Load Module network interfaces to Host's available virtual bridges LixM Card Management Network default Vetwork Adapter 2 bi2/met Network Adapter 3 bi2/met Network Adapter 4 testnet Network Adapter 5 testnet Network Adapter 5 testnet Network Adapter 5 testnet | u                                                                                                    |                                                                                                    |                                                                      |                                              |    |   |
|----------------------------------------------------------------------------------------------------|----------------------------------------------------------------------------------------------------|----------------------------------------------------------------------------------------------------|----------------------------------------------------------------------|----------------------------------------------|----|---|
| Virtual Load Modules     A host Type     A host Settings     No. of Virtual Load Modules     Virtual Load Module Name     Virtual Load Module Name     Virtual Load Module Name     Setter Host Datastores     Host Datastore     Host Datastore     Map Virtual Load Module network interfaces to Host's available virtual bridges     Du/M Card Management Network     Metwork Adapter        Du/M Test Network     Metwork Adapter 4   Metwork Adapter 5                                                                                                    | Start Wizard                                                                                                    | Host Settings                                                                                                    | 1000                                                                 |                                              |    | - |
| LvVM Card Management Network <ul> <li></li></ul>                                                                                                    | <ul> <li>Virtual Load Module</li> <li>Host Type</li> <li>Host Settings</li> <li>Install Files</li> <li>Summary</li> </ul> | Virtual Load Modules settings<br>No. of Virtual Load Modules<br>Virtual Load Module Name<br>Select Host Datastore<br>Refresh Host Datastores<br>Host Datastore<br>Map Virtual Load Module netw | 2<br>test_elena<br>/data/791.05G8/916.71G<br>work interfaces to Host | ی<br>پ<br>8 بی<br>s available virtual bridge | s  |   |
| IxvM Test Network     Network Adapter     Test Network       Network Adapter 2     b Zbnet       Network Adapter 3     b Zbnet       Network Adapter 4     testnet       Network Adapter 5     testnet                                                                                                    |                                                                                                    | IxVM Card Management Network                                                                                                    | default.                                                             | - 40                                         |    |   |
| Network Adapter 2 b2bnet<br>Network Adapter 3 b2bnet<br>Network Adapter 4 testnet<br>Network Adapter 5 testnet •                                                                                                    |                                                                                                    | IxVM Test Network                                                                                                    | Network Adapter                                                      | Test Network                                 | J. |   |
| Network Adapter 3 b2bnet<br>Network Adapter 4 testnet<br>Network Adapter 5 testnet •                                                                                                    |                                                                                                    |                                                                                                    | Network Adapter 2                                                    | b2bnet                                       |    |   |
| Network Adapter 4 testnet Network Adapter 5 testnet                                                                                                    |                                                                                                    |                                                                                                    | Network Adapter 3                                                    | b2bnet                                       |    |   |
| Network Adapter S testnet                                                                                                    |                                                                                                    |                                                                                                    | Network Adapter 4                                                    | testnet                                      |    |   |
| <b>*</b> •                                                                                                    |                                                                                                    |                                                                                                    |                                                                      |                                              |    |   |
|                                                                                                    |                                                                                                    |                                                                                                    | Network Adapter 5                                                    | testnet                                      |    |   |

Figure 39-51. The Host Settings window

- 1. Type the No. of Virtual Load Modules to be created.
- 2. Type the Virtual Load Module Name.
- 3. Select the Host Datastore.
- 4. Select the virtual bridges for IxVM Card Management Network and IxVM Test Network.

The self-extracting image (.sh file) used for Virtual Load Module deployed on Xen is different from the Qemu/KVM .sh file (the .sh file name contains the hypervisor name).

The summary page shows the options selected by you on the Install new Virtual Load Module workflow as shown in the following figure:

**Configure Windows** 

Virtual Controller

Settings

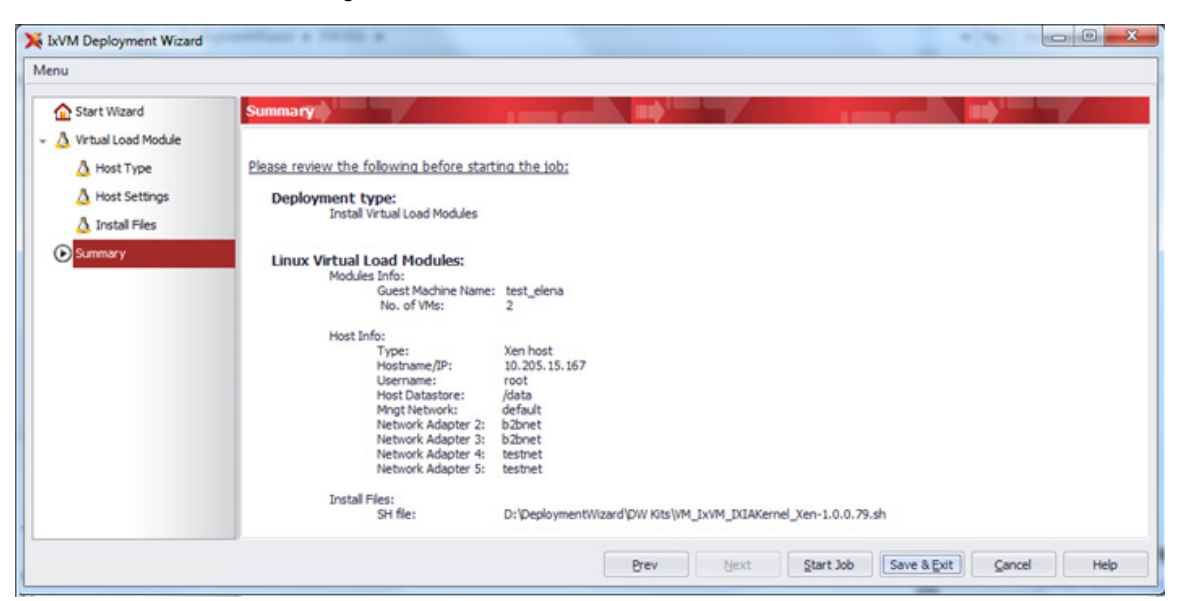

Figure 39-52. The Virtual Load Module workflow

To deploy a virtual load module manually on a Xen hypervisor you can use the following example:

[root@10-205-15-55 OVAs]# chmod +x VM\_IxVM\_XEN-2.0.0.218.sh

[root@10-205-15-55 OVAs]# ./VM\_IxVM\_XEN-2.0.0.218.sh

You can configure the settings for Windows Virtual Controller. To configure the settings, do the following:

- 1. Open the Deployment Wizard.
- 2. In the Start Wizard window, click Install New Virtual Chassis and Virtual Load Modules.
- 3. Click Next. The Chassis Info window appears.
- 4. Enter the host details for the existing Windows Virtual Machine or Windows computer. For more information, see Configure Host Details.
- 5. Click Next. The Source Files window appears.
- 6. Click to select the source files needed to install a Virtual Controller on an existing OS.

You can select the following source files:

- IxServer file
- Discovery Server file
- IxNetwork file
- Configure Host Details

| Field/Control   | Description                                                                                                    |
|-----------------|----------------------------------------------------------------------------------------------------|
| Host Info       | Click <b>Previously used</b> to select the IP<br>address. The IP addresses of the chassis that<br>were previously installed appears. You can<br>select the IP address of the chassis that you<br>want to install. |
| IP/Name         | Type the IP address of the existing Windows computer where you want to install the virtual chassis.                                                                                                    |
| User Name       | Type the name of the existing Windows computer.                                                                                                    |
| Password        | Type the password of the existing Windows computer.                                                                                                    |
| Domain          | Select the check box next to the <b>Domain</b> box to make it available. You can enter the domain name of the existing Windows computer.                                                                          |
| Test Connection | Click <b>Test Connection</b> to validate the input credentials.                                                                                                    |

The following table describes the host details that you need to enter for an existing Windows Virtual Machine or Windows computer:

Configure Virtual Load Module Settings

You can configure the settings for the characteristics of the Virtual Load Module you create. The characteristics include hypervisor type, virtual machine name, number of virtual machines, datastore and virtual network interfaces assignments. To configure the settings, do the following:

- 1. Open the Deployment Wizard.
- 2. Configure the Windows Virtual Controller settings. For more information, see Configure Windows Virtual Controller Settings.
- 3. Click Host Type. The Host Type window appears.
- **4.** Enter the host details for the Virtual Load Module. For more information, see Configure Host Details.
- 5. Click Next. The Host Settings window appears.
- **6.** Configure the host settings. For more information, see Configure Host Settings.
- 7. Click Next. The Source Files window appears.
- 8. Click to select the source files needed to install a new guest OS (.ova, .sh).
- 9. Click Start to run the upgrade or installation process.

# **Configure Host Details**

The following table describes the host details for the Virtual Load module:

| Field/Control                                 | Description                                                                                                    |
|-----------------------------------------------|----------------------------------------------------------------------------------------------------|
| Select Virtual Load<br>Modules Host<br>Server | Click the relevant host OS information:<br>Options include the following:<br>• Sphere<br>• QEMU<br>• Bare-Metal                                                                                                    |
| Find Previous                                 | <ul> <li>Click to find the information of hosts that you have used previously. Selecting a host from the list automatically shows the following host information:</li> <li>IP/Name</li> <li>User Name</li> <li>Password</li> </ul> |
| IP/Name                                       | Type the IP address of the host server.                                                                                                    |
| User Name                                     | Click to find the host network.                                                                                                    |
| Password                                      | Type the password of the host server.                                                                                                    |
| Domain                                        | Select the check box to include the domain to which the host server belongs.                                                                                                    |
| Test Connection                               | Click <b>Test Connection</b> to validate the input credentials.                                                                                                    |

## **Configure Host Settings**

The following table describes the host settings that you need to configure for the Virtual Load Module:

| Field/Control                | Description                                                                                                    |  |
|------------------------------|----------------------------------------------------------------------------------------------------|--|
| Guest Machine<br>Name        | Enter the desired name for the guest<br>machines based on which it will automatically<br>increment for new installation selections. |  |
|                              | <b>Note</b> : The name of the guest machine will be followed by an incremental number from 1 to the Number of Guests per Host.      |  |
| Number of Guests<br>per Host | Enter the numbers of guests you need to create on the host. The maximum number of guests per host is 32.                            |  |
| Find Host<br>Datastores      | Click to show the available datastores for the selected hypervisor.                                                                 |  |
| Host Datastore               | Click the list to select the data store from the ones available on the host.                                                        |  |

|              | Field/Control                                                                                                    | Description                                                                           |  |  |  |  |
|--------------|----------------------------------------------------------------------------------------------------|---------------------------------------------------------------------------------------|--|--|--|--|
|              | Find Host<br>Networks                                                                                                    | Click to show the available virtual switches/<br>bridges for the selected hypervisor. |  |  |  |  |
|              | IxVM Card<br>Management<br>Network                                                                                                    | Click to select the Card Management Network information.                              |  |  |  |  |
|              | IxVM Test Network                                                                                                    | Click to select the test network information for both Linux and Bare metal sources.   |  |  |  |  |
| Jobs Manager | Jobs Manager is a component of IxVM's Deployment Wizard and it shows a multi-level progress log and thermometers indicating relative progress as the virtual chassis are built or upgraded. |                                                                                       |  |  |  |  |
|              | Jobs Manager is a Windows application that appears in the notification area. It gets started on the host on startup and is used for the following activities:                               |                                                                                       |  |  |  |  |
|              | • To obtain feedback on the progress and the status of jobs that are running and the previously run jobs.                                                                                   |                                                                                       |  |  |  |  |

- To monitor the IxVM JobInstaller service status and to start the service.
- To show the list of current jobs with their statuses and to allow you to retry, continue, or abort a job.

The Jobs Manager notification area contains the following icons as the status of the IxVM JobInstaller service or the status of the current job that is being processed:

# Image: Started Image: Started Stopped

In addition to this, a notification balloon appears for the following most important operations that take place while using Jobs Manager:

- A new job was added to the job queue
- An in progress job returned an error
- Waiting for manual intervention
- A job has finished
- Chassis rebuild has finished

The Continue, Retry, Abort, Remove, and Rebuild chassis commands are available or unavailable depending on the selected job's current status. For example, you can only rebuild the chassis if the jobs have finished without errors. The Show log command refers to the currently selected job and creates a .csv file that shows the message exchange that took place between IxVM's JobInstaller service and the computer that is upgraded or built.

The following image shows the current progress of jobs:

Figure 39-54. The The Jobs Manager List Window

| xoomanagenust                            |                                 |                                  |                       |                                | Taxa.                | 0100                  |
|------------------------------------------|---------------------------------|----------------------------------|-----------------------|--------------------------------|----------------------|-----------------------|
| tetry Continue Abort Remove Rebui        | K Chassis Load History Show Log |                                  |                       |                                |                      | 602                   |
| Job Progress                             | Job Status                      | Job Name                         |                       | Job Started At                 |                      | Job Finished At       |
| 55 %                                     |                                 | Error Upgrade Chassis los        | cahost                | 07/05/12 04:44:07              |                      |                       |
| 0%                                       |                                 | Error Install Chassis local      | host                  | 07/09/12 11:58:55              |                      |                       |
| 47.%                                     |                                 | InProgress Install Chassis 10.2  | 05.18.160             | 07/09/12 01:48:38              |                      |                       |
| 50 %                                     |                                 | InProgress Install Chassis local | host                  | 07/09/12 05:50:13              |                      |                       |
| 10                                       | 0.%                             | Finished Install Chassis local   | host                  | 07/09/12 05:55:43              |                      | 07/09/12 05:56:53     |
| 92.%                                     |                                 | Error Upgrade Chassis 10         | .205.18.191           | 07/09/12 07:24:38              |                      |                       |
| 50                                       | 0 %                             | Finished Upgrade Chassis 10      | .205.15.234           | 07/10/12 06:02:30              |                      | 07/11/12 10:48:38     |
| 10                                       | 0 %                             | Finished Upgrade Chassis 10      | .205.15.234           | 07/13/12 05:18:20              |                      | 07/13/12 05:18:40     |
| 10                                       | 0 %                             | Finished Upgrade Chassis 10      | .205.15.234           | 07/13/12 05:23:26              |                      | 07/13/12 05:23:55     |
| 10                                       | 0.%                             | Finished Upgrade Chassis 10      | .205.15.234           | 07/13/12 05:31:54              |                      | 07/13/12 05:32:18     |
| Operation Name                           | Operation Progress              | Operation Status                 | Status Detail         | led Message                    | Operation Started At | Operation Finished At |
| - 🎸 Install Windows Virtual Controller L | 100 %                           |                                  | Finished              |                                |                      |                       |
| + locahost                               | 100 %                           |                                  | Finished              |                                |                      |                       |
| V Instal IxAdminAgent ON in              | 100 %                           |                                  | Finished              |                                | 07/09/12 05:55:43    | 07/09/12 05:56:36     |
|                                          |                                 |                                  | England Disha dish as | of spinot Daily did changing a | 02/00/12 05:56-28    | 07/00/12 05:56:53     |

## Figure 39-53. The Jobs Manager icons in the notification area

# **Troubleshooting and Tips**

Following are some of the troubleshooting tips:

IxNetwork fails to connect to Virtual Chassis (Retrying...)

Symptoms: IxServer is running and VM is IP reachable.

Attempts to restart Hardware Manager still do not resolve the issue.

Verify that the IP Address present in the file C:\Program Files\Ixia\IxOS\<IxOS\_Version>\IxiaChassisIpEntry.txt matches the valid IP address of the interface used to communicate with the IxNetwork client.

## • IxVM RPM fails to install on Bare-Metal RHEL or CentOS machine

Symptoms: rpm –ivh command fails with error messages indicating that dependencies are missing.

Before you install the IxVM RPMs, download and install the compat-libstdc++-33-\* RPM that matches your version of Linux.

Figure 39-55. The console window

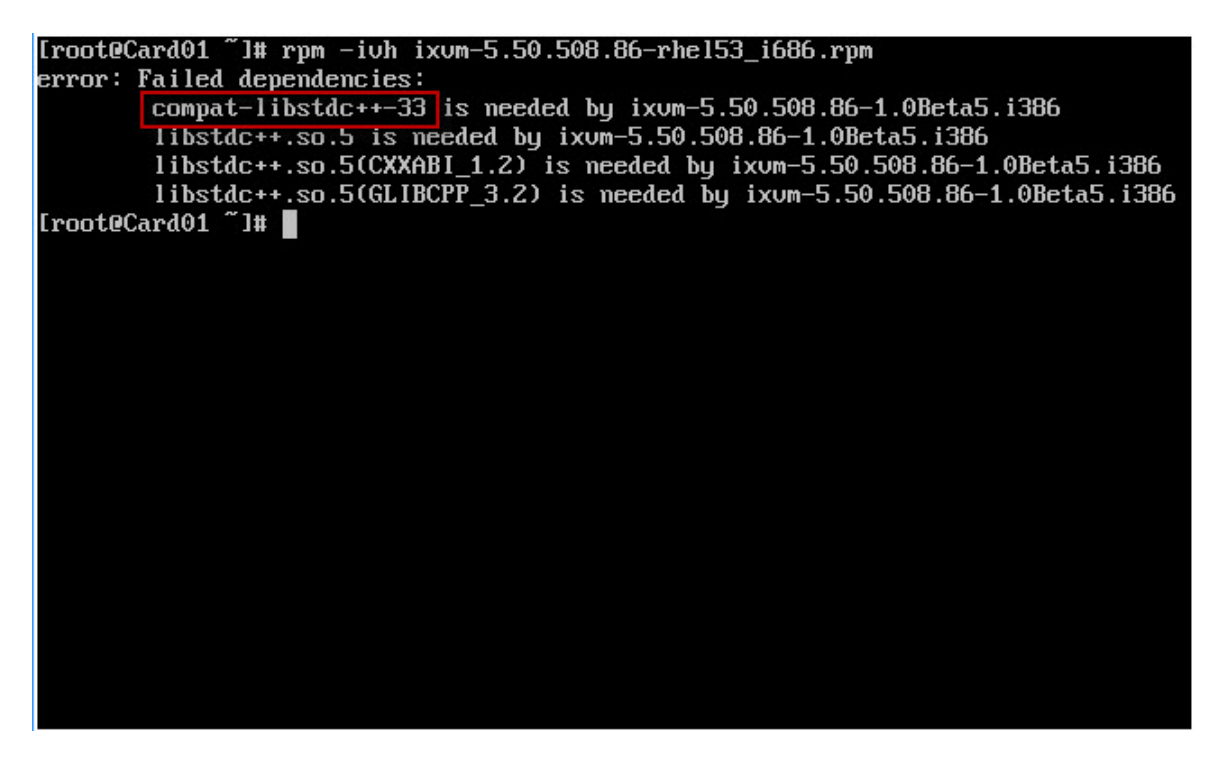

• Management network connectivity issues in a Bare-Metal Linux Installation

Try using the following settings:

Firewall Configuration -> Security Level, try using Disabled

Firewall Configuration -> SELinux, try using Disabled

Figure 39-56. The Firewall Configuration screen

| system-config-:                                                                                                    | securitylevel ? 2003 Red Hat, Inc.                                                                                                    |
|----------------------------------------------------------------------------------------------------|----------------------------------------------------------------------------------------------------|
| system com ry .                                                                                                    | Firewall Configuration         A firewall protects against unauthorized<br>network intrusions. Enabling a firewall blocks<br>all incoming connections. Disabling a firewall<br>allows all connections and is not recommended.         Security Level:       ) Enabled         (*) Disabled         SELinux: |
|                                                                                                    | Permissiue<br>Disabled<br>OKI Customize Cancel                                                                                                    |
| <tab>/<alt-ta< th=""><th>b&gt; between elements   <space> selects   <f12> next screen</f12></space></th></alt-ta<></tab> | b> between elements   <space> selects   <f12> next screen</f12></space>                                                                                                    |

#### • Statistics De-synchronization and Clock Synchronization

Symptoms: Stats in the IxNetwork stat views are intermittently vanishing and re-appearing.

VM-VM scenarios

Ensure that all of your VMs are synchronized to the same NTP server, by calling "ntpq –p" on the linux console, and ensure that the server listed is the name/IP address of the system running IxServer VM.

If your VMs which are connected to one instance of IxServer are not synchronized to the same time source, then you may have a third party application updating your local NTP time. See below as to how to customize your NTP Server configuration.

In order to customize the NTP Server being used to synchronize each VM, you can specify the NTP Server used to synchronize all VMs connected to an instance of IxServer with the "NTPServerLocation" registry string, located in the "HKEY\_LOCAL\_MACHINE\Software\Ixia Communica-tions\IxServer\Debug" registry key.

Set to the IP Address of a valid NTP Server.

Set to "0" to prevent IxVM from managing any synchronization with NTP (if you would like to manage it for each VM on your own).

In case you have multiple instances of IxServer VM managing all of your VMs, set the value on all machines running IxServer VM to the same IP address.

VM-HW scenarios

In order to synchronize IxVM cards between VMs and Ixia HW, the following steps are needed.

The NTPServerLocation registry key (see 10.1.2.2) needs to be set to an external NTP server based off of UTC time (see pool.ntp.org for more information) and the VMs need external internet connectivity to be able to communicate with those IP addresses.

The hardware-based ports need to be synchronized to use an AFD1 GPS server as their time source.

## • One Way Latency Measurement

Symptoms: User sees negative min/max/average latency in the IxNetwork traffic flow views, and IxExplorer's latency view.

When running traffic between multiple different VM cards, IxVM is using software to synchronize the VM cards with each other, which does not give enough precision and leads to one VM card having a local time ahead of the other VM card. Inter Arrival time does not have this issue.

## Cannot run Control Plane Traffic over MPLS

In IxNetwork, one of the the default settings for MPLS (LDP) is to run Control Plane traffic over MPLS. The RedHat/CentOS kernel does not support this; the Ixia kernel does.

Tips

- IxVM virtual ports cannot be attached to multiple IxVM Servers. You should disconnect the virtual port from one server, reboot the virtual port's host OS and reconnect to the port from the other server.
- Latency measurement in software is low-precision. You should expect to see typical accuracy of tens of milliseconds, and will occasionally see negative latency values.
- Latency statistics are only available from one IxExplorer or TCL client per port. Two IxExplorer users (or an IxExplorer user and a TCL client session) cannot access latency stats simultaneously for the same virtual port.
- The IxVM Server must be on the same network as the virtual ports no firewalls or NAT devices should be placed between the IxVM Server and virtual ports.
- Firewalls and SELinux policies should be disabled on the virtual port OS.Active iptables firewall on host.
- In order for some protocols like DHCP, PPP, L2TP, that require unique identification based on the MAC address, the ports should be added to the chassis with promiscuous mode enabled.

Active iptables IxServer and IxVM communicates through TCP or UDP ports, and if there is a firewall on the host computer, you need to add some additional rules to allow firewall on host traffic from IxServer. If the Linux VM communicates with the host through a bridge, the iptables firewall should not affect the communication between the Windows VM and Linux VM. If the traffic between the Windows VM and Linux VM is blocked, following are some examples of how to add new rules so that IxVM works properly. The examples show how to allow the traffic for the udp port 123, which is required for NTP. iptables -A INPUT -p udp --dport 123 -j ACCEPT When there is no more need to run IxVM, you can delete this rule by typing the following iptables command: iptables -D INPUT -p udp --dport 123 -j ACCEPT The iptables rules order is important because the first rule has precedence. If one iptable rule matches the incoming traffic, the rest of them are ignored. Hence, the iptable rule that accepts the traffic should be added before the iptable rule that drops or rejects the traffic. For viewing the iptable filtering rules, use the following command: iptables -nvL. The following output represents an example output of the iptables -nvL command: Figure 39-57. The example output of the iptables -nvL command pkts bytes target prot opt in source destination out 0 0 ACCEPT udp -- eth0 \* 0.0.0.0/0 0.0.0.0/0 udp dpt:67 0 ACCEPT tcp -- eth0 \* 0.0.0.0/0 0.0.0.0/0 0 tcp dpt:67 10 999 REJECT all -- \* \* 0.0.0.0/0 0.0.0.0/0 reject-with icmp-port-unreachable This output shows that there are two ports and protocols that are accepted by the iptable firewall and the last rule shows that everything else is rejected. If you want to add another iptable rule to accept additional traffic, you need to add it before the REJECT rule. The following command adds the rule to accept the NTP traffic before the reject rule. iptables -I INPUT 1 -p udp --dport 123 -j ACCEPT The preceding command adds the iptable rule on the first position. You can specify the position of the iptable rule by modifying the parameter. iptables -I INPUT x ... (x represents the rule number)

To delete such a rule, the rule number must be specified:

iptables -D INPUT x (x-represents the rule number)

You should add the same rules for all the required ports. All the ports that are needed for communication between Windows VM and Linux VM are listed in the 'TCP/UDP Ports Required' section.

In addition, the firewall should allow the outgoing traffic from the Linux VMs. One way for doing this is to allow all the traffic that comes from the Linux VMs.

iptables -I OUTPUT 1 -p tcp --src a.b.c.d -j ACCEPT, where a.b.c.d is the Linux VM ip.

Note that this ip should be internet-routable.

# **TcIAPI Support**

This section describes the IxOS TcIAPI commands and statistics that you can use with an IxVM virtual load module.

In this section:

IxOS Tcl API Commands

## IxOS Statistics

IxOS Tcl API Commands You can use the following IxOS TcIAPI commands with IxVM virtual load modules:

- arp
- arpServer
- autoDetectInstrumentation
- byte2IpAddr
- card
- chassis
- chassisChain
- cleanUp
- clearAllMyOwnership
- dectohex
- errorMsg
- filter
- filterPallette
- hextodec
- host2addr
- ip
- ipAddressTable
- ixCheckLinkState
- ixCheckOwnership
- ixCheckTransmitDone
- ixClearArpTable
- ixClearOwnership
- ixClearPacketGroups
- ixClearPerStreamStats

- ixClearPortPacketGroups
- ixClearScheduledTransmitTime
- ixClearStats
- ixClearTimeStamp
- ixCollectStats
- ixConnectToChassis
- ixConnectToTclServer
- ixDisconnectFromChassis
- ixDisconnectTclServer
- ixEnableArpResponse
- ixErrorInfo
- ixGetChassisID
- ixGlobalSetDefault
- ixInitialize
- ixLogin
- ixLogout
- ixPortClearOwnership
- ixPortTakeOwnership
- ixPuts
- ixRequestStats
- ixSetAdvancedStreamSchedulerMode
- ixSetPacketStreamMode
- ixSetPortPacketGroupMode
- ixSetPortPacketStreamMode
- ixSetScheduledTransmitTime
- ixSource
- ixStartPacketGroups
- ixStartPortPacketGroups
- ixStartPortTransmit
- ixStartTransmit
- ixStopPacketGroups
- ixStopPortPacketGroups
- ixStopPortTransmit
- ixStopTransmit
- ixTakeOwnership

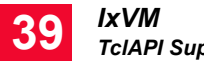

- ixTransmitArpRequest
- ixWriteConfigToHardware
- ixWritePortsToHardware
- logMsg
- logOff •
- logOn
- map
- mpexpr
- packetGroup
- port
- portGroup
- protocol
- showCmd
- stat
- stream
- streamTransmitStats
- tableUdf
- tableUdfColumn
- tcp
- udf (udf set 2/3 not supported)
- user
- version
- vlan

## **IxOS** Statistics

You can use the following IxOS statistics IxVM virtual load modules:

Note: Some statistics may only work if the protocol or feature they measure is enabled. For example, bgpTotalSessions only returns a valid value if BGP is enabled. This is the same behavior as for physical load module.

- asynchronousFramesSent
- bfdAutoConfiguredSessionsUp
- bfdRoutersConfigured
- bfdRoutersRunning
- bfdSessionFlap

- bfdSessionsAutoConfigured
- bfdSessionsConfigured
- bfdSessionsUp
- bgpSessionFlap
- bgpTotalSessions
- bgpTotalSessionsEstablished
- bitsReceived
- bitsReceivedSStream
- bitsSent
- bitsSentSStream
- bytesReceived
- bytesReceivedSStream
- bytesSent
- bytesSentSStream
- captureFilter
- captureTemperature
- cfmBridgesConfigured
- cfmBridgesRunning
- cfmMasConfigured
- cfmMasRunning
- cfmMepsConfigured
- cfmMepsRunning
- cfmRemoteMepsLearned
- cfmSessionFlap
- cfmTrunksConfigured
- cfmTrunksRunning
- droppedFrames
- egressDroppedFrames
- eigrpNeighborDeleted
- eigrpNeighborsLearned
- eigrpRoutersConfigured
- eigrpRoutersRunning
- enableArpStats
- enableBfdStats
- enableBgpStats

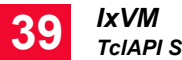

- enableCfmStats
- enableEigrpStats
- enableIgmpStats
- enableIsisStats
- enableLdpStats
- enableMldStats
- enableMplsTpStats
- enableNeighborSolicitStats
- enableOamStats
- enableOspfStats
- enableOspfV3Stats
- enablePimsmStats
- enableProtocolServerStats
- enableRsvpStats
- enableStpStats
- framesReceived
- framesReceivedSStream
- framesSent
- framesSentSStream
- isisIpV4GroupRecordsLearned
- isisIpV6GroupRecordsLearned
- isisL1DBSize
- isisL2DBSize
- isisMacGroupRecordsLearned
- isisNeighborsL1
- isisNeighborsL2
- isisRBridgesLearned
- isisSessionFlapL1
- isisSessionFlapL2
- isisSessionsConfiguredL1
- isisSessionsConfiguredL2
- isisSessionsUpL1
- isisSessionsUpL2
- ldpBasicSessionsUp
- ldpSessionFlap

- ldpSessionsConfigured
- ldpSessionsUp
- link
- mode
- portCpuBytesReceived
- portCpuFramesReceived
- portCPUFramesSent
- portCpuStatus
- protocolServerRx
- protocolServerTx
- protocolServerVlanDroppedFrames
- rxArpReply
- rxArpRequest
- rxNeighborAdvertisements
- rxNeighborSolicits
- rxPingReply
- rxPingRequest
- scheduledFramesSent
- scheduledTransmitTime
- sequenceErrors
- sequenceFrames
- streamTrigger1
- streamTrigger2
- transmitDuration
- transmitState
- txArpReply
- txArpRequest
- txNeighborAdvertisements
- txNeighborSolicits
- txPingReply
- txPingRequest
- userDefinedStat1
- userDefinedStat2
- vlanTaggedFramesRx

# List of DHCP Options

These are option names used in Open DHCP Server. These are based on IANA names less spaces and dashes. Please refer to http://www.iana.org/assignments/ bootp-dhcp-parameters/bootp-dhcp-parameters.xml for more info. You can also use options not listed here using tag names directly.

| Тад | Option Name<br>in<br>Open DHCP<br>Server | IANA Name          | Meaning                                                           |
|-----|------------------------------------------|--------------------|-------------------------------------------------------------------|
| 1   | SubnetMask                               | Subnet Mask        | Subnet Mask Value                                                 |
| 2   | TimeOffset                               | Time Offset        | Time Offset in Seconds from UTC (note: deprecated by 100 and 101) |
| 3   | Router                                   | Router             | N/4 Router addresses                                              |
| 4   | TimeServer                               | Time Server        | N/4 Timeserver addresses                                          |
| 5   | NameServer                               | Name Server        | N/4 IEN-116 Server addresses                                      |
| 6   | DomainServer                             | Domain Server      | N/4 DHCP Server addresses                                         |
| 7   | LogServer                                | Log Server         | N/4 Logging Server addresses                                      |
| 8   | QuotesServer                             | Quotes Server      | N/4 Quotes Server addresses                                       |
| 9   | LPRServer                                | LPR Server         | N/4 Printer Server addresses                                      |
| 10  | ImpressServer                            | Impress Server     | N/4 Impress Server addresses                                      |
| 11  | RLPServer                                | RLP Server         | N/4 RLP Server addresses                                          |
| 12  | Hostname                                 | Hostname           | Hostname string                                                   |
| 13  | BootFileSize                             | Boot File Size     | Size of boot file in 512 byte chunks                              |
| 14  | MeritDumpFile                            | Merit Dump<br>File | Client to dump and name the file to dump it to                    |
| 15  | DomainName                               | Domain Name        | The DNS domain name of the client                                 |
| 16  | SwapServer                               | Swap Server        | Swap Server address                                               |
| 17  | RootPath                                 | Root Path          | Path name for root disk                                           |
| 18  | ExtensionFile                            | Extension File     | Path name for more BOOTP info                                     |
| 19  | ForwardOn/Off                            | Forward On/<br>Off | Enable/Disable IP Forwarding                                      |
| 20  | SrcRteOn/Off                             | SrcRte On/Off      | Enable/Disable Source Routing                                     |
| 21  | PolicyFilter                             | Policy Filter      | Routing Policy Filters                                            |
| 22  | MaxDGAssem<br>bly                        | Max DG<br>Assembly | Max Datagram Reassembly Size                                      |
| Тад | Option Name<br>in<br>Open DHCP<br>Server | IANA Name            | Meaning                       |
|-----|------------------------------------------|----------------------|-------------------------------|
| 23  | DefaultIPTTL                             | Default IPTTL        | Default IP Time to Live       |
| 24  | MTUTimeout                               | MTU Timeout          | Path MTU Aging Timeout        |
| 25  | MTUPlateau                               | MTU Plateau          | Path MTU Plateau Table        |
| 26  | MTUInterface                             | MTU Interface        | Interface MTU Size            |
| 27  | MTUSubnet                                | MTU Subnet           | All Subnets are Local         |
| 28  | BroadcastAddr<br>ess                     | Broadcast<br>Address | Broadcast Address             |
| 29  | MaskDiscovery                            | Mask<br>Discovery    | Perform Mask Discovery        |
| 30  | MaskSupplier                             | Mask Supplier        | Provide Mask to Others        |
| 31  | RouterDiscover<br>y                      | Router<br>Discovery  | Perform Router Discovery      |
| 32  | RouterRequest                            | Router Request       | Router Solicitation Address   |
| 33  | StaticRoute                              | Static Route         | Static Routing Table          |
| 34  | Trailers                                 | Trailers             | Trailer Encapsulation         |
| 35  | ARPTimeout                               | ARP Timeout          | ARP Cache Timeout             |
| 36  | Ethernet                                 | Ethernet             | Ethernet Encapsulation        |
| 37  | DefaultTCPTT<br>L                        | Default<br>TCPTTL    | Default TCP Time to Live      |
| 38  | KeepaliveTime                            | Keepalive Time       | TCP Keepalive Interval        |
| 39  | KeepaliveData                            | Keepalive Data       | TCP Keepalive Garbage         |
| 40  | NISDomain                                | NIS Domain           | NIS Domain Name               |
| 41  | NISServers                               | NIS Servers          | NIS Server Addresses          |
| 42  | NTPServers                               | NTP Servers          | NTP Server Addresses          |
| 44  | NETBIOSName<br>Srv                       | NETBIOS<br>Name Srv  | NETBIOS Name Servers          |
| 45  | NETBIOSDistSr<br>v                       | NETBIOS Dist<br>Srv  | NETBIOS Datagram Distribution |
| 46  | NETBIOSNode<br>Type                      | NETBIOS Node<br>Type | NETBIOS Node Type             |
| 47  | NETBIOSScop<br>e                         | NET BIOS<br>Scope    | NETBIOS Scope                 |

| Тад | Option Name<br>in<br>Open DHCP<br>Server | IANA Name             | Meaning                        |
|-----|------------------------------------------|-----------------------|--------------------------------|
| 48  | XWindowFont                              | XWindow Font          | X Window Font Server           |
| 49  | XWindowMana<br>ger                       | XWindow<br>Manager    | X Window Display Manager       |
| 51  | AddressTime                              | Address Time          | IP Address Lease Time          |
| 58  | RenewalTime                              | Renewal Time          | DHCP Renewal (T1) Time         |
| 59  | RebindingTime                            | Rebinding Time        | DHCP Rebinding (T2) Time       |
| 62  | NetWare/<br>IPDomain                     | NetWare/IP<br>Domain  | NetWare/IP Domain Name         |
| 63  | NetWare/<br>IPOption                     | NetWare/IP<br>Option  | NetWare/IP sub Options         |
| 64  | NIS-Domain-<br>Name                      | NIS-Domain-<br>Name   | NIS+ v3 Client Domain Name     |
| 65  | NIS-Server-<br>Addr                      | NIS-Server-<br>Addr   | NIS+ v3 Server Addresses       |
| 66  | TFTPServerNa<br>me                       | Server Name           | TFTP Server Name               |
| 67  | BootFileOption                           | BootFile-Option       | Boot File Name                 |
| 68  | HomeAgentAdd<br>rs                       | Home-Agent-<br>Addrs  | Home Agent Addresses           |
| 69  | SMTPServer                               | SMTP-Server           | Simple Mail Server Addresses   |
| 70  | POP3Server                               | POP3-Server           | Post Office Server Addresses   |
| 71  | NNTPServer                               | NNTP-Server           | Network News Server Addresses  |
| 72  | WWWServer                                | WWW-Server            | WWW Server Addresses           |
| 73  | FingerServer                             | Finger-Server         | Finger Server Addresses        |
| 74  | IRCServer                                | IRC-Server            | Chat Server Addresses          |
| 75  | StreetTalkServe<br>r                     | StreetTalk-<br>Server | StreetTalk Server Addresses    |
| 76  | STDAServer                               | STDA-Server           | ST Directory Assist. Addresses |
| 78  | DirectoryAgent                           | Directory Agent       | directory agent information    |
| 79  | ServiceScope                             | Service Scope         | service location agent scope   |
| 83  | iSNS                                     | iSNS                  | Internet Storage Name Service  |
| 85  | NDSServers                               | NDS Servers           | Novell Directory Services      |
| 86  | NDSTreeName                              | NDS Tree<br>Name      | Novell Directory Services      |

| Тад | Option Name<br>in<br>Open DHCP<br>Server | IANA Name       | Meaning                               |
|-----|------------------------------------------|-----------------|---------------------------------------|
| 87  | NDSContext                               | NDS Context     | Novell Directory Services             |
| 95  | LDAP                                     | LDAP            | Lightweight Directory Access Protocol |
| 100 | PCode                                    | PCode           | IEEE 1003.1 TZ String                 |
| 101 | TCode                                    | TCode           | Reference to the TZ Database          |
| 112 | NetinfoAddress                           | Netinfo Address | NetInfo Parent Server Address         |
| 113 | NetinfoTag                               | Netinfo Tag     | NetInfo Parent Server Tag             |
| 114 | URL                                      | URL             | URL                                   |

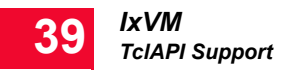